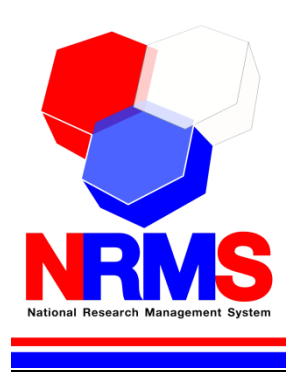

# คู่มือการใช้งานระบบบริหารจัดการงานวิจัยแห่งชาติ (National Research Management System: NRMS)

การเสนอของบประมาณ แผนบูรณาการวิจัยและนวัตกรรม ประจำปี งบประมาณ พ.ศ. 2563 (รอบ Full Proposal) สำหรับผู้ประสานหน่วยงาน

> กองมาตรฐานการวิจัย สำนักงานคณะกรรมการวิจัยแห่งชาติ (วช.) โทรศัพท์ 0-2561-2445 ต่อ 608 หรือ 607 โทรสาร 0-2940-6501 หรือ 0-2579-0593 E-mail: nrms@nrct.go.th V13112561

## สารบัญ

| 1. | การ | เข้าใช้งานระบบบริหารจัดการงานวิจัยแห่งชาติ (ระบบ NRMS)                                    | 1  |
|----|-----|-------------------------------------------------------------------------------------------|----|
|    | 1.1 | การลงชื่อเข้าใช้งานระบบสำหรับผู้ประสานหน่วยงาน                                            | 1  |
|    | 1.2 | การแก้ไขข้อมูลส่วนบุคคล                                                                   | 2  |
|    | 1.3 | การแก้ไขชื่อบั๊ญชีผู้ใช้่และรหัสผ่าน                                                      | 2  |
| 2. | การ | ้.<br>เสนอของบประมาณ แผนบูรณาการวิจัยและนวัตกรรม ประจำปีงบประมาณ พ.ศ. 2563                | 4  |
|    | 2.1 | ดาวน์โหลดเอกสาร                                                                           | 6  |
|    | 2.2 | แผนบูรณาการ                                                                               | 6  |
|    |     | 2.2.1 การนำเข้าข้อมูลแผนบูรณาการ                                                          | 7  |
|    |     | 2.2.2 การนำเข้าข้อมูลข้อเสนอโครงการภายใต้แผนบูรณาการ                                      | 14 |
|    |     | 2.2.3 การนำเข้าข้อมูลมาตรฐานการวิจัย                                                      | 21 |
|    |     | 2.2.4 เอกสารแนบ                                                                           | 23 |
|    |     | 2.2.5 การเพิ่มโครงการย่อยภายใต้ชุดโครงการ                                                 | 23 |
|    |     | 2.2.6 การออกรหัส Passkey สำหรับผู้รับผิดชอบแผนบูรณาการนำเข้าข้อมูลแผนบูรณาการ             | 25 |
|    |     | 2.2.7 การจัดลำดับแผนบูรณาการ                                                              | 26 |
|    |     | 2.2.8 การปรับสถานะงานแผนบูรณาการ (การส่งแผนบูรณาการให้ผู้ที่เกี่ยวข้อง)                   | 27 |
|    |     | 2.2.9 การลบแผนบูรณาการ                                                                    | 27 |
|    |     | 2.2.10 การยืนยันส่งโครงการภายใต้แผนบูรณาการของหน่วยงานอื่นไปยังหน่วยงานเจ้าภาพแผนบูรณาการ | 27 |
|    | 2.3 | แบบ บวน                                                                                   | 28 |
|    | 2.4 | นำออกข้อมูล                                                                               | 30 |

| รูปที่                | 1 หน้าเข้าสู่ระบบ                                                                             | 1     |
|-----------------------|-----------------------------------------------------------------------------------------------|-------|
| ร <mark>ู</mark> ปที่ | 2 หน้าลงชื่อเข้าใช้ระบบ                                                                       | 1     |
| รูปที่                | 3 การเข้าสู่หน้าข้อมูลส่วนบุคคล                                                               | 2     |
| รูปที่                | 4 การเข้าสู่หน้าแก้ไขชื่อบัญชีผู้ใช้และรหัสผ่าน                                               | 3     |
| รูปที่                | 5 หน้าแก้ไขชื่อบัญชีผู้ใช้และร <sup>ั</sup> หัสผ่าน                                           | 3     |
| รู <sub>้</sub> ปที่  | 6 เมนูจัดทำงบบูรณาการ                                                                         | 5     |
| รูปที่                | 7 เมนูข้อเสนอโครงการปี 2563                                                                   | 5     |
| รูปที่                | 8 หน้าดาวน์โหลดเอกสาร                                                                         | 6     |
| รูปที่                | 9 หน้าแผนบูรณาการ                                                                             | 7     |
| รูปที่                | 10 หน้านำเข้าข้อมูลแผนบูรณาการเป้าหมาย 1 – 2                                                  | 7     |
| รูปที่                | 11 การแก้ไข/นำเข้าข้อมูลแผนบูรณาการเป้าหมาย 1 -2                                              | 8     |
| รูปที่                | 12 การนำเข้าข้อมูลแผนบูรณาการเป้าหมาย 3 - 4                                                   | 9     |
| รูปที่                | 13 การนำเข้าไฟล์ template แบบเสนอแผนบูรณาการ                                                  | 10    |
| รูปที่                | 14 การตรวจสอบความถูกต้องและครบถ้วนของข้อมูลแผนบูรณาการ จากการอ่านข้อมูลในไฟล์ template        | 11    |
| รูปที่                | 15 แสดงปุ่มบันทึก กรณีที่ข้อมูลในไฟล์ template แบบเสนอแผนบูรณาการมีความครบถ้วน ถูกต้องตามรูปเ | บบที่ |
| ระบเ                  | มออกแบบไว้                                                                                    | 11    |
| รูปที่                | 16 แสดงเมนูพิมพ์เอกสารแผนบูรณาการจากระบบ และเมนูการแก้ไขเอกสาร                                | 12    |
| รูปที่                | 17 แบบสรุปแผนบูรณาการที่พิมพ์จากระบบ                                                          | 12    |
| รูปที่                | 18 แบบเสนอแผนบูรณาการ ในรูปแบบไฟล์ pdf ที่พิมพ์จากระบบ                                        | 13    |
| รูปที่                | 19 ประวัติผู้อำนวยการแผนบูรณาการที่พิมพ์จากระบบ                                               | 13    |
| รูปที่                | 20 แสดงการเพิ่มข้อเสนอโครงการ                                                                 | 14    |
| รูปที่                | 21 แสดงการแก้ไขข้อเสนอโครงการที่ผ่านการเสนอขอในรอบ Concept Proposal                           | 14    |
| รูปที่                | 22 แสดงการแก้ไขข้อมูลข้อเสนอโครงการที่ผ่านการเสนอขอในรอบ Concept Proposal                     | 16    |
| รูปที่                | 23 แสดงการเพิ่มข้อเสนอโครงการ ที่ไม่ได้ผ่านการเสนอขอในรอบ Concept Proposal                    | 16    |
| รูปที่                | 24 การนำเข้าไฟล์ template แบบฟอร์มข้อเสนอฉบับสมบูรณ์                                          | 17    |
| รูปที่                | 25 การตรวจสอบความถูกต้องและครบถ้วนของข้อมูลข้อเสนอโครงการ จากการอ่านข้อมูลในไฟล์ template (:  | )17   |
| รูปที่                | 26 การตรวจสอบความถูกต้องและครบถ้วนของข้อมูลข้อเสนอโครงการ จากการอ่านข้อมูลในไฟล์ template (2  | 2)18  |
| รูปที่                | 27 แสดงปุ่มบันทึก กรณีที่ข้อมูลในไฟล์ template แบบฟอร์มข้อเสนอฉบับสมบูรณ์มีความครบถ้วน ถูกต้อ | งตาม  |
| ູ່ຈູປແເ               | บบที่ระบบออกแบบไว้                                                                            | 18    |
| รูปที่                | 28 แสดงเมนูพิมพ์เอกสารข้อเสนอโครงการจากระบบ และเมนูการแก้ไขเอกสาร                             | 19    |
| รูปที่                | 29 แบบสรุปชุดโครงการวิจัยที่พิมพ์จากระบบ                                                      | 19    |
| รูปที่                | 30 แบบฟอร์มข้อเสนอฉบับสมบูรณ์ ในรูปแบบไฟล์ pdf ที่พิมพ์จากระบบ                                | 20    |
| รูปที่                | 31 ประวัตินักวิจัยที่พิมพ์จากระบบ                                                             | 20    |
| รูปที่                | 32 เอกสารแนบที่พิมพ์จากระบบ                                                                   | 21    |
| รูปที่                | 33 การแนบไฟล์มาตรฐานการวิจัย                                                                  | 21    |
| รูปที่                | 34 การตรวจสอบข้อมูลจากไฟล์ template มาตรฐานการวิจัย                                           | 22    |
| รูปที่                | 35 ข้อมูลที่ระบบบันทึกจากไฟล์ template มาตรฐานการวิจัย                                        | 23    |
| รูปที่                | 36 การแนบเอกสารแนบ                                                                            | 23    |
| รูปที่                | 37 การเพิ่มโครงการย่อยภายใต้ชุดโครงการ                                                        | 24    |
| รูปที่                | 38 การอ่านข้อมูลจากไฟล์ template แบบสรุปโครงการย่อยภายใต้ชุดโครงการ                           | 24    |
| รูปที่                | 39 การจัดการโครงการย่อยภายใต้ชุดโครงการ                                                       | 25    |

| รูปที่ | 40 รหัสแผนบูรณาการ และรหัส Passkey                                                 | 25 |
|--------|------------------------------------------------------------------------------------|----|
| รูปที่ | 41 เมนู ตรวจสอบข้อมูลโดยใช้ Passkey ที่หน้าแรกของระบบ NRMS                         | 26 |
| รูปที่ | 42 การเข้าสู่ระบบโดยใช้รหัสแผนบูรณาการ และรหัส Passkey                             | 26 |
| รูปที่ | 43 การจัดลำดับความสำคัญแผนบูรณาการ                                                 | 26 |
| รูปที่ | 44 การปรับสถานะงานแผนบูรณาการ                                                      | 27 |
| รูปที่ | 45 การลบแผนบูรณาการ                                                                | 27 |
| รูปที่ | 46 การยืนยันส่งโครงการภายใต้แผนบูรณาการของหน่วยงานอื่น ในระดับผู้ประสานหน่วยงาน    | 28 |
| รูปที่ | 47 เมนูแบบ บวน                                                                     | 29 |
| รูปที่ | 48 สรุปคำของบประมาณแผนบูรณาการวิจัยและนวัตกรรมที่ส่งให้หัวหน้าหน่วยงาน (แบบที่ 1)  | 29 |
| รูปที่ | 49 สรุปคำของบประมาณแผนบูรณาการวิจัยและนวัตกรรมที่ส่งให้หัวหน้าหน่วยงาน (แบบที่ 2)  | 29 |
| รูปที่ | 50 แบบสรุปคำของบประมาณแผนบูรณาการวิจัยและนวัตกรรม (แบบ บวน.2) (รอบ Full Proporsal) | 30 |
| รูปที่ | 51 ແບບ ບວນ.2                                                                       | 30 |
| รูปที่ | 52 หน้านำออกข้อมูลแผนบูรณาการ                                                      | 31 |
| รูปที่ | 53 หน้านำออกข้อมูลของโครงการ                                                       | 32 |
| รูปที่ | 54 การนำออกข้อมูลเป็นไฟล์ Excel                                                    | 32 |

## คู่มือการใช้งานระบบบริหารจัดการงานวิจัยแห่งชาติ (ระบบ NRMS) การเสนอของบประมาณ แผนบูรณาการ วิจัยและนวัตกรรม ประจำปีงบประมาณ พ.ศ. 2563 (รอบ Full Proposal) \*\*\*\*\*\*\*\*\*\*\*\*\*\*\*\*\*\*\*

### 1. การเข้าใช้งานระบบบริหารจัดการงานวิจัยแห่งชาติ (ระบบ NRMS)

เปิดเว็บบราวเซอร์ Google Chrome/Firefox แล้วพิมพ์ URL :https://www.nrms.go.th

## 1.1 การลงชื่อเข้าใช้งานระบบสำหรับผู้ประสานหน่วยงาน

- 1) คลิกที่ เจ้าหน้าที่ เข้าสู่ระบบ เพื่อเข้าใช้งาน
- ระบุบัญชีผู้ใช้ และรหัสผ่าน จากนั้นคลิก เข้าสู่ระบบ

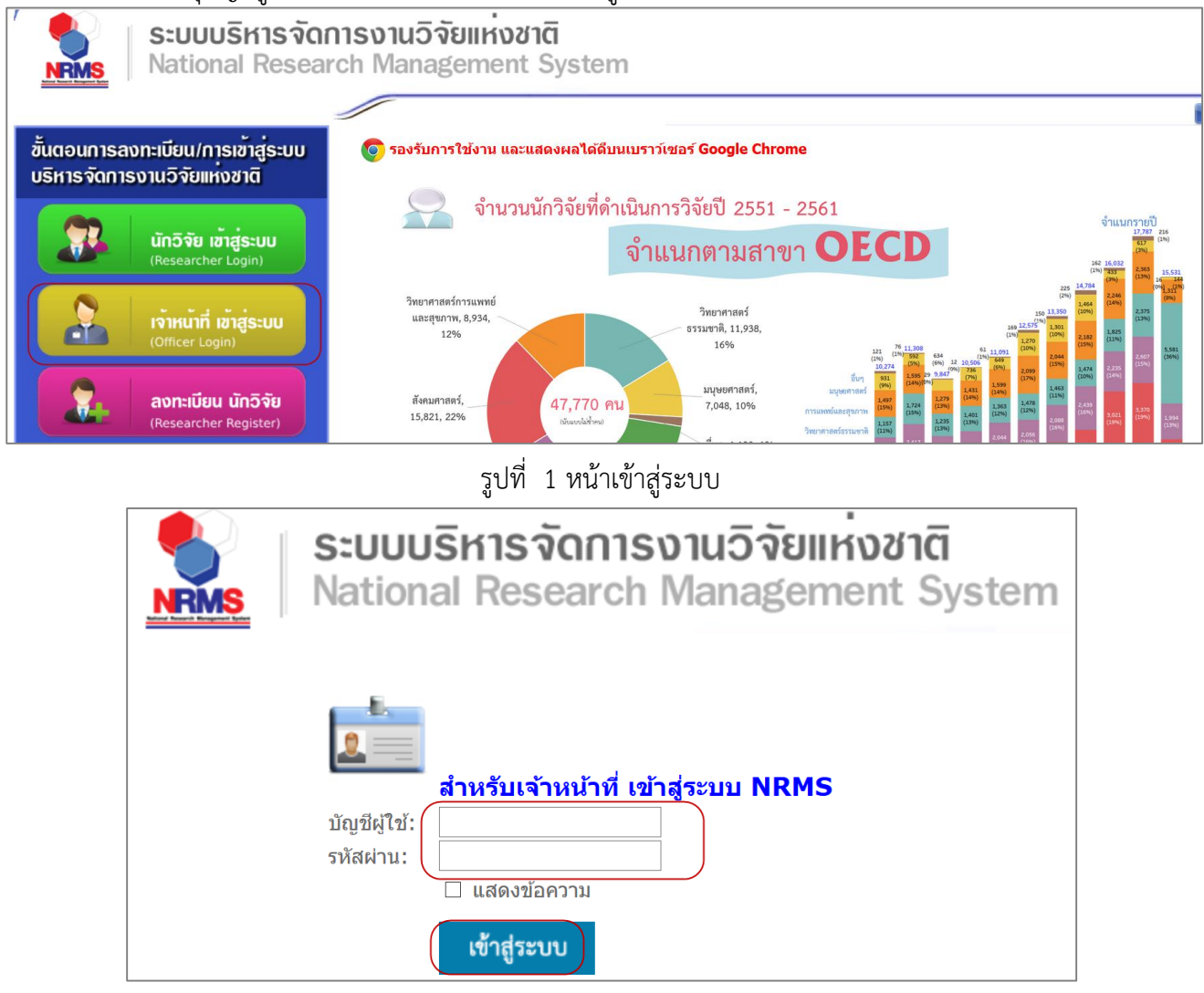

รูปที่ 2 หน้าลงชื่อเข้าใช้ระบบ

 กรณีต้องการสมัครเป็นผู้ประสานหน่วยงาน ให้ติดต่อผู้ประสานหน่วยงานคนเดิมเป็นผู้สมัครบัญชีผู้ประสาน หน่วยงาน

## 1.2 การแก้ไขข้อมูลส่วนบุคคล

ผู้ใช้งานระบบสามารถแก้ไขข้อมูลส่วนบุคคลได้โดยคลิกที่ชื่อ แล้วเลือกเมนู ข้อมูลส่วนบุคคล จะปรากฏหน้า รายละเอียดข้อมูลผู้ใช้งาน เมื่อเข้าสู่หน้าข้อมูลพื้นฐานแล้วผู้ใช้งานสามารถแก้ไขข้อมูล ประกอบไปด้วยหัวข้อ ดังนี้ การแนบไฟล์รูปภาพ, เพศ, คำนำหน้าชื่อ, ตำแหน่งทางวิชาการ, ชื่อ (ไทย), นามสกุล (ไทย), วัน/เดือน/ปี (พ.ศ.) เกิด, หมายเลขบัตรประชาชน / หมายเลขหนังสือเดินทาง, Email Address, คณะ/กอง/สถาบัน, คำถามรักษาความปลอดภัย และคำตอบ เมื่อระบุข้อมูลเรียบร้อยแล้วคลิก บันทึก

| Research M    | lanagement Syste                        | m 🔶 🚔                                                                                                    | รัตนา สุวรรณวิชนีย์ 👻 DRMS 📑 Lo                      |
|---------------|-----------------------------------------|----------------------------------------------------------------------------------------------------|------------------------------------------------------|
| ข้อมูลส่วนบุเ | คคล                                     |                                                                                                    | <ul> <li>ช้อมูลส่วนบุคคล</li> <li>ส่วนบุค</li> </ul> |
| ข้อมูลพื้นฐาน | ประวัติการอบรม                          |                                                                                                    | 🕑 แก้ไซชื่อบัญชีผู้ไข้<br>และรหัสผ่าน                |
| ข้อมูลพื้นฐาน | · · · · · ·                             |                                                                                                    |                                                      |
|               | Avatar                                  | No file selected                                                                                                |                                                      |
|               | *รหัสผู้ใช้ :                           | 43331                                                                                                    |                                                      |
|               | *เพศ                                    | หญิง 💌                                                                                                    |                                                      |
|               | คำนำหน้าชื่อ                            | NT 1007 ()                                                                                                    |                                                      |
|               | ดำแหน่งทางวิชาการ                       | off and off are confident and the constant                                                                      |                                                      |
|               | ชื่อ (ไทย)                              | lean .                                                                                                    |                                                      |
|               | ชื่อ (อังกฤษ)                           | Tallana                                                                                                    |                                                      |
|               | นามสกุล (ไทย)                           | essechefie                                                                                                    |                                                      |
|               | นามสกุล (อังกฤษ                         |                                                                                                    |                                                      |
|               | วัน/เดือน/ปี (พ.ศ.) เกิด                | -1110-000                                                                                                    |                                                      |
| หมายเลขบ่     | มัตรประชาชน / หมายเลข<br>หนังสือเดินทาง |                                                                                                    |                                                      |
|               | หมายเลขโทรศัพท์                         |                                                                                                    |                                                      |
| ห             | เมายเลขโทรศัพท์มือถือ                   |                                                                                                    |                                                      |
|               | หมายเลขโทรสาร                           |                                                                                                    |                                                      |
|               | *Email Address                          | man, Augustalian                                                                                                |                                                      |
|               | เลือกคณะ/กอง/สถาบัน                     | The second second second second second second second second second second second second second second second se |                                                      |
| *റിറ          | าามรักษาความปลอดภัย                     | discritization of the                                                                                           | ซ่อนคำตอบ                                            |
| 2116          | ****                                    |                                                                                                    |                                                      |
|               | าคาตอบ                                  |                                                                                                    |                                                      |

บันทึก

รูปที่ 3 การเข้าสู่หน้าข้อมูลส่วนบุคคล

### 1.3 การแก้ไขชื่อบัญชีผู้ใช้และรหัสผ่าน

้ผู้ใช้งานสามารถแก้ไข<sup>้</sup>ชื่อบัญชีผู้ใช้และรหัสผ่านได้ในหน้าข้อมูลส่วนตัว โดยมีขั้นตอน ดังนี้

1) คลิกที่ชื่อ แล้วเลือก แก้ไขชื่อบัญชีผู้ใช้และรหัสผ่าน

| <b>4</b> [98] | รัดนา สุวรรณวิชนีย์ 👻                 | DRMS | ➡ Logout |
|---------------|---------------------------------------|------|----------|
|               | 🗴 ข้อมูลส่วนบุคคล                     |      |          |
|               | 🕑 แก้ไขชื่อบัญชีผู้ใช้<br>และรหัสผ่าน |      | ×        |

รูปที่ 4 การเข้าสู่หน้าแก้ไขชื่อบัญชีผู้ใช้และรหัสผ่าน

- 2) การแก้ไขบัญชีผู้ใช้ ให้ระบุชื่อบัญชีผู้ใช้ใหม่ และระบุยืนยันชื่อบัญชีผู้ใช้ใหม่ จากนั้นคลิก แก้ไข
- 3) การแก้ไขหัสผ่าน ให้ระบุร์หัสผ่านใหม่ และระบุยืนยันรหัสผ่านใหม่ จากนั้นคลิก แก้ไข

| แก้ไขบัญขึ่ผู้ใช้และรหัสผ่าน              |                                   | 🕈 🕨 บัญชีผู้ใช้ / แก้ไร |
|-------------------------------------------|-----------------------------------|-------------------------|
| ี แก้ไขบัญขี่ผู้ใช้                       |                                   |                         |
| *ชื่อบัญชีผู้ใช้งาน จะต้องมีความยาวไม่ต่ำ | เว่า 6 ตัวอักษร และห้ามมีช่องว่าง |                         |
| ชื่อบัญชีผู้ใช่ใหม่ :                     |                                   |                         |
| ยืนยันชื่อบัญชีผู้ใช้ใหม่ :               |                                   |                         |
|                                           | แสดงชื่อบัญชีผู้ใช้<br>แถ้ไข      |                         |
|                                           |                                   |                         |
| ั แก้ไขรหลีผาน                            |                                   |                         |
| *รหัสผ่าน จะต้องมีความยาวไม่ด่ำกว่า 6 ต้  | อักษร และท้ามมีช่องว่าง           |                         |
| รหัสผ่านใหม่ :                            |                                   |                         |
| ยืนยันรหัสผ่านใหม่ :                      |                                   |                         |
|                                           | 🗌 แสดงรหัสผ่าน                    |                         |
|                                           | แก้ไข                             |                         |

รูปที่ 5 หน้าแก้ไขชื่อบัญชีผู้ใช้และรหัสผ่าน

#### 2. การเสนอของบประมาณ แผนบูรณาการวิจัยและนวัตกรรม ประจำปีงบประมาณ พ.ศ. 2563

การเสนอของบประมาณ แผนบูรณาการวิจัยและนวัตกรรม ประจำปีงบประมาณ พ.ศ. 2563 (รอบ Full Proposal) มีกระบวนการ ดังนี้

- ผู้ประสานหน่วยงานเจ้าภาพ สร้างแผนบูรณาการเป้าหมาย 3 4 สำหรับเป้าหมาย 1 2 ให้แก้ไขในแผน บูรณาการที่ วช. ส่งกลับให้หน่วยงาน
- ผู้ประสานหน่วยงานเจ้าภาพเลือกชื่อนักวิจัย/ผู้รับผิดชอบให้เป็นผู้อำนวยการแผนบูรณาการ และคลิกส่งแผน บูรณาการให้ผู้อำนวยการแผนบูรณาการดำเนินการต่อ
- ผู้อำนวยการแผนบูรณาการ สร้างโครงการภายใต้แผนบูรณาการ และเลือกนักวิจัย/ผู้รับผิดชอบให้เป็นหัวหน้า โครงการ จากนั้นคลิกส่งโครงการให้หัวหน้าโครงการดำเนินการต่อ สำหรับแผนบูรณาการให้แนบไฟล์ template แบบเสนอแผนบูรณาการ เข้าระบบ
- 4) หัวหน้าโครงการ แนบไฟล์ template แบบฟอร์มข้อเสนอฉบับสมบูรณ์สำหรับโครงการเข้าระบบ กรณีเป็นชุด โครงการ เมื่อแนบไฟล์ template แบบฟอร์มข้อเสนอฉบับสมบูรณ์สำหรับโครงการแล้ว จะปรากฏแถบเมนู โครงการย่อยภายใต้ชุดโครงการ ให้หัวหน้าชุดโครงการแนบไฟล์ template แบบสรุปโครงการย่อยภายใต้ชุด โครงการ เมื่อเรียบร้อยแล้ว คลิกส่งโครงการให้ผู้อำนวยการแผนบูรณาการ
- 5) ผู้อำนวยการแผนบูรณาการ ตรวจสอบโครงการ/ชุดโครงการ จากนั้นยืนยันส่งโครงการทั้งหมดให้ผู้ประสาน หน่วยงาน
- ผู้ประสานหน่วยงานตรวจสอบ และใส่ลำดับของแผนบูรณาการ (เพื่อให้เรียงลำดับในรายงานแบบ บวน.) จากนั้นคลิกส่งหัวหน้าหน่วยงาน
- กรณีโครงการภายใต้แผนบูรณาการของหน่วยงานอื่น ผู้ประสานหน่วยงานจะต้องคลิกยืนยันส่งโครงการ/ชุด โครงการ ให้หน่วยงานเจ้าภาพด้วย
- 8) หัวหน้าหน่วยงานตรวจสอบและคลิกส่งแผนบูรณาการ โครงการ/ชุดโครงการ ให้ วช.
- กรณีโครงการภายใต้แผนบูรณาการของหน่วยงานอื่น หัวหน้าหน่วยงานเจ้าของโครงการจะต้องคลิกยืนยันส่ง โครงการ/ชุดโครงการ ให้หัวหน้าหน่วยงานเจ้าภาพแผนบูรณาการ เพื่อส่ง วช.

การเสนอของบประมาณ แผนบูรณาการวิจัยและนวัตกรรม ประจำปีงบประมาณ พ.ศ. 2563 (รอบ Full Proposal) ผู้ประสานหน่วยงานสามารถคลิกที่เมนู จัดทำงบบูรณาการ

| ผู้ประสานหน่วยงาน<br>สำนักงานคณะกรรมการวิจัยแห่ง | หน้าแรก                                                                                                    |
|--------------------------------------------------|----------------------------------------------------------------------------------------------------|
| ชาติ (กมว.)(หน่วยงานดูแลระบบ)<br>(2068)          |                                                                                                    |
| หน้าแรก                                          | แจ้งเดือนการตรวจสอบไฟล์เอกสารรับรองมาตรฐานการวิจัย<br>มีข้อความจากเจ้าหน้าที่ วช. แจ้งเตือนถึงท่าน                                                |
| < จัดท่างบบูรณาการ                               |                                                                                                    |
| 👚 หน่วยงานของท่าน                                | แจ้งเดือนการส่งข้อเสนอการวิจัย                                                                                                    |
| Proposal assessment                              | สำนักงานคณะกรรมการวิจัยแห่งชาติ (กมว.)(หน่วยงานดูแลระบบ)<br>จะต่องปิดรับข้อเสมอการวิจัย ทางบบไรขาวณแผ่นดิบประจำปี 2559 (สำหรับโครงการพื่เข้าใหม่) |
| 🗏 ข้อเสนอการวิจัย 🔻                              | ในวันที่ 28 มีนาคม 2559                                                                                                    |
| Super Clusters                                   |                                                                                                    |
| 🗏 โครงการ/งานที่เกี่ยวข้องฯ 🔻                    | แบบฟอร์มการรายงานผลการดำเนินงานรายโครงการ (ไตรมาสที่ 3) งบบูรณาการด้านการส่งเสริมการวิจัยและพัฒนา ประจำปึงบประมาณ 2560                            |
| 🗏 จัดการข้อเสนอทุนหน่วยงาน                       | พิมพ์แบบฟอร์ม                                                                                                    |
| 🗏 ภาพรวมงานวิจัยของหน่วย                         | เอกสารแนบ No file selected 🕂                                                                                                    |
| งาน (แบบ ว-6)                                    | อัพโหลด                                                                                                    |

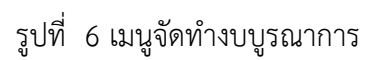

ที่หน้าจัดทำงบบูรณาการ คลิกเมนู ข้อเสนอโครงการปี 2563 จะมีเมนูย่อย ดาวน์โหลดเอกสาร แผนบูรณาการ แบบ บวน. และนำออกข้อมูล

| ผู้ประสานหน่วยงาน                   | หน้าแรก-แผนบูรณาการวิจัยและนวัตกรรม                     |                           |                 |             |            |           | ŧ→           |  |
|-------------------------------------|---------------------------------------------------------|---------------------------|-----------------|-------------|------------|-----------|--------------|--|
| 🛆 หน้าแรก                           |                                                         |                           |                 |             |            |           |              |  |
| ชน้าแรก(NRMS)                       | 🎓 หน้าแรก(NRMS)                                         |                           |                 |             |            |           |              |  |
| Proposal assessment                 | 👊 แผนบูรณาการวิจัยและนวัดกรรม ประจำปีงบประมาณ พ.ศ.2563  |                           |                 |             |            |           |              |  |
| 🔳 ข้อเสนอโครงการปี 2563 🍼           |                                                         | E                         | เยู่ที่หน่วยงาน | ส่ง วช.แล้ว |            |           | ò            |  |
|                                     |                                                         | จำนวน                     | งปม.เสนอว       | อ           | จำนวน      | งปม       | .เสนอขอ      |  |
| <ul> <li>ดาวน์โหลดเอกสาร</li> </ul> | 1. การวิจัยและนวัตกรรมเพื่อสร้างความมั่งคั่งทางเศรษฐกิจ | 7                         | 2,200           | 0,000.00    | -          |           | 0.00         |  |
| <ul> <li>แผนบรณาการ</li> </ul>      | 2. การวิจัยและนวัตกรรมเพื่อการพัฒนาสังคมและสิ่งแวดล้อม  | 7                         | 1,16            | ,270.00     | 3          |           | 1,750,000.00 |  |
|                                     | รวม                                                     | 14                        | 3,360,270.0     |             | 3          |           | 1,750,000.00 |  |
| <ul> <li>แบบ บวน.</li> </ul>        |                                                         |                           |                 |             |            |           |              |  |
| <ul> <li>นำออกข้อมูล</li> </ul>     | 🚥 แผนบูรณาการวิจัยและบวัตกรรม ประจำปังบประมาณ พ.ศ.2562  |                           |                 |             |            |           | -            |  |
| _                                   |                                                         | หน่วยงานแก้ไข ส่ง วช.แล้ว |                 |             |            | ง วช.แล้ว |              |  |
| 🗏 ข้อเสนอโครงการปี 2562 🍼           |                                                         |                           |                 | จำนวน       | งปม.เสนอขอ | จำนวน     | งปม.เสนอขอ   |  |
| 🗏 ข้อเสนอโครงการปี 2561 💌           | 1. การวิจัยและนวัตกรรมเพื่อสร้างความมั่งดั่งทางเศรษฐกิจ |                           |                 |             |            |           | -            |  |
|                                     |                                                         |                           |                 |             |            |           |              |  |

รูปที่ 7 เมนูข้อเสนอโครงการปี 2563

#### 2.1 ดาวน์โหลดเอกสาร

สำหรับดาวน์โหลดไฟล์ template เอกสารแบบเสนอแผนบูรณาการ แบบฟอร์มข้อเสนอฉบับสมบูรณ์ คู่มือ การกรอกแบบฟอร์ม และคู่มือการใช้งานระบบ NRMS โดย template การเสนอของบประมาณ แผนบูรณาการวิจัย และนวัตกรรม ประจำปีงบประมาณ พ.ศ. 2563 (รอบ Full Proposal) มีดังนี้

- 1) แบบเสนอแผนบูรณาการเป้าหมาย 1 3
- 2) แบบเสนอแผนบูรณาการเป้าหมาย 4
- แบบฟอร์มข้อเสนอฉบับสมบูรณ์ สำหรับโครงการ เป้าหมายที่ 1 -3 (สำหรับโครงการเดี่ยวและชุด โครงการวิจัย)
- 4) แบบฟอร์มข้อเสนอฉบับสมบูรณ์ สำหรับโครงการ เป้าหมายที่ 4
- 5) แบบสรุปโครงการย่อยภายใต้ชุดโครงการ
- มาตรฐานการวิจัยที่เกี่ยวข้อง (สำหรับโครงการที่มีการดำเนินการเกี่ยวกับมาตรฐานการวิจัย)

| Dov   | vnload แบบฟอร์ม รอบ Full Proposal                                                                                    |          |
|-------|----------------------------------------------------------------------------------------------------|----------|
| ลำดับ | รายละเอียด วันที่                                                                                                    | Downloa  |
| 1     | แบบเสนอแผนบูรณาการ 12 ต.ด 2561                                                                                       | Download |
| 2     | แบบฟอร์มข้อเสนอฉบับสมบูรณ์ สำหรับโครงการ เป้าหมายที่ 1 -3 (สำหรับโครงการเดี่ยวและชุดโครงการวิจัย) 12 ต.ค 2561        | Download |
| 3     | แบบฟอร์มข้อเสนอฉบับสมบูรณ์ สำหรับโครงการ เป้าหมายที่ 4 12 ต.ค 2561                                                   | Download |
| 4     | แบบสรุปโครงการย่อยภายใต้ชุดโครงการ 12 ต.ค 2561                                                                       | Download |
| 5     | มาตรฐานการวิจัยที่เกี่ยวข้อง (ส่าหรับโครงการที่มีการดำเนินการเกี่ยวกับมาตรฐานการวิจัย) 12 ต.ค 2561                   | Download |
| Dov   | vnload คู่มือการกรอกแบบฟอร์ม รอบ Full Proposal                                                                       |          |
| ลำดับ | รายละเอียด วันที่                                                                                                    | Downloa  |
| 1     | คู่มือ แบบเสนอแผนบูรณาการ 12 ต.ค 2561                                                                                | Downloa  |
| 2     | คู่มือ แบบฟอร์มข้อเสนอฉบับสมบูรณ์ สำหรับโครงการ เป้าหมายที่ 1 -3 (สำหรับโครงการเดี่ยวและชุดโครงการวิจัย) 12 ต.ค 2561 | Downloa  |
| 3     | คู่มือ แบบฟอร์มข้อเสนอฉบับสมบูรณ์ สำหรับโครงการ เป้าหมายที่ 4 12 ต.ค 2561                                            | Downloa  |
|       | 19                                                                                                    | Deumler  |

## รูปที่ 8 หน้าดาวน์โหลดเอกสาร

#### 2.2 แผนบูรณาการ

สำหรับเพิ่ม/จัดการแผนบูรณาการของหน่วยงาน และจัดการโครงการภายใต้แผนบูรณาการของหน่วยงานอื่น โดยมีรายละเอียด ดังนี้

#### 2.2.1 การนำเข้าข้อมูลแผนบูรณาการ

แผนบูรณาการเป้าหมาย 3 – 4 ให้คลิก เพิ่มแผนบูรณาการปี 2563 สำหรับแผนบูรณาการเป้าหมาย 1
 2 ให้คลิก ใ เพื่อเข้าสู่หน้านำเข้าข้อมูลแผนบูรณาการ ซึ่งหน้าแผนบูรณาการจะประกอบด้วยแถบเมนู
 แผนบูรณาการ และโครงการภายใต้แผนบูรณาการ

|                                              |        |            |                   | •                             |                                                                                                    |              |                         |                 |                     |                      |                    |           |
|----------------------------------------------|--------|------------|-------------------|-------------------------------|----------------------------------------------------------------------------------------------------|--------------|-------------------------|-----------------|---------------------|----------------------|--------------------|-----------|
| — หน้าแรก(NRMS)                              | _      |            |                   | 11 22                         | 59                                                                                                    |              |                         |                 |                     | แผนบูรณาก            | ารรอบ Conce        | pt Propos |
| Proposal assessment                          | ເพື່າແ | .ผนบูรณาก  | ารปี 2563         | days hours                    | minutes                                                                                                   |              |                         |                 |                     |                      |                    |           |
| 🗏 ข้อเสนอโครงการปี 2563 🏾 🔻                  | ٩      | ด้นหาแผน   | เมูรณาการ         |                               |                                                                                                    |              |                         |                 |                     |                      |                    |           |
| <ul> <li>ดาวน์โหลดเอกสาร</li> </ul>          | รห     | สแผนบูรณาก | าร                |                               |                                                                                                    |              |                         |                 |                     |                      |                    |           |
| <ul> <li>แผนบูรณาการ</li> </ul>              |        |            |                   | สถานะงาน                      | ่ ⊔ีนักวิจัยกำลังดำเนินการ (0)                                                                            |              |                         |                 |                     |                      |                    |           |
| ▶ แบบ บวน.                                   |        |            |                   |                               | 🥅 ส่งกลับไห้นักวีจัยแก้ไขโครงการ (1)<br>🗌 ผู้ประสานระดับคณะ สถาบัน สำนัก กำลังดำเนินการ (2)               |              |                         |                 |                     |                      |                    |           |
| <ul> <li>นำออกข้อมูล</li> </ul>              |        |            |                   |                               | ผู้ประสานหน่วยงานกำลังตรวจสอบ (3)<br>คับหว                                                                |              |                         |                 |                     |                      |                    |           |
| 🗏 ข้อเสนอโครงการปี 2562 🏾 🍷                  |        |            |                   |                               | 1971                                                                                                    |              |                         |                 |                     |                      |                    |           |
| 🗏 ข้อเสนอโครงการปี 2561 🔹                    |        |            |                   |                               |                                                                                                    |              |                         |                 |                     |                      |                    | _         |
| Ongoing & monitoring                         | E      | แผนบูรณ    | าการ              |                               |                                                                                                    |              |                         |                 |                     |                      | 24 ราย             | เการ      |
| <ul> <li>Download คู่มือการใช้งาน</li> </ul> |        |            |                   |                               |                                                                                                    | แก้ไข        |                         |                 | ໂດຣະເດວຣ            | ໂຄຣະເດວຣ             | โครงการ            |           |
| <ul> <li>นำเข้าโครงการ</li> </ul>            | เป้า   | ลำดับ      | รหัส<br>(PassKey) |                               | แผนบูรณาการ                                                                                               | สถานะ<br>งาน | งบเสนอขอแผน<br>บูรณาการ | งบบริหาร<br>แผน | งบประมาณ<br>ทั้งหมด | งบประมาณ<br>หน่วยงาน | ประมาณ<br>ของหน่วย | จัดการ    |
| <ul> <li>รายงานผลการดำเนินงาน</li> </ul>     |        |            |                   |                               |                                                                                                    |              |                         |                 |                     |                      | งานอื่น            |           |
| <ul> <li>ถังขยะ</li> </ul>                   |        |            |                   | ชื่อ ข้าว<br>ผู้อำนวยการ นางส | าวปราณี ห้อยพูน (นักวิจัย)                                                                                |              |                         |                 |                     |                      |                    |           |
| <ul> <li>นำออกข้อมูล</li> </ul>              |        |            |                   | หน่วยงาน กองก                 | ารต่างประเทศ (กกต.)                                                                                       |              |                         |                 | _                   | _                    |                    |           |
| <ul> <li>ระบบรายงาน</li> </ul>               | 2      |            | 4<br>(B8C60F)     | แนวทาง 2.2 แ<br>สำคัญ         | ผนงานการวจยและพฒนานายบายหรือนวิตกรรมด้านสงคมในประเด็น<br>มูตามยุทธศาสตร์ของประเทศ และการจัดการความรู้<br> |              | 3,701,000               | 1,000           | 3,700,000           | 5<br>3,700,000       | -                  | 8         |

## รูปที่ 9 หน้าแผนบูรณาการ

หน้าแผนบูรณาการ จะประกอบด้วยข้อมูล 2 ส่วนคือ ข้อมูลทั่วไป และข้อมูลแผนบูรณาการที่นำเข้า จากไฟล์ template แบบเสนอแผนบูรณาการ

- 1) ข้อมูลทั่วไป
  - กรณีแผนบูรณาการเป้าหมาย 1 2 ระบบจะแสดงข้อมูลในรอบ Concept Proposal ให้คลิก แก้ไขข้อมูล เพื่อนำเข้าข้อมูลเพิ่มเติม

| บูรณาการ       | โครงการภายใต้แผนบูรณาการ         |                                                           |
|----------------|----------------------------------|-----------------------------------------------------------|
| 🛙 ข้อมูลทั่วไป | 1                                |                                                           |
|                |                                  | แก้ไขข้อมูล                                               |
|                | รหัสแผนบูรณาการ :                | 4                                                         |
|                | ชื่อแผนบูรณาการ :                | ข้าว                                                      |
|                | ประเภทโครงการ :                  | โครงการวิจัย                                              |
|                | ผู้อำนวยการแผนบูรณาการ :         | นางสาวปราณี ห้อยพูน                                       |
|                | หน่วยงานผู้อำนวยการแผนบูรณาการ : | ส่านักงานคณะกรรมการวิจัยแห่งชาติ (กมว.)(หน่วยงานดูแลระบบ) |
|                | หน่วยงานเจ้าของแผนบูรณาการ :     | ส่านักงานคณะกรรมการวิจัยแห่งชาติ (กมว.)(หน่วยงานดูแลระบบ) |
|                | หน่วยงานย่อย :                   | กองการต่างประเทศ (กกด.)                                   |
|                | ลักษณะการวิจัย :                 | โครงการวิจัย (ระบุชื่อคณะผู้วิจัย จากฐานข้อมูลนักวิจัย)   |
|                | ลักษณะการวิจัย :                 | โครงการวิจัย (ระบุชื่อคณะผู้วิจัย จากฐานข้อมูลนักวิจัย)   |

รูปที่ 10 หน้านำเข้าข้อมูลแผนบูรณาการเป้าหมาย 1 – 2

เมื่อคลิกแก้ไขข้อมูลแล้ว จะสามารถแก้ไข/นำเข้าข้อมูล ดังนี้

- (1) ลักษณะการวิจัย
  - (1.1) โครงการ/งาน (ระบบจะบันทึกชื่อผู้อำนวยการแผนบูรณาการ จากไฟล์ template โดยไม่ตรวจสอบกับ ฐานข้อมูลนักวิจัย)

- (1.2) โครงการวิจัย (ระบุชื่อผู้อำนวยการแผนบูรณาการ จากฐานข้อมูลนักวิจัย) กรณีเลือกโครงการวิจัย จะต้องระบุชื่อนักวิจัย/เลขบัตรประจำตัวประชาชน/Passport จากนั้นคลิก ค้นหา ระบบจะแสดง รายชื่อนักวิจัยตามที่ได้ค้นหา ให้คลิก เลือก หน้าชื่อนักวิจัยที่ต้องการ
- (2) หน่วยงานย่อย ระดับคณะ/กอง/สถาบัน/สำนัก
- (3) งบบริหารแผนบูรณาการ
- (4) ลักษณะแผนบูรณาการ
  - (4.1) แผนบูรณาการใหม่
  - (4.2) แผนบูรณาการต่อเนื่อง กรณีแผนบูรณาการต่อเนื่อง จะต้องระบุรหัสแผนบูรณาการปี 2562 และคลิก ตรวจสอบ ระบบจะแสดงชื่อแผนบูรณาการปี 2562 ผู้รับผิดชอบและหน่วยงาน

## เมื่อแก้ไข/นำเข้าข้อมูลครบถ้วนแล้ว คลิก บันทึก

| ◯ โครงการ/งาน (ระบบจะบันทึกชื่อผู้อำนวยการแผนบูรณาการ จากไฟล์ template โดยไม่ตรวจสอบกับฐานข้อมูลนักวิจัย)<br>⊚ โครงการวิจัย (ระบุชื่อผู้อำนวยการแผนบูรณาการ จากฐานข้อมูลนักวิจัย) |                                                                      |                               |          |  |  |  |  |  |
|----------------------------------------------------------------------------------------------------|----------------------------------------------------------------------|-------------------------------|----------|--|--|--|--|--|
|                                                                                                    | ด้นหานักวิจัย                                                        |                               |          |  |  |  |  |  |
|                                                                                                    | ชื่อ/เลขบัตรประชาชน<br>/Passport :                                   | สุวรรณวิชนีย์                 | ศันหา    |  |  |  |  |  |
|                                                                                                    | เลือก                                                                | ชื่อ-นามสกุล                  | หน่วยงาน |  |  |  |  |  |
|                                                                                                    | เลือก รัตนา สุวรรณวิชนีย์ สำนักงานคณะกรรมการวิจัยแห่<br>งานดูแลระบบ) |                               |          |  |  |  |  |  |
| หน่วยงานเจ้าของแผนบูรณาการ :                                                                                                    | สำนักงานคณะกรรมการวิจัยแห่งข                                         | វาติ (กมว.)(หน่วยงานดูแลระบบ) |          |  |  |  |  |  |
| หน่วยงานย่อย :                                                                                                    | กองการต่างประเทศ (กกต.)                                              |                               | ▼        |  |  |  |  |  |
| รหัสแผนบูรณาการ :                                                                                                    | 4                                                                    |                               |          |  |  |  |  |  |
| งบบริหารแผน (บาท):                                                                                                    | 1000                                                                 |                               |          |  |  |  |  |  |
| *ลักษณะแผนบูรณาการ :                                                                                                    | <ul><li>◯ แผนบูรณาการใหม่</li><li>⊙ แผนบูรณาการต่อเนื่อง</li></ul>   |                               |          |  |  |  |  |  |
| *รหัสแผนบูรณาการปี 2562 :                                                                                                    | 2410                                                                 |                               | ดรวจสอบ  |  |  |  |  |  |
| ชื่อแผนบูรณาการ                                                                                                    | เยาวชน 4.0.                                                          |                               |          |  |  |  |  |  |
| ผู้รับผิดชอบ                                                                                                    | ผู้ช่วยศาสตราจารย์ ดร.สุวรีย์ ยอด                                    | າລົມ                          |          |  |  |  |  |  |
| หน่วยงาน                                                                                                    | มหาวิทยาลัยราชภัฏสวนสุนันทา                                          |                               |          |  |  |  |  |  |
|                                                                                                    | บันทึก ยกเลิก                                                        |                               |          |  |  |  |  |  |

รูปที่ 11 การแก้ไข/นำเข้าข้อมูลแผนบูรณาการเป้าหมาย 1 -2

- กรณีแผนบูรณาการเป้าหมาย 3 4 ให้ระบุข้อมูล ดังนี้
  - (1) ลักษณะการวิจัย
    - (1.1) โครงการ/งาน (ระบบจะบันทึกชื่อผู้อำนวยการแผนบูรณาการ จากไฟล์ template โดยไม่ตรวจสอบ กับฐานข้อมูลนักวิจัย)
    - (1.2) โครงการวิจั๊ย (ระบุชื่อผู้อำนวยการแผนบูรณาการ จากฐานข้อมูลนักวิจัย) กรณีเลือกโครงการวิจัย จะต้องระบุชื่อนักวิจัย/เลขบัตรประจำตัวประชาชน/Passport จากนั้นคลิก ค้นหา ระบบจะแสดง รายชื่อนักวิจัยตามที่ได้ค้นหา ให้คลิก เลือก หน้าชื่อนักวิจัยที่ต้องการ
  - (2) หน่วยงานย่อย ระดับคณะ/กอง/สถาบัน/สำนัก

#### (3) เป้าหมายยุทธศาสตร์

- (4) แนวทาง
- (5) ประเด็นยุทธศาสตร์การวิจัย (กลุ่มเรื่อง)
- (6) แผนงานวิจัยและนวัตกรรมสำคัญ (กลุ่มเรื่องย่อย)
- (7) งบบริหารแผนบูรณาการ
- (8) ลักษณะแผนบูรณาการ
  - (8.1) แผนบูรณาการใหม่
  - (8.2) แผนบูรณาการต่อเนื่อง กรณีแผนบูรณาการต่อเนื่อง จะต้องระบุรหัสแผนบูรณาการปี 2562 และ
     คลิก ตรวจสอบ ระบบจะแสดงชื่อแผนบูรณาการปี 2562 ผู้รับผิดชอบและหน่วยงาน

เมื่อแก้ไข/นำเข้าข้อมูลครบถ้วนแล้ว คลิก บันทึก

| การเสนอของบประมาณแผนบูรณาการวิจัยและนวัตกรรม                                                                                             | ม ประจำปึงบประมาณ พ.ศ. 2563 <del>ก</del> ิ                                                                                                    | • แผนบูรณาการ |
|----------------------------------------------------------------------------------------------------|----------------------------------------------------------------------------------------------------|---------------|
| แผนบูรณาการ<br>000 ข้อมุลหั่วไป                                                                                                    |                                                                                                    |               |
| ั<br>หน่วยงานเจ้าของแผนบูรณาการ :<br>หน่วยงานย่อย :                                                                                      | <ul> <li>โครงการ/งาน (ระบบจะบันทึกชื่อผู้อำนวยการแผนบูรณาการ จากไฟล์ template โดยไม่ดรวจสอบกับฐานข้อมูลนักวิจัย)</li> <li>โครงการวิจัย (ระบุชื่อผู้อำนวยการแผนบูรณาการ จากฐานข้อมูลนักวิจัย)</li> <li>กลุ่มตรวจสอบกับใน (ดศน.)</li> </ul> | T             |
| *ยื่นเสนอขอรับงบประมาณเป้าหมายยุทธศาสตร์ที่ :<br>*แนวทาง :                                                                               | -= กรุณาเลือก                                                                                                    |               |
| าบระเดนยุ่ทธศาสตรการวจย (กลุ่มเรือง) :<br>*แผนงานวิจัยและนวัดกรรมสำคัญ (กลุ่มเรื่องย่อย) :<br>งบบริหารแผน (บาท):<br>*ลักษณะแผนบูรณาการ : | _= กุณ แลงก<br>_= กุณ แลงก<br>■<br>■<br>แผนบูรณาการใหม่<br>■<br>แผบบูรณาการใหม่                                                                                                    |               |
|                                                                                                    | นันทึก ยกเล็ก                                                                                                    |               |

รูปที่ 12 การนำเข้าข้อมูลแผนบูรณาการเป้าหมาย 3 - 4

#### 2) การน้ำเข้าข้อมูลแผนบูรณาการจากไฟล์ template แบบเสนอแผนบูรณาการ

การนำเข้าข้อมูลแผนบูรณาการจากไฟล์ template โดยการคลิกเลือกไฟล์ template แบบเสนอแผน บูรณาการที่กรอกข้อมูลในไฟล์เรียบร้อยแล้ว และคลิกตรวจสอบ ระบบจะแสดงข้อมูลที่อ่านได้จากไฟล์ template แบบ เสนอแผนบูรณาการ พร้อมกับตรวจสอบความครบถ้วน และถูกต้องตามรูปแบบที่ระบบออกแบบไว้ หากไม่ถูกต้องหรือไม่ ครบถ้วน ระบบจะแสดงข้อความแจ้งรายละเอียดที่ไม่ถูกต้องหรือครบถ้วน หากไม่ถูกต้องหรือไม่ครบถ้วน ให้แก้ไขข้อมูลใน ไฟล์ template แบบเสนอแผนบูรณาการ และแนบไฟล์ใหม่อีกครั้ง หากถูกต้องและครบถ้วนแล้วให้คลิก บันทึก

| รหัสแผนบูรณาการ :                                              | 4                                                                                                    |
|----------------------------------------------------------------|----------------------------------------------------------------------------------------------------|
| ชื่อแผนบูรณาการ :                                              | ข้าว                                                                                                    |
| ประเภทโดรงการ :                                                | โครงการวิฉัย                                                                                                    |
| ผู้อำนวยการแผนบูรณาการ :                                       | นางสาวปราณี ห้อยพูน                                                                                                    |
| หน่วยงานผู้อำนวยการแผนบูรณาการ :                               | ส่านักงานคณะกรรมการวิจัยแห่งชาติ (กมว.)(หน่วยงานดูแลระบบ)                                                                                                    |
| หน่วยงานเจ้าของแผนบูรณาการ :                                   | ส่านักงานคณะกรรมการวิจัยแห่งชาติ (กมว.)(หน่วยงานดูแลระบบ)                                                                                                    |
| หน่วยงานย่อย :                                                 | กองการต่างประเทศ (กกต.)                                                                                                    |
| ดักษณะการวิจัย :                                               | โครงการวิจัย (ระบุชื่อคณะผู้จิจัย จากฐานข้อมูลนักวิจัย)                                                                                                    |
|                                                                |                                                                                                    |
| เป้าหมายยุทธศาสตร์ที่ :                                        | 2. การวิจัยและนวัดกรรมเพื่อการพัฒนาสังคมและสิ่งแวดล้อม                                                                                                    |
| แนวทาง :                                                       | 2.2 แผนงานการวิจัยและพัฒนานโยบายหรือนวัดกรรมด้านสังคมในประเด็นสำคัญตามยุทธศาสตร์ของประเทศ และการจัดการความรู้                                                                                            |
| กลุ่มเรื่อง :                                                  | 3. สุขภาพและคุณภาพชีวิต                                                                                                    |
| กลุ่มเรื่องย่อย :                                              | 3.2 ระบบการดูแลและรักษาโรค                                                                                                    |
| งบบริหารแผน (บาท):                                             | 1,000                                                                                                    |
|                                                                |                                                                                                    |
| งบเสนอขอ (บาท):                                                | 2,260,000                                                                                                    |
| งบเสนอขอ (บาห):<br>ลักษณะแผนบูรณาการ :                         | 2,260,000<br>แผนบูรณาการต่อเนื่อง จากปีก่อนหน้า รหัส 2410 เยาวชน 4.0. งบประมาณ 3,528,615 บาท หัวหน้าโครงการ ผู้ช่วย<br>ศาสตราจารย์ ดร.สุวรีย์ ยอดฉิม หน่วยงานเจ้าของโครงกาาร มหาวิทยาลัยราชภัฏสวนสุนันทา |
| งบเสนอขอ (บาท):<br>ลักษณะแผนบูรณาการ :<br>10 ข้อมอแผนบรถเวอาร  | 2,260,000<br>แผนบูรณาการต่อเนื่อง จากปีก่อนหน้า รหัส 2410 เยาวชน 4.0. งบประมาณ 3,528,615 บาท หัวหน้าโครงการ ผู้ช่วย<br>ศาสตราจารย์ ดร.สุวรีย์ ยอดฉิม หน่วยงานเจ้าของโครงกาาร มหาวิทยาลัยราชภัฏสวนสุนันทา |
| งบเสนอขอ (บาท):<br>ลักษณะแผนบูรณาการ :<br>10 ข้อมูลแผบบูรณาการ | 2,260,000<br>แผนบูรณาการต่อเนื่อง จากปีก่อนหน้า รหัส 2410 เยาวชน 4.0. งบประมาณ 3,528,615 บาท หัวหน้าโครงการ ผู้ช่วย<br>ศาสตราจารย์ ดร.สุวรีย์ ยอดจิม หน่วยงานเจ้าของโครงกาาร มหาวิทยาลัยราชภัฏสวนสุนันทา |

รูปที่ 13 การนำเข้าไฟล์ template แบบเสนอแผนบูรณาการ

| <b>เ</b> ลแผบบูรณาการ                                            |  |
|------------------------------------------------------------------|--|
| เลือกไฟล์เอกสารแผนบูรณาการ No file selected 🕂                    |  |
| ชื่ <mark>อแผนบูรณาการ (ภาษาไทย)</mark> แผนบูรณาการเข้าใหม่ของนา |  |
| (ภาษาอังกฤษ) testing Program                                     |  |
| । : ลักษณะแผนบูรณาการ                                            |  |
| แผนบูรณาการ 💽 แผนบูรณาการใหม่<br>□ แผนบูรณาการต่อเนื่อง          |  |
| ่ง : องค์ประกอบในการจัดทำแผนบูรณาการ                             |  |
| แงานเจ้าภาพบูรณาการ                                              |  |

| 3. ผล                                | ผลิต ผลลัพธ์ และผลกระ                                                            | ทบจากงานวิจัย                                   | ı (Outpı          | ut/Outc            | ome/Im               | pact)              |                   |                 |                            |                                                                                                    |                                                                                                    |
|--------------------------------------|----------------------------------------------------------------------------------|-------------------------------------------------|-------------------|--------------------|----------------------|--------------------|-------------------|-----------------|----------------------------|----------------------------------------------------------------------------------------------------|----------------------------------------------------------------------------------------------------|
|                                      | ผลงานที่ดาดว่าจะได้<br>รับ                                                       | รายละเอียด<br>ของผลผลิต                         | ปี<br>2562        | ปี<br>2563         | จำนวเ<br>ปี<br>2564  | เนับ<br>ปี<br>2565 | ปี<br>2566        | รวม             | หน่วย<br>นับ               | ผลลัพธ์ที่ดาดว่าจะได้รับ                                                                                        | ผลกระหบที่ดาดว่าจะได้รับ                                                                                |
| ×                                    | <ol> <li>ดันแบบผลิดภัณฑ์ –<br/>ระดับอุดสาหกรรม</li> </ol>                        | ทดสอบ                                           | -                 | -                  | -                    | -                  | 1                 | 2               | ดันแบบ                     | หน่วยงานภาครัฐรายงานข้อมูลโครงการวิจัย ประจำปึงบ<br>ประมาณ 2561 ผ่านระบบ NRMS Ongoing &<br>monitoring เพิ่มขึ้น | ทำให้เกิดความคุ้มค่าของการลงทุนทางการวิจัย ใน<br>การกำหนดกรอบ และการจัดสรรงบประมาณการวิจัย<br>ของประเทศ |
| ×                                    | 13. องค์ความรู้ใหม่                                                              |                                                 | -                 | -                  | -                    | -                  | -                 | -               | เรื่อง                     | ก                                                                                                    |                                                                                                    |
| ×                                    |                                                                                  |                                                 | -                 | -                  | -                    | -                  | -                 | -               |                            |                                                                                                    |                                                                                                    |
| . แน<br>🖌<br>ดด <sup>-</sup><br>ริหา | วหางการนำผลงานนำไป<br>บริหารจัดการ<br>มเร่งรัดหน่วยงานรายงาน<br>ร และคณะรัฐมนตรี | ใช้ประโยชน์<br>เพื่อการดิดตามง<br>ผลสำเร็จของกา | บประม<br>เรดำเนิน | าณโครง<br>งานวิจัย | การวิจัย<br>เ ปีงบปร | ของหน่<br>ะมาณ 2   | วยงานภ<br>2551-25 | เาครัฐ<br>559 โ | รที่ได้รับจำ<br>ดยมุ่งเน้า | ัดสรรงบประมาณรายจ่ายประจำปึงบประมาณ พ.ศ. 2561<br>เป็งบประมาณ 2551-2559 เพื่อน่าไปสู่การรายงานประสิท             | ผ่านสู่ระบบ NRMS Ongoing & monitoring และ<br>ธิภาพการดำเนินงานวิจัยของหน่วยงานภาครัฐเสนอ                |
| ไาเข้า                               | ข้อมูลแผนบูรณาการ                                                                |                                                 |                   |                    |                      |                    |                   |                 |                            |                                                                                                    |                                                                                                    |
| งบร                                  | <b>้อผิดพลาดดังนี้</b>                                                           |                                                 |                   |                    |                      |                    |                   |                 |                            |                                                                                                    |                                                                                                    |
|                                      |                                                                                  |                                                 |                   |                    |                      |                    |                   |                 |                            |                                                                                                    |                                                                                                    |
| งถาน                                 | ภาพแผนงาน ไม่ตรงกับ                                                              | ที่ระบุ                                         |                   |                    |                      |                    |                   |                 |                            |                                                                                                    |                                                                                                    |

## รูปที่ 14 การตรวจสอบความถูกต้องและครบถ้วนของข้อมูลแผนบูรณาการ จากการอ่านข้อมูลในไฟล์ template

|                                                            |                                                                                                    |                                                                                                    | จำนวนนับ                                                        |                                       | เนวนนับ                                                 |                             |                               |               |                                       |                                                                                                    |                                                                                                    |  |
|------------------------------------------------------------|----------------------------------------------------------------------------------------------------|----------------------------------------------------------------------------------------------------|-----------------------------------------------------------------|---------------------------------------|---------------------------------------------------------|-----------------------------|-------------------------------|---------------|---------------------------------------|----------------------------------------------------------------------------------------------------|----------------------------------------------------------------------------------------------------|--|
|                                                            | ผลงานทคาดวาจะ เด<br>รับ                                                                                                    | รายละเอยด<br>ของผลผลิต                                                                                  | ปี<br>2562                                                      | ปี<br>2563                            | ปี<br>2564                                              | ปี<br>2565                  | ปี<br>2566                    | รวม           | หนวย<br>นับ                           | ผลลัพธ์ที่ดาดว่าจะได้รับ                                                                                                    | ผลกระทบที่ดาดว่าจะได้รับ                                                                                             |  |
| <b>~</b>                                                   | 1. ดันแบบผลิดภัณฑ์ –<br>ระดับอุดสาหกรรม                                                                                     | ทดสอบ                                                                                                   | -                                                               | -                                     | -                                                       | -                           | 1                             | 1             | ดันแบบ                                | หน่วยงานภาครัฐรายงานข้อมูลโครงการวิจัย ประจำปีงบ<br>ประมาณ 2561 ผ่านระบบ NRMS Ongoing &<br>monitoring เพิ่มขึ้น                                             | ทำให้เกิดความคุ้มค่าของการลงทุนทางการวิจัย<br>การกำหนดกรอบ และการจัดสรรงบประมาณการว<br>ของประเทศ                     |  |
| ~                                                          | 13.องค์ความรู้ใหม่                                                                                                    | ทดสอบ                                                                                                   | -                                                               | -                                     | -                                                       | -                           | 3                             | 3             | เรื่อง                                | ทดสอบ                                                                                                    | ทดสอบ                                                                                                    |  |
| ✔<br>ตาม<br>เาร                                            | บริหารจัดการ<br>มเร่งรัดหน่วยงานรายงาน<br>และคณะรัฐมนดรี                                                                    | เพื่อการดิดตามง<br>ผลสำเร็จของกา                                                                        | บประมา<br>รดำเนินง                                              | เณโครง<br>งานวิจัย                    | การวิจัย<br>ปึงบปร                                      | ของหน่ว<br>ะมาณ 2           | ายงานภ <sup>.</sup><br>551-25 | าครัฐ<br>59 โ | ที่ได้รับร่<br>ดยมุ่งเน้              | จัดสรรงบประมาณรายจ่ายประจำปึงบประมาณ พ.ศ. 2561<br>นปึงบประมาณ 2551-2559 เพื่อน่าไปสู่การรายงานประสิท                                                        | ผ่านสู่ระบบ NRMS Ongoing & monitoring และ<br>เธิภาพการดำเนินงานวิจัยของหน่วยงานภาครัฐเสท                             |  |
| <pre></pre>                                                | บริหารจัดการ<br>มเร่งรัดหน่วยงานรายงาน<br>และคณะรัฐมนดรี<br>เ่วยงานที่นำผลการวิจัยเ                                         | เพื่อการติดตามง<br>ผลสำเร็จของกา<br>และนวัตกรรมไป                                                       | บประมา<br>รดำเนิน<br>ใช้ประโ                                    | เณโครง<br>งานวิจัย<br>ยชน์            | การวิจัย<br>ปิงบปร                                      | ของหน่ว<br>ะมาณ 2           | ขยงานภ<br>551-25              | าครัฐ<br>59 โ | ุที่ได้รับส่<br>ดยมุ่งเน้             | จัดสรรงบประมาณรายจ่ายประจำปึงบประมาณ พ.ศ. 2561<br>นปึงบประมาณ 2551-2559 เพื่อป่าไปสู่การรายงานประสิท                                                        | ผ่านสู่ระบบ NRMS Ongoing & monitoring และ<br>ธิภาพการดำเนินงานวิจัยของหน่วยงานภาครัฐเส                               |  |
| ผาม<br>งาร<br>หน่                                          | บริหารจัดการ<br>มเร่งรัดหน่วยงานรายงาน<br>และคณะรัฐมนดรี<br>เ <mark>วยงานที่น่าผลการวิจัยเ</mark><br>สำนักงานคณ             | เพื่อการติดตามง<br>ผลสำเร็จของกา<br>และนวัตกรรมไป<br>ะกรรมการวิจัยแ                                     | บบประมา<br>รดำเนินง<br>ใช้ประโ<br>ห่งชาติ                       | เณโครง<br>งานวิจัย<br>ยชน์            | การวิจัย<br>ปีงบปร                                      | ของหน่ว<br>ะมาณ 2           | ายงานภ<br>551-25              | าครัฐ<br>59 โ | เท็ได้รับ:<br>ดยมุ่งเน้               | จัดสรรงบประมาณรายจ่ายประจำปึงบประมาณ พ.ศ. 2561<br>นปึงบประมาณ 2551-2559 เพื่อน่าไปสู่การรายงานประสิท                                                        | ผ่านสู่ระบบ NRMS Ongoing & monitoring และ<br>เธิภาพการดำเนินงานวิจัยของหน่วยงานภาครัฐเสา                             |  |
| <ul> <li>ดาม<br/>งาร</li> <li>หน่</li> <li>สรุง</li> </ul> | บริหารจัดการ<br>มเร่งรัดหน่วยงานรายงาน<br>และคณะรัฐมนตรี<br>เ่วยงานที่น่าผลการวิจัยเ<br>สำนักงานคณ<br>ปผลการดำเนินงานที่ผ่า | เพื่อการดิดตามง<br>ผลสำเร็จของกา<br>และนวัตกรรมไป<br>ะกรรมการวิจัยแ<br>เนมา (กรณีเป็นเ                  | บบประมา<br>รดำเนิน<br>ใช้ประโ<br>ห่งชาติ<br>เผนบูรถ             | เณโครง<br>งานวิจัย<br>ยชน์<br>แาการต่ | การวิจัย<br>ปึงบปร<br>เอเนื่อง)                         | ของหน่ว<br>ะมาณ 2           | มยงานภ<br>551-25              | าครัฐ<br>59 โ | ุที่ได้รับเ<br>ดยมุ่งเน้              | รัดสรรงบประมาณรายจ่ายประจำปึงบประมาณ พ.ศ. 2561<br>บปึงบประมาณ 2551-2559 เพื่อน่าไปสู่การรายงานประสิท                                                        | ผ่านสู่ระบบ NRMS Ongoing & monitoring และ<br>เธิภาพการค่าเนินงานวิจัยของหน่วยงานภาครัฐเส                             |  |
| <ul> <li>ดาม<br/>งาร</li> <li>หน่</li> <li>สรุง</li> </ul> | บริหารจัดการ<br>มเร่งรัดหน่วยงานรายงาน<br>และคณะรัฐมนดรี<br>ส่านักงานคณ<br>ปผลการดำเนินงานที่ผ่า<br>ดิดตามหน่วย             | เพื่อการดิดดามง<br>ผลสำเร็จของกา<br>เละนวัดกรรมไป<br>ะกรรมการวิจัยแ<br>เนมา (กรณีเป็นเ<br>งานภาครัฐรายง | บบประมา<br>รดำเนิน<br>ใช้ประโ<br>ห่งชาติ<br>เผนบูรถ<br>านข้อมูล | เณโครง<br>งานวิจัย<br>ยชน์<br>แาการต่ | การวิจัย<br>ปีงบปร<br>เ <mark>อเนื่อง)</mark><br>บบ NRI | ของหน่า<br>ะมาณ 2<br>MS Ong | อยงานภ<br>551-25<br>going &   | าครัฐ<br>59 โ | รูที่ได้รับ:<br>ดยมุ่งเน้<br>nitoring | รัดสรรงบประมาณรายจ่ายประจำปึงบประมาณ พ.ศ. 2561<br>บปึงบประมาณ 2551-2559 เพื่อน่าไปสู่การรายงานประสิท<br>รวมทั้งสิ้น 135 หน่วยงาน 3,597 โครงการ 3,827,465,07 | ผ่านสู่ระบบ NRMS Ongoing & monitoring แล<br>เธิภาพการดำเนินงานวิจัยของหน่วยงานภาครัฐเส<br>2 บาท ณ วันที่ 30 เม.ย. 61 |  |

รูปที่ 15 แสดงปุ่มบันทึก กรณีที่ข้อมูลในไฟล์ template แบบเสนอแผนบูรณาการมีความครบถ้วน ถูกต้องตาม รูปแบบที่ระบบออกแบบไว้

เมื่อนำเข้าข้อมูลแผนบูรณาการแล้ว จะปรากฏเมนู ดังนี้

- พิมพ์แบบสรุปแผนบูรณาการ จะแสดงข้อมูลสรุปแผนบูรณาการและรายชื่อโครงการภายใต้แผนบูรณาการ ในลักษณะไฟล์ pdf ที่ระบบสรุปข้อมูลจากระบบ
- (2) พิมพ์แบบเสนอแผนบูรณาการ จะแสดงแบบเสนอแผนบูรณาการในรูปแบบไฟล์ pdf ที่ระบบสร้างจากไฟล์ template แบบเสนอแผนบูรณาการ
- (3) พิมพ์ประวัตินักวิจัย จะแสดงข้อมูลประวัติผู้อำนวยการแผนบูรณาการในระบบฐานข้อมูลนักวิจัยของ NRMS (กรณีที่ไม่ได้ระบุชื่อนักวิจัยจากฐานข้อมูลนักวิจัย จะไม่แสดงข้อมูลในส่วนนี้)
- (4) แบบเสนอแผนบูรณาการ (template) สำหรับดาวน์โหลดไฟล์ template แบบเสนอแผนบูรณาการ ที่แนบใน ระบบ

(5) แก้ไขเอกสาร สำหรับเปลี่ยนไฟล์ template แบบเสนอแผนบูรณาการ ซึ่งเมื่อคลิกแก้ไขเอกสารแล้ว จะสามารถแนบไฟล์ template แบบเสนอแผนบูรณาการ และคลิกบันทึก เพื่อน้ำเข้าข้อมูลจากไฟล์ใหม่

| ข้อมูลแผนบูรณาการ                                                                                                    |                                                                                                    |                                          |  |  |  |  |  |  |  |
|----------------------------------------------------------------------------------------------------|----------------------------------------------------------------------------------------------------|------------------------------------------|--|--|--|--|--|--|--|
| .พิมพ์แบบสรุปแผนบูรณาการ 2.พิมพ์แบบเสน                                                                                 | อแผนบูรณาการ 3.พิมพ์ประวัตินักวิจัย                                                                                                    | แบบเสนอแผนบูรณาการ(template) แก้ไขเอกสาร |  |  |  |  |  |  |  |
| งรายละเอียดแผนบูรณาการ                                                                                                 |                                                                                                    |                                          |  |  |  |  |  |  |  |
| บบเสนอแผนบูรณาการ ประกอบการเสนอของบประมาณแผนบูรณาการวิจัยและนวัตกรรม ประจำปึงบประมาณ พ.ศ. 2563                         |                                                                                                    |                                          |  |  |  |  |  |  |  |
| บบเสนอแผนมูรณาการ ประกอบการเสนอของ                                                                                     | บประมาณแผนบูรณาการวิจัยและนวัดกรรม ประจำปึงบประมาณ พ.ศ. 2563                                                                                                    |                                          |  |  |  |  |  |  |  |
| บบเสนอแผนบูรณาการ ประกอบการเสนอขอ<br>รหัสแผนบูรณาการ :                                                                 | บประมาณแผนบูรณาการวิจัยและนวัดกรรม ประจำปังบประมาณ พ.ศ. 2563<br>4133                                                                                                    |                                          |  |  |  |  |  |  |  |
| บบเสนอแผนบูรณาการ ประกอบการเสนอขอ<br>รหัสแผนบูรณาการ :<br>ยื่นเสนอขอรับงบประมาณเป้าหมาย<br>ยุทธศาสดร์ที่ :             | บประมาณแผบบูรณาการวิจัยและนวัดกรรม ประจำปึงบประมาณ พ.ศ. 2563<br>4133<br>3. การวิจัยและนวัดกรรมเพื่อการสร้างองค์ความรู้พื้นฐานของประเทศ                                                          |                                          |  |  |  |  |  |  |  |
| บบเสนอแผนบูรณาการ ประกอบการเสนอขอ<br>รหัสแผนบูรณาการ :<br>ยื่นเสนอขอรับงบประมาณเป้าหมาย<br>ยุทธศาสตร์ที่ :<br>แนวทาง : | บประมาณแผนบูรณาการวิจัยและนวัดกรรม ประจำปังบประมาณ พ.ศ. 2563<br>4133<br>3. การวิจัยและนวัดกรรมเพื่อการสร้างองค์ความรู้พื้นฐานของประเทศ<br>3.1 แผนงานวิจัยและนวัดกรรมเพื่อความเป็นเดิศทางวิชาการ |                                          |  |  |  |  |  |  |  |

## รูปที่ 16 แสดงเมนูพิมพ์เอกสารแผนบูรณาการจากระบบ และเมนูการแก้ไขเอกสาร

| ประกอบการเสนอของบประมาณแผนบูรณาการวิจัยและนวัตกรรม ประจำปีงบประมาณ พ.ศ. 2563 |                                                                                                    |  |  |  |  |  |  |  |  |  |  |
|------------------------------------------------------------------------------|----------------------------------------------------------------------------------------------------|--|--|--|--|--|--|--|--|--|--|
| รหัสแผนบูรณาการ                                                              | 4,133                                                                                                    |  |  |  |  |  |  |  |  |  |  |
| ชื่อแผนบูรณาการ (ภาษาไทย)                                                    | แผนบูรณาการต่อเนื่องของนา                                                                                                    |  |  |  |  |  |  |  |  |  |  |
| (ภาษาอังกฤษ)                                                                 | test Programbase                                                                                                    |  |  |  |  |  |  |  |  |  |  |
| เป้าหมายแผนบูรณาการฯ                                                         | <ol> <li>การวิจัยและนวัตกรรมเพื่อการสร้างองค์ความรู้พื้นฐานของประเทศ</li> <li>แผนงานวิจัยและนวัตกรรมเพื่อความเป็นเลิศทางวิชาการ</li> </ol> |  |  |  |  |  |  |  |  |  |  |
| แนวทางแผนบูรณาการฯ                                                           |                                                                                                    |  |  |  |  |  |  |  |  |  |  |
| ตัวชี้วัดแนวทาง                                                              | ผลงานวิจัย ที่สามารถยื่นตีพิมพ์ระดับซาติ และนานาชาติ หรือ ยื่นจดทะเบียนสิทธิบัตรร้อยละ 60 ของแผนงาน                                        |  |  |  |  |  |  |  |  |  |  |
| กลุ่มเรื่อง                                                                  | 3. การวิจัยเพื่อความเป็นเลิศทางวิชาการ (Frontier Research)                                                                                 |  |  |  |  |  |  |  |  |  |  |
| กลุ่มเรื่องย่อย                                                              | 3.2 วิศวกรรม (Engineering)                                                                                                    |  |  |  |  |  |  |  |  |  |  |
| หน่วยงานเจ้าภาพบูรณาการ                                                      | สำนักงานคณะกรรมการวิจัยแห่งชาติ (กมว.)(หน่วยงานดูแลระบบ)                                                                                   |  |  |  |  |  |  |  |  |  |  |
| ผู้อำนวยการแผนบูรณาการ                                                       | นางสาวรัตนา สุวรรณวิชนีย์                                                                                                    |  |  |  |  |  |  |  |  |  |  |
| งบเสนอขอ                                                                     | 3,535,000.00 บาท                                                                                                    |  |  |  |  |  |  |  |  |  |  |

| ล <mark>ำดับ</mark> | โครงการ                         | <mark>ประเภท</mark>        | ลักษณะ | หน่วยงาน           | <mark>ปีงบประมาณที่ดำ</mark> เนินการวิจัย |      |      |      |      |  |  |
|---------------------|---------------------------------|----------------------------|--------|--------------------|-------------------------------------------|------|------|------|------|--|--|
| ที                  |                                 |                            |        |                    | 2562                                      | 2563 | 2564 | 2565 | 2566 |  |  |
|                     | 12,533 โครงการทดสอบเป้า 4 ของนา | <mark>โค</mark> รงการวิจัย |        | สำนักงานคณะกรรมการ |                                           | X    |      |      |      |  |  |

รูปที่ 17 แบบสรุปแผนบูรณาการที่พิมพ์จากระบบ

| 413          | 33-3.pdf - Adobe Acrobat Pro                                                                  | _         | đ   | $\times$ |
|--------------|-----------------------------------------------------------------------------------------------|-----------|-----|----------|
| le           | Edit View Window Help                                                                         |           |     |          |
| 2            | Create 🗸 🛛 🚰 🚔 🕼 🖂 🕸 💬 🖓 🕼 🕼 🕸 ช                                                              | Customize | •   | it i     |
|              | ● 1 / 4   IN 🖑   ● ● 133% ▼   📑 🔛 Tools                                                       | Sign      | Com | ment     |
| Ĵ            | สำนักงานคณะกรรมการวิจัยแห่งชาติ (กมว.)(หน่วยงานดูแลระบบ) (เป้าหมายที่ 3)                      |           |     |          |
| P            |                                                                                               |           |     |          |
| <sub>P</sub> | แบบเสนอแผนบูรณาการ                                                                            |           |     |          |
| <u>.</u>     | ประกอบการเสนอของบประมาณแผนบูรณาการวิจัยและนวัตกรรม ประจำปังบประมาณ พ.ศ. 2563                  |           |     |          |
|              |                                                                                               |           |     |          |
| l            | <b>ชื่อแผนบูรณาการ (ภาษาไทย)</b> แผนบูรณาการต่อเนื่อง<br><b>(ภาษาอังกฤษ)</b> test Programbase |           |     |          |
| l            | <b>โครงการวิจัยภายใต้แผนบูรณาการวิจัย</b><br>โครงการวิจัยที่ 1 โครงการเดี่ยวทดสอบ             |           |     |          |
|              | โครงการวิจัยที่ 2 โครงการชุดทดสอบ                                                             |           |     |          |
| l            | <u>ส่วน ก : ลักษณะแผนบูรณาการ</u><br>O แผนบรณาการใหม่                                         |           |     |          |
|              | ⊗ แผนบรณาการต่อเนื่อง ปีนี้เป็นปีที่ 2 (รายงานผลการดำเนินงานในข้อที่ 11)                      |           |     |          |
|              | รูปที่ 18 แบบเสนอแผนบูรณาการ ในรูปแบบไฟล์ pdf ที่พิมพ์จากระบบ                                 |           |     |          |

|                                | ผู้อำนวยการแผนบูรณากา                                                |
|--------------------------------|----------------------------------------------------------------------|
| Jระวัติส่วนตัว :               |                                                                      |
| ชื่อ - นามสกุล                 | samero fesa aparentetta                                              |
|                                | Battana SuwanwiiHanas                                                |
| วัน/เดือน/ปีเกิด               | 117 Marrina 2020                                                     |
| หน่วยงานสังกัด                 | สำนักการสนอการแกรกก็ที่ในสมัยกลับการวังหน้ามการสุนสาธารร)            |
| ที่อยู่ที่สามารถติดต่อได้สะดวก | วกระ และเหตุสัตร สมพาพฏสีราร กรุงเพลงเหตุรายการ                      |
| โทรศัพท์/โทรสาร                | (12 341) 2445 He 445                                                 |
| มือถือ                         | (1996) 4112-336222                                                   |
| อีเมล                          | gairth. Surrour digitational access                                  |
| ประวัติการศึกษา                |                                                                      |
| พ.ศ. 2551                      | เป็ญญาพถี่ ซึ่งปีพยา แพกปีพยาสั่งแอพระ                               |
| พ.ศ. 2561                      | าสวิญญาริละเลขตรีเป็นมีมหารเหน่งของเลขตามสะเทริงการสัมษรีได้หรูเป    |
| ประวัติการทำงาน                |                                                                      |
| พ.ศ. 2551 - 2557               | ามีกับครามพื้นมีกราชและและ สำนักกามคณะการมการวิธีสินเพิ่มกลั         |
| พ.ศ. 2557 - 2561               | เจ้าวิษาการที่เนื่อวายและและเป็วสีการ สำนักการคณะกรรมการวิธีแห่งกาติ |

รูปที่ 19 ประวัติผู้อำนวยการแผนบูรณาการที่พิมพ์จากระบบ

## 2.2.2 การนำเข้าข้อมูลข้อเสนอโครงการภายใต้แผนบูรณาการ

ข้อเสนอโครงการที่ไม่ได้ผ่านการเสนอขอในรอบ Concept Proposal ให้คลิก เพิ่มข้อเสนอโครงการ สำหรับข้อเสนอโครงการที่ผ่านการเสนอขอในรอบ Concept Proposal ให้คลิก 🎤 เพื่อเข้าสู่หน้านำเข้าข้อมูล ข้อเสนอโครงการ ซึ่งหน้านำเข้าข้อมูลข้อเสนอโครงการ จะประกอบด้วยแถบเมนูโครงการ และเอกสารแนบ

| รเสนอของบ                  | เประมาถ                          | แแผนบูรณ                        | าการวิจัย            | และนวัตกรรม ประจำปังบประมาณ พ.ศ. 2563                                                                                                    |                   | <b>≜</b>          | เผนบูรณา |
|----------------------------|----------------------------------|---------------------------------|----------------------|----------------------------------------------------------------------------------------------------|-------------------|-------------------|----------|
| ผนบูรณาการ<br>ัอเสนอโครงกา | โครงกา <sup>.</sup><br>รฉบับสมบู | รภายใด้แผนบูร<br>รณ์ (Full Prop | ณาการ<br>posa) เพิ่ม | เข้อเสนอโครงการ                                                                                                    |                   | จำนวน 4 โครง      | การ      |
| ยืนยันส่ง                  | ลำดับ                            | รหัส<br>โครงการ                 | PassKey              | โครงการ                                                                                                    | แก้ไขหน่วย<br>งาน | งบเสนอขอ<br>(บาท) | จัดการ   |
| ยังไม่ยืนยัน               |                                  | 12533                           | 205858               | ชื่อโครงการ : โครงการทดสอบเป้า 4<br>หัวหน้าโครงการ : นางสาวรัตนา<br>เป้าหมาย : 4<br>แนวทาง : 4.4 โครงสร้างพื้นฐานวิทยาศาสตร์ วิฉัยและนวัตกรรม<br>กลุ่มเรื่อง : 4. โครงสร้างพื้นฐานวิฉัยและนวัตกรรม<br>กลุ่มเรื่อย : 4. โครงสร้างพื้นฐานวิฉัยและนวัตกรรม<br>หน่วยงาน : ส่านักงานคณะกรรมการวิฉัยแห่งชาติ (กมว.)(หน่วยงานดูแลระบบ)<br>หน่วยงานย่อย : กองมาตรฐานการวิฉัย (กมว.)<br>สถานะงาน : นักวิฉัยกำลังดำเนินการ (0) |                   | 500,000           |          |

## รูปที่ 20 แสดงการเพิ่มข้อเสนอโครงการ

| รเสนอของบ     | ประมาถ    | นแผนบูรถ        | เาการวิจั | ัยและนวัตกรรม บ                                                                                                    | ไระจำปึงบประมาณ พ.ศ. 2563                                                                                                    |                   | <b>↑</b> → u      | ผนบูรณา |
|---------------|-----------|-----------------|-----------|----------------------------------------------------------------------------------------------------|----------------------------------------------------------------------------------------------------|-------------------|-------------------|---------|
| ผนบูรณาการ    | โครงกา    | รภายใด้แผนบุ    | ุรณาการ   |                                                                                                    |                                                                                                    |                   |                   |         |
| ้อเสนอโครงกาฯ | รฉบับสมบู | รณ์ (Full Pro   | posal)    |                                                                                                    |                                                                                                    |                   | ี่ จำนวน 5 โครงก  | การ     |
| ยืนยันส่ง     | ลำดับ     | รหัส<br>โดรงการ | PassKey   |                                                                                                    | โครงการ                                                                                                    | แก้ไขหน่วย<br>งาน | งบเสนอขอ<br>(บาท) | จัดกาะ  |
| ยังไม่ยืนยัน  | 1         | 12452           | 137B93    | ชื่อโครงการ :<br>หัวหน้าโครงการ :<br>เป้าหมาย :<br>แนวทาง :<br>กลุ่มเรื่อง :<br>กลุ่มเรื่อง :<br>หน่วยงาน :<br>หน่วยงานย่อย :<br>สถานะงาน : | โครงการเดี๋ยวทดสอบ<br>นางสาวรัดนา สุวรรณวิชนีย์<br>2<br>2.2 แผนงานการวิจัยและพัฒนานโยบายหรือนวัดกรรมด้านสังคมในประเด็นสำคัญตาม<br>ยุทธศาสตร์ของประเทศ และการจัดการความรู้<br>3. สุขภาพและคุณภาพชีวิด<br>3. สุขภาพและคุณภาพชีวิด<br>สำนักงานคณะกรรมการวิจัยแห่งชาติ (กมว.)(หน่วยงานดูแลระบบ)<br>กองมาตรฐานการวิจัย (กมว.)<br>ผู้อำนวยการแผนบูรณาการกำลังตรวจสอบ (1)<br>สงกลับหัวหน้าโครงการ |                   | 1,000,000         | 8       |

รูปที่ 21 แสดงการแก้ไขข้อเสนอโครงการที่ผ่านการเสนอขอในรอบ Concept Proposal

หน้าข้อเสนอโครงการ จะประกอบด้วยข้อมูล 2 ส่วนคือ ข้อมูลทั่วไป และข้อมูลข้อเสนอโครงการที่นำเข้าจากไฟล์ template แบบฟอร์มข้อเสนอฉบับสมบูรณ์ สำหรับโครงการ

## 1) ข้อมูลทั่วไป

กรณีข้อเสนอโครงการที่ผ่านการเสนอขอในรอบ Concept Proposal ระบบจะแสดงข้อมูลใน รอบ Concept Proposal ให้คลิก แก้ไขข้อมูล เพื่อแก้ไข/นำเข้าข้อมูลเพิ่มเติม กรณีข้อเสนอ โครงการที่ไม่ได้ผ่านการเสนอขอในรอบ Concept Proposal ให้นำเข้าข้อมูลตามแบบฟอร์ม และคลิกบันทึก

ข้อมูลทั่วไปของข้อเสนอโครงการ มีดังนี้

- (1) ลักษณะการวิจัย
  - (1.1) โครงการ/งาน (ระบบจะบันทึกชื่อคณะผู้วิจัย จากไฟล์ template โดยไม่ตรวจสอบกับฐานข้อมูลนักวิจัย)
  - (1.2) โครงการวิจัย (ระบุชื่อคณะผู้วิจัย จากฐานข้อมูลนักวิจัย) กรณีเลือกโครงการวิจัย จะต้องระบุชื่อนักวิจัย/เลข บัตรประจำตัวประชาชน/Passport จากนั้นคลิก ค้นหา ระบบจะแสดงรายชื่อนักวิจัยตามที่ได้ค้นหา ให้คลิก เลือก หน้าชื่อนักวิจัยที่ต้องการให้เป็นหัวหน้าโครงการ
- (2) หน่วยงานเจ้าของโครงการ ในระดับกรม และหน่วยงานย่อยระดับคณะ/กอง/สถาบัน/สำนัก
- (3) เป้าหมายยุทธศาสตร์
- (4) แนวทาง
- (5) ประเด็นยุทธศาสตร์การวิจัย (กลุ่มเรื่อง)
- (6) แผนงานวิจัยและนวัตกรรมสำคัญ (กลุ่มเรื่องย่อย)
- (7) ลักษณะโครงการ
  - (7.1) โครงการใหม่
  - (7.2) โครงการต่อเนื่อง กรณีโครงการต่อเนื่อง จะต้องระบุรหัสโครงการปี 2562 และคลิก ตรวจสอบ ระบบจะ แสดงชื่อโครงการปี 2562 ผู้รับผิดชอบและหน่วยงาน

เมื่อนำเข้าข้อมูลครบถ้วนแล้ว คลิก บันทึก

| โครงการ   | เอกสารแนบ       |                            |                                                                                                    |
|-----------|-----------------|----------------------------|----------------------------------------------------------------------------------------------------|
|           | <i></i>         |                            |                                                                                                    |
| 111 ข้อมู | <b>ุเลทัวไป</b> |                            |                                                                                                    |
|           |                 |                            | แก้ไขข้อมูล                                                                                                   |
|           |                 | รหัสแผนบูรณาการ            | 4                                                                                                    |
|           |                 | ชื่อแผนบูรณาการ            | ข้าว                                                                                                    |
|           |                 | หน่วยงานเจ้าของแผนบูรณาการ | สำนักงานคณะกรรมการวิจัยแห่งชาติ (กมว.)(หน่วยงานดูแลระบบ)                                                      |
|           |                 |                            |                                                                                                    |
|           |                 | ประเภทโดรงการ              | โครงการวิจัย                                                                                                  |
|           |                 | รหัสโครงการ                | 12452                                                                                                    |
|           |                 | ชื่อโครงการ                | โครงการเดี่ยวทดสอบของนา                                                                                       |
|           |                 | หัวหน้าโดรงการ             | นางสาวรัดนา สุวรรณวิชนีย์                                                                                     |
|           |                 | ลักษณะการวิจัย             | โครงการ/งาน (ระบบจะบันทึกชื่อคณะผู้วิจัย จากไฟล์ template โดยไม่ตรวจสอบกับฐานข้อมูลนักวิจัย)                  |
|           |                 | เป้าหมาย                   | 2. การวิจัยและนวัดกรรมเพื่อการพัฒนาสังคมและสิ่งแวดล้อม                                                        |
|           |                 | แนวทาง                     | 2.2 แผนงานการวิจัยและพัฒนานโยบายหรือนวัดกรรมด้านสังคมในประเด็นสำคัญดามยุทธศาสตร์ของประเทศ และการจัดการความรู้ |
|           |                 | กลุ่มเรื่อง                | 3. สุขภาพและคุณภาพชีวิต                                                                                       |
|           |                 | กลุ่มเรื่องย่อย            | 3.2 ระบบการณแลและรักษาโรก                                                                                     |

| <ul> <li>ระดับและหรืองการรัฐมายสายสุดราช</li></ul>                                                                                                    | 000 ข้อมูลทั้วไป                                                                                                    |                                                                                                    | [                                                                                                    |
|----------------------------------------------------------------------------------------------------|----------------------------------------------------------------------------------------------------|----------------------------------------------------------------------------------------------------|----------------------------------------------------------------------------------------------------|
| หน่วยงานเจ้าของโครงการ: สำนักงานคณะกรรมการวิจัยแห่งขาติ (กมว.)(หน่วยงานอุณสระบบ) ♥ กองมาตรฐานการวิจัย (กมว.) ♥<br>*เป้าหมายยุทธศาสตร์ที่: 2.การวัจขณะหวัดการตณบลังตมและจังแวดอัมบ *เนวหาง: 2.2 แหนงานการวิจัยแต่ของโตรงแล้วตัดสุดามยุทธศาสตร์ของประเทศ และการจัดการตวนวู้ ♥<br>*เนวหาง: 2.2 แหนงานการวิจัยแต่ของโตรงแล้วตัดสุดสานใยบายหรือเวิดการตณบานโยบายหรือเวิดการต่องประเทศ และการจัดการตวนวู้ ♥<br>*เนวหาง: 3.4 และสุดสานที่ยวิต<br>*ประเดินยุทธศาสตร์การวิจัย (กลุ่มเรื่องปอง): 3.4 และสุดสานสูงสระสุดร่องประเทศ และการจัดการตวนวู้ ♥<br>*แคนงานวิจัยและขวัดกรรมสำคัญ (กลุ่มเรื่องปอง): 3.2 แรมการดูแลและรักษาโรด<br>*แคนงานวิจัยและขวัดกรรมสำคัญ (กลุ่มเรื่องปอง): 3.2 แรมการดูแลและรักษาโรด<br>*ลักษณะโครงการ<br>*ลักษณะโครงการ<br>5.7546 (กระการคิวไข้อย่าง): 7044 (ระบบ NRMS) | รมัตโครงการ<br>ชื่อโครงการ                                                                                                    | 4<br>โครงการเดี้ยวทดสอบของนา<br>○ โครงการ/งาน (ระบบจะบันทึกชื่อคณะผูวิจัย จากให้ล์ template โดยไม่ตรวจสอบกับฐานข่อมูลนักวิจั<br>② โครงการวิจัย (ระบุชื่อคณะผูวิจัย จากฐานข่อมูลนักวิจัย)<br>————————————————————————————————————                                                                                                    | รัชย)<br>คับหา<br>หน่วยงาน<br>สำนักงานคณะกรรมการวิจัยแห่งชาติ (กมว.)(หน่วยงานดูแลระบบ))                                                                                                    |
| <ul> <li>ใป้าหมายยุทธศาสตร์ที่:</li> <li>2. การร้ชยและบริดกรมเพื่อการพิฒนาสังยมและสั่งบรดอ่อม</li> <li>"แนวพาง:</li> <li>2.2 แผนงานการร้ชยและปริดกรมเพื่อส่านขายหรือปริดกรมเด้าเพื่อละในประเด็นสำคัญตามยุทธศาสตร์ของประเทศ และการจัดกรดวามร์</li> <li>"ประเดิมยุทธศาสตร์การรรรัช (กลุ่มเรื่องย่อย):</li> <li>3. สะภาพและลดุณาพชีวิต</li> <li>3. สะภาพและลดุณาพชีวิต</li> <li>3. สะภาพและลดุณาพชีวิต</li> <li>3.2 สรบการดูแลและรักษาโรด</li> <li>"ดักษณะโครงการ:</li> <li>"โครงการในป</li> <li>โครงการที่ 2562:</li> <li>27044</li> <li>ตรวจสอบ</li> <li>ชื่อโครงการ</li> <li>พัฒนาระบบบริหารรัดการงามวิจัยแห่งชาติ (ระบบ NRMS)</li> </ul>                                                                                                    | หน่วยงามเจ้าของโครงการ :                                                                                                    | สำนักงานคณะกรรมการวิจัยแห่งขาติ (กมว.)(หน่วยงานดูแลระบบ) 💙 กองมาต                                                                                                    | เรฐานการวิจัย (กมว.) ♥                                                                                                    |
| ผู้รับผิดชอบ นางสาวศยามน ไขยปุรณะ<br>หน่วยงาน สำนักงานคณะกรรมการวิจัยแห่งชาติ                                                                                                    | ำเป้าหมายยุทธศาสตร์ที่ :<br>"แนวทาง :<br>"ประเด็นยุทธศาสตร์การวิจัย (กลุ่มเรื่อง) :<br>"แผนงานวิจัยและนวัดกรรมตำคัญ (กลุ่มเรื่องย่อย) :<br>"ลักษณะไตรงการ :<br>"จัหัสโตรงการ !<br>ชื่อโครงการ<br>ผู้จับผิดชอบ<br>หน่วยงาน | <ol> <li>การวิจัยและบริดกรรมเพื่อการพิฒนาสังคมและสั่งแวดอ่อม</li> <li>2 แสนงานการวิจัยและพิฒนานโยบายหรือเวิดกรรเด้าหมังคมใหประเด็มสำคัญตามยุทรดาสตร์ของประเทศ และการจัดการ<br/>3 สุขภาพและคุณภาพชีวิต</li> <li>3 สุขภาพและคุณภาพชีวิต</li> <li>3 สรบการต่อนนี้วิทรัก</li> <li>โครงการไหม่</li> <li>โครงการต่อเนื้อง</li> <li>27044</li> <li>พัฒนาระบบบริหารจัดการงานวิจัยแห่งชาติ (ระบบ NRMS)</li> <li>นางสาวศยามน ไชยปุรณะ</li> <li>ส่าวความการวิจัยแห่งชาติ</li> </ol> | <ul> <li>▼</li> <li>มามร์</li> <li>▼</li> <li>▼</li> <li>▼</li> <li></li> <li></li></ul> |

รูปที่ 22 แสดงการแก้ไขข้อมูลข้อเสนอโครงการที่ผ่านการเสนอขอในรอบ Concept Proposal

| ีฒีมี ข้อมูลทั่วไป<br>รหัสโครงการ<br>ชื่อโครงการ                                                                                                    | <ul> <li>4133</li> <li>โครงการ/งาน (ระบบจะบันทึกชื่อคณะผู้วิจัย จากไฟล์ template โดยไม่ตรวจสอบกับฐานข้อมูลนักวิจัย)</li> <li>โครงการวิจัย (ระบุชื่อคณะผู้วิจัย จากฐานข้อมูลนักวิจัย)</li> <li>คันหานักวิจัย</li> <li>ชื่อ/เลขบัตรประชาชน/Passport :</li> </ul> | ดับหา |
|----------------------------------------------------------------------------------------------------|----------------------------------------------------------------------------------------------------|-------|
| หน่วยงานเจ้าของโครงการ :                                                                                                    | สำนักงานคณะกรรมการวิจัยแห่งชาติ (กมว.)(หน่วยงานดูแลระน 🗸 กองมาตรฐานการวิจัย (กมว.)                                                                                                    | ·     |
| *เป้าหมายยุทธศาสตร์ที่ :<br>*แนวทาง :<br>*ประเด็นยุทธศาสตร์การวิจัย (กลุ่มเรื่อง) :<br>*แผนงานวิจัยและนวัดกรรมสำคัญ (กลุ่มเรื่องย่อย) :<br>*ลักษณะโครงการ :<br>*รหัสโครงการปี 2562 : | = กรุณาเลือก= กรุณาเลือก= กรุณาเลือก= กรุณาเลือก= กรุณาเลือก กรุณาเลือก • โครงการไหม่ • โครงการต่อเนื่อง ดรวจสอบ                                                                                                    |       |

รูปที่ 23 แสดงการเพิ่มข้อเสนอโครงการ ที่ไม่ได้ผ่านการเสนอขอในรอบ Concept Proposal

## 2) การนำเข้าข้อมูลข้อเสนอโครงการจากไฟล์ template แบบฟอร์มข้อเสนอฉบับสมบูรณ์

การนำเข้าข้อมู<sup>่</sup>ลข้อเสนอโครงการจากไฟล์ template โดยการคลิกเลือกไฟล์ template แบบฟอร์ม ข้อเสนอฉบับสมบูรณ์ที่กรอกข้อมูลในไฟล์เรียบร้อยแล้ว และคลิกตรวจสอบ ระบบจะแสดงข้อมูลที่อ่านได้จากไฟล์ template แบบฟอร์มข้อเสนอฉบับสมบูรณ์ พร้อมกับตรวจสอบความครบถ้วน และถูกต้องตามรูปแบบที่ระบบ ออกแบบไว้ หากไม่ถูกต้องหรือไม่ครบถ้วน ระบบจะแสดงข้อความแจ้งรายละเอียดที่ไม่ถูกต้องหรือครบถ้วน หากไม่ ถูกต้องหรือไม่ครบถ้วน ให้แก้ไขข้อมูลในไฟล์ template แบบฟอร์มข้อเสนอฉบับสมบูรณ์ และแนบไฟล์ใหม่อีกครั้ง หากถูกต้องและครบถ้วนแล้วให้คลิก บันทึก

| 000 ข้อมูลทั่วไป           |                                                                            |             |
|----------------------------|----------------------------------------------------------------------------|-------------|
|                            |                                                                            | แก้ไขข้อมูล |
| รหัสแผนบูรณาการ            | 4133                                                                       |             |
| ชื่อแผนบูรณาการ            | แผนบูรณาการต่อเนื่องของนา                                                  |             |
| หน่วยงานเจ้าของแผนบูรณาการ | สำนักงานคณะกรรมการวิจัยแห่งชาติ (กมว.)(หน่วยงานดูแลระบบ)                   |             |
| ประเภทโครงการ              | ชุดโครงการวิจัย                                                            |             |
| รหัสโครงการ                | 12512                                                                      |             |
| ชื่อโครงการ                | โครงการชุดทดสอบของนา                                                       |             |
| ห้วหน้าโครงการ             | นางสาว รัดนา สุวรรณวิชนีย์                                                 |             |
| ลักษณะการวิจัย             | โครงการวิจัย (ระบุชื่อคณะผู้วิจัย จากฐานข้อมูลนักวิจัย)                    |             |
| เป้าหมาย                   | 3. การวิจัยและนวัดกรรมเพื่อการสร้างองค์ความรู้พื้นฐานของประเทศ             |             |
| แนวทาง                     | 3.2 แผนงานวิจัยและนวัดกรรมเพื่อแก้ปัญหาหรือพัฒนาศักยภาพการทำงานของหน่วยงาน |             |
| กลุ่มเรื่อง                | 3. การวิจัยเพื่อความเป็นเลิศทางวิชาการ (Frontier Research)                 |             |
| กลุ่มเรื่องย่อย            | 3.2 วิศวกรรม (Engineering)                                                 |             |
| ลักษณะโครงการ              | โครงการใหม่                                                                |             |
| BRA v e                    |                                                                            |             |
| แม่มีข้อมูลโครงการ         |                                                                            |             |
| เลือกไฟล์เอกสารโครงการ     | No file selected                                                           |             |

## รูปที่ 24 การนำเข้าไฟล์ template แบบฟอร์มข้อเสนอฉบับสมบูรณ์

| 00 ข้อมู             | ลโครงการ          |              |                                    |                  |                                 |                      |
|----------------------|-------------------|--------------|------------------------------------|------------------|---------------------------------|----------------------|
|                      |                   | เลือก        | ไฟล์เอกสารโครงการ                  | No file selected | ตรวจสอบเอกสาร                   |                      |
| ผลการต               | เรวจสอบ           |              |                                    |                  |                                 |                      |
| 🗸 ชื่อโค             | ารงการวิจัย/ชุดโศ | เรงการ (ภาษา | <b>ไทย) โ</b> ครงการเดี่ยวทดส      | สอบของนา         |                                 |                      |
| 1                    |                   | (ภาษาอังก    | nតម) testing project               |                  |                                 |                      |
| <ul> <li></li> </ul> | ชื่อแผนบูรเ       | ณาการ (ภาษา  | <b>ไทย)</b> แผนบูรณาการให <b>ว</b> | ี่ของนา.         |                                 |                      |
| <b>×</b>             |                   | (ภาษาอังเ    | nតម) testing Program               |                  |                                 |                      |
| ส่วน ก               | : ลักษณะโครง      | งการวิจัย    |                                    |                  |                                 |                      |
| 2                    |                   | โครงกา       | รวิจัย ใหม่                        |                  |                                 |                      |
| <b>/</b>             |                   | ประเภทโคร    | <b>งการ</b> โครงการวิจัย           |                  |                                 |                      |
| 1                    |                   | ประเภทงาเ    | นวิจัย พัฒนาและประยุก              | ด์ (Development) |                                 |                      |
| <b>/</b>             | ประเภท            | เการใช้งบประ | <mark>มาณ</mark> หน่วยงานดำเนินก   | ารวิจัยเอง       |                                 |                      |
| ส่วน ข               | : องค์ประกอบ      | ในการจัดทำ   | ۱                                  |                  |                                 |                      |
| ผู้รับผิดว           | ข้อบ              |              |                                    |                  |                                 |                      |
|                      | รหัส ดำ           | เน้าหน้า     | ชื่อ-สกุล                          | ตำแหน่งในโครงการ | หน่วยงาน                        | สัดส่วนการมีส่วนร่วม |
|                      | 47959 1           | เางสาว       | รัดนา สุวรรณวิชนีย์                | หัวหน้าโครงการ   | สำนักงานคณะกรรมการวิจัยแห่งชาติ | 80                   |

รูปที่ 25 การตรวจสอบความถูกต้องและครบถ้วนของข้อมูลข้อเสนอโครงการ จากการอ่านข้อมูลในไฟล์ template (1)

| สาขาที่สอดคล้องกับงานวิจัย                                                                                                    |                                                                |
|----------------------------------------------------------------------------------------------------|----------------------------------------------------------------|
| 🖌 1 สาขาการวิจัยหลัก OECD                                                                                                    | 2. วิศวกรรมและเทคโนโลยี                                        |
| × สาขาการวิจัยย่อย OECD                                                                                                    | 1.7 วิทยาศาสตร์ธรรมชาติ : วิทยาศาสตร์สึ่งแวดล้อม               |
| 🖌 ด้านการวิจัย                                                                                                    | วิทยาศาสตร์และเทคโนโลยี                                        |
| 🖌 2 สาขา ISCED                                                                                                    | 04 Business, administration and law                            |
| ×                                                                                                    | 041 Business and administration                                |
| ×                                                                                                    | 0000 Generic programmes and qualifications not further defined |
| <ul> <li>นำเข้าข้อมูล</li> <li>พบข้อผิดพลาดดังนี้</li> <li>แผนการดำเนินงานวิจัย -ข้อมูลไม่ถูกต้อง-</li> <li>การจัดชื้อครุภัณฑ์ -ข้อมูลไม่ถูกต้อง-</li> <li>ผลผลิต ผลลัพธ์ และผลกระทบจากงานวิจัย -ข้อ</li> <li>สถานที่ใช้ประโยชน์ -ข้อมูลไม่ถูกต้อง-</li> <li>หน่วยงานร่วมลงทุน ร่วมวิจัย รับจำงวิจัย -ข้อมูล</li> </ul> | อมูลไม่ถูกต้อง-<br>ไม่ถูกต้อง-                                 |

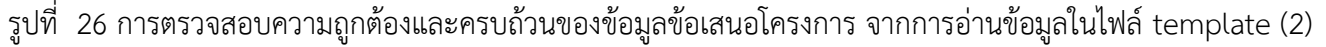

| เรฐานการวิจัย                         |                                          |                                                                                                    |               |                      |
|---------------------------------------|------------------------------------------|----------------------------------------------------------------------------------------------------|---------------|----------------------|
| 🛃 มีการใช้สัตว์ทดส                    | າວາ                                      |                                                                                                    |               |                      |
| 🛃 มีการวิจัยในมนุษ                    | rย์<br>รัฐรัฐ                            | ee ad vo                                                                                                    |               |                      |
| มีการวิจัยที่เกียว                    | ข้องกับงานด้านเ<br>วัติดาราวี่เอี่ยว ดับ | เทคโนโลยีชีวภาพสมัยไหม่<br>เสวรเครี                                                                                                    |               |                      |
| 🕑 มการเซหองบฎบ                        | าดการทเกยวกบ                             | តារះគេរ                                                                                                    |               |                      |
| มยงานร่วม <mark>ลง</mark> ทุน ร่วมวิจ | <b>ลัย รับจ้างวิจัย</b> ห                | ເຮືອ Matching fund                                                                                                    |               |                      |
|                                       |                                          |                                                                                                    |               | _0                   |
| ประเภท                                | ชื่อหน่วย                                | แนวทางร่วมดำเนินการ                                                                                                    | การ<br>ร่วมลง | จานวน<br>เงิน(In cas |
|                                       | งาน/บริษัท                               |                                                                                                    | ทุน           | (บาท))               |
| ภาครัฐ (กรม/กอง/รัฐ                   |                                          | บริหารจัดการเพื่อการติดตามงบประมาณโครงการวิจัยของหน่วยงานภาครัฐที่ได้รับจัดสรรงบประมาณรายจ่ายประจำบึงบประมาณ พ.ศ. 2561<br>ผ่านสู่ระบบ NRMS Ongoing & monitoring และติดตามเร่งรัดหน่วยงานรายงานผลส่าเร็จของการดำเนินงานวิจัย ปีงบประมาณ 2551-2559 | In            |                      |
| ∕ู่วสาหกจ/กองทุน<br>หมุนเวียน)        | ทดสอบ                                    | โดยมุ่งเน้นปีงบประมาณ 2551-2559 เพื่อป <sup>้</sup> าไปสู่การรายงานประสิทธิภาพการดำเนินงานวิจัยของหน่วยงานภาครัฐเสนอผู้บริหาร และคณะ<br>รัฐมนตรี                                                                                                 | Cash          | 500                  |
| -YY                                   |                                          |                                                                                                    |               |                      |
| นาขอนูล                               |                                          |                                                                                                    |               |                      |
|                                       |                                          |                                                                                                    |               |                      |

รูปที่ 27 แสดงปุ่มบันทึก กรณีที่ข้อมูลในไฟล์ template แบบฟอร์มข้อเสนอฉบับสมบูรณ์มีความครบถ้วน ถูกต้องตาม รูปแบบที่ระบบออกแบบไว้

เมื่อนำเข้าข้อมูลข้อเสนอโครงการแล้ว จะปรากฏเมนู ดังนี้

- พิมพ์แบบสรุปชุดโครงการวิจัย จะแสดงเฉพาะชุดโครงการวิจัย โดยแสดงสรุปข้อมูลชุดโครงการวิจัย และ โครงการย่อยภายใต้ชุดโครงการ
- พิมพ์แบบฟอร์มข้อเสนอฉบับสมบูรณ์ จะแสดงแบบฟอร์มข้อเสนอฉบับสมบูรณ์ในรูปแบบไฟล์ pdf ที่ระบบ สร้างจากไฟล์ template แบบฟอร์มข้อเสนอฉบับสมบูรณ์
- (3) พิมพ์ประวัตินักวิจัย จะแสดงข้อมูลประวัติคณะผู้วิจัยในระบบฐานข้อมูล นักวิจัยของ NRMS (กรณีที่ไม่ได้ระบุ ชื่อนักวิจัยจากฐานข้อมูลนักวิจัย จะไม่แสดงข้อมูลในส่วนนี้)
- (4) พิมพ์เอกสารแนบ สำหรับพิมพ์เอกสารมาตรฐานการวิจัย และเอกสารแนบอื่นๆ ซึ่งสามารถแนบไฟล์เอกสาร แนบได้ที่เมนู เอกสารแนบ
- (5) พิมพ์แบบสรุปโครงการย่อยภายใต้ชุดโครงการ (กรณีเป็นชุดโครงการวิจัย) จะแสดงแบบสรุปโครงการย่อย ภายใต้ชุดโครงการ ในรูปแบบไฟล์ pdf ที่ระบบสร้างจากไฟล์ template แบบสรุปโครงการย่อยภายใต้ชุด โครงการ โดยสามารถแนบไฟล์ template แบบสรุปโครงการย่อยภายใต้ชุดโครงการ ได้ที่เมนูโครงการย่อย ภายใต้ชุดโครงการ

- (6) เอกสารโครงการ (template) สำหรับดาวน์โหลดไฟล์ template แบบฟอร์มข้อเสนอฉบับสมบูรณ์ ที่แนบใน ระบบ
- (7) แก้ไขเอกสาร สำหรับเปลี่ยนไฟล์ template แบบฟอร์มข้อเสนอฉบับสมบูรณ์ ซึ่งเมื่อคลิกแก้ไขเอกสารแล้ว จะสามารถแนบไฟล์ template แบบฟอร์มข้อเสนอฉบับสมบูรณ์ และคลิกบันทึก เพื่อนำเข้าข้อมูลจากไฟล์ใหม่

|                                                       |                                                                               | แก้ไขข้อมูล |
|-------------------------------------------------------|-------------------------------------------------------------------------------|-------------|
| รหัสแผนบูรณาการ                                       | 4133                                                                          |             |
| ชื่อแผนบูรณาการ                                       | แผนบูรณาการต่อเนื่องของนา                                                     |             |
| หน่วยงานเจ้าของแผนบูรณาการ                            | สำนักงานคณะกรรมการวิจัยแห่งชาติ (กมว.)(หน่วยงานดูแลระบบ)                      |             |
| ประเภทโครงการ                                         | ชุดโครงการวิจัย                                                               |             |
| รหัสโครงการ                                           | 12512                                                                         |             |
| ชื่อโดรงการ                                           | โครงการชุดทดสอบของนา                                                          |             |
| หัวหน้าโครงการ                                        | นางสาว รัดนา สุวรรณวิชนีย์                                                    |             |
| ลักษณะการวิจัย                                        | โครงการวิจัย (ระบุชื่อคณะผู้วิจัย จากฐานข้อมูลนักวิจัย)                       |             |
| เป้าหมาย                                              | 3. การวิจัยและนวัตกรรมเพื่อการสร้างองค์ความรู้พื้นฐานของประเทศ                |             |
| แนวทาง                                                | 3.2 แผนงานวิจัยและนวัดกรรมเพื่อแก้ปัญหาหรือพัฒนาศักยภาพการทำงานของหน่วยงาน    |             |
| กลุ่มเรื่อง                                           | 3. การวิจัยเพื่อความเป็นเลิศทางวิชาการ (Frontier Research)                    |             |
| กลุ่มเรื่องย่อย                                       | 3.2 วิศวกรรม (Engineering)                                                    |             |
| ลักษณะโครงการ                                         | โครงการใหม่                                                                   |             |
| 000 ข้อมูลโครงการ                                     |                                                                               |             |
| 1.แบบสรุปปุดโครงการวิจัย 2.แบบฟอร์มข้อเสนอฉบับสมบูรณ์ | 3.พิมพ์ประวัตินักวิจัย 4.พิมพ์เอกสารแนบ 5.โครงการย่อย เอกสารโครงการ(template) | แก้ไขเอกสาร |
| รายละเอียดโครงการ                                     |                                                                               |             |

รูปที่ 28 แสดงเมนูพิมพ์เอกสารข้อเสนอโครงการจากระบบ และเมนูการแก้ไขเอกสาร

| แบ<br>ประกอบการเ         | บฟอร์มข้อเสนอฉบับสมบูรณ์ (Full Proposal) สำหรับชุดโครงการวิจัย<br>สนอของบประมาณบูรณาการวิจัยและนวัตกรรม ประจำปีงบประมาณ พ.ศ. 2563<br>(สำหรับเป้าหมายที่ 1 2 และ 3) |
|--------------------------|----------------------------------------------------------------------------------------------------|
| รหัสโครงการ              | 12512                                                                                                    |
| ชื่อชุดโครงการ (ภาษาไทย) | โครงการชุดทดสอบ                                                                                                    |
| (ภาษาอังกฤษ)             | testing Project                                                                                                    |
| หน่วยงานโครงการ          | สำนักงานคณะกรรมการวิจัยแห่งซาติ (กมว.)(หน่วยงานดูแลระบบ)                                                                                                    |
| ชื่อแผนบูรณาการ (ภาษาไทย | แผนบูรณาการต่อเนื่อง                                                                                                    |
| (ภาษาอังกฤษ)             | test Programbase                                                                                                    |

รูปที่ 29 แบบสรุปชุดโครงการวิจัยที่พิมพ์จากระบบ

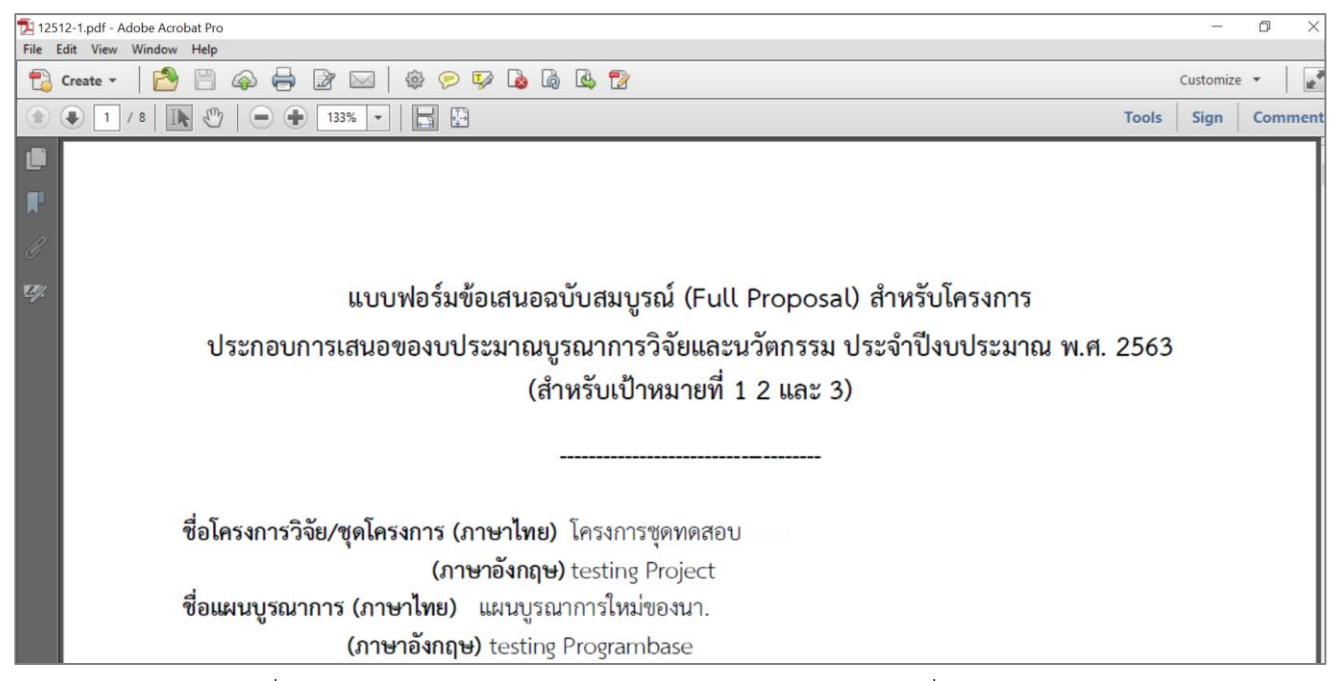

รูปที่ 30 แบบฟอร์มข้อเสนอฉบับสมบูรณ์ ในรูปแบบไฟล์ pdf ที่พิมพ์จากระบบ

| 🔁 ประวัตินักวิจัย.pdf - Ad                | dobe Acrobat Pro               |                                                         |            | _         | ð   |
|-------------------------------------------|--------------------------------|---------------------------------------------------------|------------|-----------|-----|
| File Edit View W                          | indow Help                     |                                                         |            |           |     |
| 🔁 Create 🔻                                | 🖹 🖹 🟟 🖨 📝 🖂   🏟 🖻              | 🦻 🕼 🗳 🖹                                                 |            | Customize | •   |
| 1 / 5                                     | ;   💽 🖑   😑 🕀 🔝 🔽   📘 🔛        |                                                         | Tools      | Sign      | Com |
|                                           |                                |                                                         |            |           | 4   |
| <b>R</b>                                  |                                |                                                         | หัวหน้าโคร | ังการ     |     |
| Ø                                         | ประวัติส่วนตัว :               |                                                         |            |           |     |
| 1. S. S. S. S. S. S. S. S. S. S. S. S. S. | ซื่อ - นามสกุล                 | unarro finar aproafettal                                |            |           |     |
|                                           | วัน/เดือน/รีไเกิด              | Haddana (Romentatillana)                                |            |           |     |
|                                           |                                |                                                         |            |           |     |
|                                           | ทน เยง เนลงกต                  |                                                         |            |           |     |
|                                           | ที่อยู่ที่สามารถติดต่อได้สะดวก | TANKS THE REPORT OF THE DESCRIPTION OF THE PARTY PARTY. |            |           |     |
|                                           | โทรศัพท์/โทรสาร                | 102 1001 2000 101 102                                   |            |           |     |
|                                           | มือถือ                         | 10001-0121-00022                                        |            |           |     |
|                                           | อีเมล                          | ginite (service) and the service                        |            |           |     |
|                                           |                                |                                                         |            |           |     |

รูปที่ 31 ประวัตินักวิจัยที่พิมพ์จากระบบ

| 🔁 เอกเ | รารแนบ.pdf | - Adobe Ac | obat Pro | D                     |                                                                       |                                        |               |
|--------|------------|------------|----------|-----------------------|-----------------------------------------------------------------------|----------------------------------------|---------------|
| File   | Edit View  | Window     | Help     |                       |                                                                       |                                        |               |
| 7      | Create 🔻   |            |          | 🏟 🖨 📴 🖂   🌞 🏓         | ) 🀶 💩 🕼 😫 🏷                                                           |                                        |               |
| ٢      | 3          | / 4        | 1        | 94.3% -               | <u></u>                                                               |                                        | То            |
| Ľ      |            |            |          | สำนักงานคณะกรรมการวิง | จัยแห่งชาติ (กมว.)(หน <sup>่</sup> วยงานดแลระบบ) (เป <sup>้</sup> าหม | มายที่ 3)                              |               |
| F      |            |            |          |                       | ų.                                                                    |                                        |               |
|        |            |            |          |                       | งเวตรรวงเการวิจัยจ์                                                   | ที่เกี่ยวข้อง                          |               |
| Ŀy.    |            |            |          |                       | มหมู่มู่เหกิดเ                                                        | 1010 1004                              |               |
|        |            |            |          | 🗹 มีการใช้สัง         | ตว์ทดลอง                                                              |                                        |               |
|        |            |            |          | ]                     | ชนิดสัตว์ทดลอง                                                        | จำนวน (ตัว)                            | ]             |
|        |            |            |          |                       | ปลา                                                                   | 10,000                                 |               |
|        |            |            |          |                       | กุ้ง                                                                  | 500                                    |               |
|        |            |            |          |                       |                                                                       |                                        |               |
|        |            |            |          | 🗹 มีการวิจัย          | ในมนุษย์                                                              |                                        |               |
|        |            |            |          | ประเภทก               | ารวิจัย                                                               |                                        | I             |
|        |            |            |          | 🗹 การร์               | วิจัยทางชีวเวชศาสตร์ / การวิจัยทางการแ                                | เพทย์ /การวิจัยทางคลินิค / การวิจัยด้า | นวิทยาศาสตร์  |
|        |            |            |          | พื้นรู                | รานและประยุกต์ / การวิจัยด้านวิทยาศ                                   | าสตร์สุขภาพ / ระบาดวิทยา / ยา / เ      | ครื่องสำอาง / |
|        |            |            |          | อุปก                  | เรณ์การแพทย์ ฯลฯ                                                      |                                        | I             |
|        |            |            |          | 1                     |                                                                       |                                        |               |

รูปที่ 32 เอกสารแนบที่พิมพ์จากระบบ

## 2.2.3 การนำเข้าข้อมูลมาตรฐานการวิจัย

กรณีที่โครงการมีการดำเนินการเกี่ยวกับมาตรฐานการวิจัย จะต้องแนบไฟล์ template มาตรฐาน การวิจัยที่เกี่ยวข้อง และคลิกตรวจสอบเอกสาร ระบบจะแสดงข้อมูลที่อ่านได้จากไฟล์ template มาตรฐานการวิจัย พร้อมกับตรวจสอบความครบถ้วน และถูกต้องตามรูปแบบที่ระบบออกแบบไว้ หากไม่ถูกต้องหรือไม่ครบถ้วน ระบบจะ แสดงข้อความแจ้งรายละเอียดที่ไม่ถูกต้องหรือครบถ้วน หากไม่ถูกต้องหรือไม่ครบถ้วน ให้แก้ไขข้อมูลในไฟล์ template มาตรฐานการวิจัย และแนบไฟล์ใหม่อีกครั้ง หากถูกต้องและครบถ้วนแล้วให้คลิก บันทึก

|         | เอมดาวแหม                      |                  |               |
|---------|--------------------------------|------------------|---------------|
| 💷 มาตร  | ฐานการวิจัย                    |                  |               |
|         | เลือกไฟล์เอกสารมาตรฐานการวิจัย | No file selected | ตรวจสอบเอกสาร |
|         |                                |                  |               |
| ข้อมูลม | าตรฐาน                         |                  |               |
|         |                                |                  |               |
|         |                                |                  |               |
| กสารแนเ | I                              |                  |               |
| กสารแนบ | ı                              |                  |               |

รูปที่ 33 การแนบไฟล์มาตรฐานการวิจัย

|                                                            | ารวิจัย                                                                                                    |                                                                                                    |                                                                                                    |                                                                                                    |
|------------------------------------------------------------|----------------------------------------------------------------------------------------------------|----------------------------------------------------------------------------------------------------|----------------------------------------------------------------------------------------------------|----------------------------------------------------------------------------------------------------|
|                                                            |                                                                                                    | ted +                                                                                                    | คราวสอบ                                                                                                    | 120475                                                                                                    |
| d. f                                                       | เพยา เพพเยาต เรง เพรา อาจาร                                                                                                    |                                                                                                    |                                                                                                    |                                                                                                    |
| 🕑 มการเชลด                                                 | วทดลอง                                                                                                    | 2 Y r                                                                                                    |                                                                                                    |                                                                                                    |
|                                                            |                                                                                                    | ชนิดสตวทดลอง                                                                                                    |                                                                                                    | จานวน (ตัว)<br>10000                                                                                                    |
|                                                            | ×<br>                                                                                                    | กุ้ง                                                                                                    |                                                                                                    | 500                                                                                                    |
| 🗹 มีการวิจัยใเ                                             | นมนุษย์                                                                                                    |                                                                                                    |                                                                                                    |                                                                                                    |
|                                                            | ั<br>ประเภทการวิจัย                                                                                                    |                                                                                                    |                                                                                                    |                                                                                                    |
|                                                            | จานการวิจัยทางชื่อเวชศาสตร์ / การวิจัยทางการแพทย์ /การวิจัยทางการแพทย์ /การวิจัยทางการ<br>การวิจัยทางการจะไปไปการวิจัยทางการแพทย์ /การวิจัยทางการแพทย์ /การวิจัยทางการแพทย์ /การวิจัยทางการแพทย์ /การวิจัยทางการ                                                                                                    | างคลินิค / การวิฉัยด้านวิทยาศาสตร์                                                                                                    | ร์พื้นธานและประยุคต์ / การวิจัยด้านวิท                                                                                                    | ายาศาสตร์สขภาพ / ระบาดวิทยา / ยา / เครื่องสำอาง                                                                                                    |
|                                                            | อุปกรณ์การแพทย์ ฯลฯ                                                                                                    |                                                                                                    |                                                                                                    |                                                                                                    |
|                                                            | 🥑 การวิจัยทางสังคมศาสตร์ / การวิจัยทางด้านพฤติกรรมศาสตร์ .                                                                                                    | ′ ชุมชน /จิดวิทยา ฯลฯ                                                                                                    |                                                                                                    |                                                                                                    |
|                                                            | 🕑 อื่น ๆ (โปรดระบุ) งานวิจัยสหสาขา                                                                                                    |                                                                                                    |                                                                                                    |                                                                                                    |
|                                                            | 🔲 ไม่มีหนังสือรับรองจริยธรรมการวิจัยในมนุษย์ (Certificate d                                                                                                    | of Approval: COA / Certificate of                                                                                                    | f Exempt: COE)                                                                                                    |                                                                                                    |
|                                                            | ชื่อคณะกรรมการจริยธรรมการวิจัยในมนุษย์ (Research Ethics Cor                                                                                                    | nmittee: REC)                                                                                                    |                                                                                                    |                                                                                                    |
|                                                            | หมายเลขโครงการวิจัยจากสถาบัน (Research Protocol Number)                                                                                                    |                                                                                                    |                                                                                                    |                                                                                                    |
|                                                            | วันที่ยื่นโครงการ                                                                                                    | 1 ตุล                                                                                                    | עארו 2562                                                                                                    |                                                                                                    |
|                                                            | 🕑 มีหนังสือรับรองจริยธรรมการวิจัยในมนุษย์ (Certificate of A                                                                                                    | Approval: COA / Certificate of E                                                                                                    | xempt: COE)                                                                                                    |                                                                                                    |
|                                                            | ชื่อคณะกรรมการจริยธรรมการวิจัยในมนุษย์ (Research Ethics Cor                                                                                                    | mmittee: REC) คณะ                                                                                                    | กรรมการสถาบัน                                                                                                    |                                                                                                    |
|                                                            | หมายเลขหนังสือรับรองจริยธรรมการวิจัยในมนุษย์ (Certificate of<br>Certificate of Exempt: COE)                                                                                                    | Approval: COA / 1234                                                                                                    | 1567                                                                                                    |                                                                                                    |
|                                                            | วันที่หนังสือรับรองฯ ได้รับการอนุมัติ                                                                                                    | 1 ពុត                                                                                                    | าคม 2562                                                                                                    |                                                                                                    |
|                                                            | e d e a e                                                                                                    |                                                                                                    |                                                                                                    |                                                                                                    |
| 🛚 มีการวิจัยที่เกื่                                        | ้วันที่หนังสอรับรองฯ หมดอายุ<br>ชื่อวข้องกับงานด้านเทคโนโลยีชีวภาพสมัยใหม่                                                                                                    | 1                                                                                                    | בסב בארו<br>עארו 2561                                                                                                    |                                                                                                    |
| 🖞 มีการวิจัยที่เก็                                         | (วับทีหนังสอร์บรองฯ หมดอายุ<br>ย่อวข้องกับงานด้านเทคโนโลยีชีวภาพสมัยใหม่<br>⊙ มีการใช้เทคโนโลยีชีวภาพสมัยใหม่ รวมถึง เทคโนโลยีการ<br>มีชีวิตที่พัฒนาขึ้นจากเทคโนโลยีดังกล่าวในงานวิจัย<br>◯ ไม่มีการใช้เทคโนโลยีชีวภาพสมัยใหม่                                                                                                    | ี่ 1 ดุล<br>ปรับเปลี่ยนพันธุกรรมระดับจีโนม (g                                                                                                    | ากคม 2561<br>enome editing technology) และชีว                                                                                                    | าวิทยาสังเคราะห์ (synthetic biology) หรือมีการใช้ส่                                                                                                    |
| 🖞 มีการวิจัยที่เกี่                                        | (วันทีหนังสอร์บรองฯ หมดอายุ<br>เี่ยวข้องกับงานด้านเทคโนโลยีชีวภาพสมัยใหม่<br>⊙ มีการใช้เทคโนโลยีชีวภาพสมัยใหม่ รวมถึง เทคโนโลยีการ<br>มีชีวิตที่พัฒนาขึ้นจากเทคโนโลยีดังกล่าวในงานวิจัย<br>◯ ไม่มีการใช้เทคโนโลยีชีวภาพสมัยใหม่                                                                                                    | ี่ 1 ดุส<br>ปรับเปลี่ยนพันธุกรรมระดับจีโนม (g                                                                                                    | าคม 2561<br>enome editing technology) และชีว<br>จำนวน 5 ห้อง                                                                                                    | เวิทยาสังเคราะห์ (synthetic biology) หรือมีการใช้ส                                                                                                    |
| / มีการวิจัยที่เกี                                         | _วับทีหนังสอรับรองฯ หมดอายุ<br>ข่อวข้องกับงานด้านเทคโนโลยีชีวภาพสมัยใหม่<br>⊙ มีการใช้เทคโนโลยีชีวภาพสมัยใหม่ รวมถึง เทคโนโลยีการ<br>มีชีวิตที่พัฒนาขึ้นจากเทคโนโลยีดังกล่าวในงานวิจัย<br>◯ ไม่มีการใช้เทคโนโลยีชีวภาพสมัยใหม่                                                                                                    | ี่ 1 ดุล<br>ปรับเปลี่ยนพันธุกรรมระดับจีโนม (g<br>                                                                                                    | ลำนวน 5 ห้อง<br>SBL1<br>เสียราว                                                                                                    | เวิทยาสังเคราะห์ (synthetic biology) หรือมีการใช้ส่<br>1 ห้อง<br>2 ห้อง                                                                                                    |
| ∮ มีการวิจัยที่เก็                                         | (วับทีหนังสอรับรองฯ หมดอายุ<br>เี่ยวข้องกับงานด้านเทคโนโลยีชีวภาพสมัยใหม่<br>☺ มีการใช้เทคโนโลยีชีวภาพสมัยใหม่ รวมถึง เทคโนโลยีการ<br>มีชีวิตที่พัฒนาขึ้นจากเทคโนโลยีชีวภาพสมัยใหม่<br>◯ ไม่มีการใช้เทคโนโลยีชีวภาพสมัยใหม่                                                                                                    | ี่ 1 ดุธ<br>ปรับเปลี่ยนพันธุกรรมระดับจีโนม (g<br>ฮี ห้องปฏิบัติการ                                                                                                    | สำนวน 5 ห้อง<br>enome editing technology) และชีว<br>จำนวน 5 ห้อง<br>edition SL1<br>edition SL2<br>edition SL3                                                                                                    | เว็ทยาสังเคราะห์ (synthetic biology) หรือมีการใช้ส่<br>1 ห้อง<br>3 ห้อง<br>1 ห้อง                                                                                                    |
| ขึ้ มีการวิจัยที่เก็                                       | (วับทีหนังสอรับรองฯ หมดอายุ<br>i่ยวข้องกับงานด้านเทคโนโลยีชีวภาพสมัยใหม่                                                                                                    | ี่ 1 ดุล<br>ปรับเปลี่ยนพันธุกรรมระดับจีโนม (g<br>I ห้องปฏิบัติการ                                                                                                    | สานวน 5 ห้อง<br>SEL1<br>SEL2<br>SEL3<br>SEL3                                                                                                    | าวิทยาสังเคราะห์ (synthetic biology) หรือมีการใช้ยั<br>1 ห้อง<br>3 ห้อง<br>1 ห้อง                                                                                                    |
| 🖞 มีการวิจัยที่เกี                                         | (วับทีหนังสอรับรองฯ หมดอายุ<br>ข่ยวข้องกับงานด้านเทคโนโลยีชีวภาพสมัยใหม่<br>๑ มีการใช้เทคโนโลยีชีวภาพสมัยใหม่<br>มีชีวิตที่พัฒนาขึ้นจากเทคโนโลยีดังกล่าวในงานวิจัย<br>๑ ไม่มีการใช้เทคโนโลยีชีวภาพสมัยใหม่<br>ลักษณะการปฏิบัติการ                                                                                                    | ี่ 1 ดุล<br>ปรับเปลี่ยนพันธุกรรมระดับจีโนม (g<br>เ ห้องปฏิบัติการ                                                                                                    | สานวน 5 ห้อง<br>ชำนวน 5 ห้อง<br>ชำนวน 5 ห้อง<br>ช BSL1<br>ช BSL2<br>ช BSL3<br>ชำนวน 4 ถัง/หลัง<br>ช RSL1                                                                                                    | เวิทยาสังเคราะห์ (synthetic biology) หรือมีการใช้ส<br>1 ห้อง<br>3 ห้อง<br>1 ห้อง                                                                                                    |
| ็มีการวิจัยที่เกี<br>มีการวิจัยที่เกี                      | <ul> <li>(วับทีหนังสอรับรองฯ หมดอายุ</li> <li>(บ้านี้หม่งานด้านเทคโนโลยีชีวภาพสมัยใหม่</li> <li>มีมีการใช่เทคโนโลยีชีวภาพสมัยใหม่ รวมถึง เทคโนโลยีการ<br/>มีชีวิตที่พัฒนาขึ้นจากเทคโนโลยีดังกล่าวในงานวิจัย</li> <li>ไม่มีการใช้เทคโนโลยีชีวภาพสมัยใหม่</li> <li>ด้กษณะการปฏิบัติการ</li> </ul>                                                                                                    | ี่ 1 ดุล<br>ปรับเปลี่ยนพันธุกรรมระดับจีโนม (g<br>๔ ห้องปฏิบัติการ<br>๔ ถังหมัก/โรงเรือน                                                                                                    | สำนวน 5 ห้อง<br>ອ SL1<br>ອ SL2<br>ອ SL1<br>อ SL2<br>อ SL1<br>อ SL2<br>อ SL1<br>อ SL2<br>อ SL1<br>อ SL1<br>อ SL1<br>อ SL1<br>อ SL1<br>อ SL1<br>อ SL1<br>อ SL1<br>อ SL1<br>อ SL1<br>อ SL1<br>อ SL1<br>อ SL1<br>อ SL1<br>อ SL1<br>อ SL1<br>อ SL1<br>อ SL1<br>อ SL1<br>อ SL1<br>อ SL1<br>อ SL1<br>อ SL1<br>อ SL1<br>อ SL1<br>D SL2<br>D SL1<br>D SL2<br>D SL1<br>D SL2<br>D SL1<br>D SL2<br>D SL1<br>D SL2<br>D SL1<br>D SL2<br>D SL1<br>D SL2<br>D SL1<br>D SL2<br>D SL1<br>D SL2<br>D SL1<br>D SL1<br>D SL2<br>D SL1<br>D SL2<br>D SL1<br>D SL2<br>D SL1<br>D SL2<br>D SL1<br>D SL3<br>D SL1<br>D SL2<br>D SL1<br>D SL2<br>D SL1<br>D SL2<br>D SL1<br>D SL2<br>D SL1<br>D SL2<br>D SL1<br>D SL2<br>D SL1<br>D SL2<br>D SL1<br>D SL2<br>D SL1<br>D SL2<br>D SL3<br>D SL1<br>D SL2<br>D SL1<br>D SL2<br>D SL1<br>D SL2<br>D SL1<br>D SL2<br>D SL2<br>D SL1<br>D SL2<br>D SL2<br>D SL1<br>D SL2<br>D SL2<br>D SL1<br>D SL2<br>D SL2<br>D SL2<br>D SL1<br>D SL2<br>D SL2 | เว็ทยาสังเคราะห์ (synthetic biology) หรือมีการใช้สั<br>1 ห้อง<br>3 ห้อง<br>1 ห้อง<br>1 ถัง/หลัง<br>2 ถัง/หลัง                                                                                                    |
| ∬ มีการวิจัยที่เกี                                         | <ul> <li>(วับทีหนังสอรับรองฯ หมดอายุ</li> <li>(อับม้องกับงานด้านเทคโนโลยีชีวภาพสมัยใหม่</li> <li>๑ มีการใช้เทคโนโลยีชีวภาพสมัยใหม่ รวมถึง เทคโนโลยีการ<br/>มีชีวิตที่พัฒนาขึ้นจากเทคโนโลยีดังกล่าวในงานวิจัย</li> <li>ไม่มีการใช้เทคโนโลยีชีวภาพสมัยใหม่</li> <li>ดักษณะการปฏิบัติการ</li> </ul>                                                                                                    | ี่ 1 ดุธ<br>ปรับเปลี่ยนพันธุกรรมระดับจีโนม (g<br>ฬ ห้องปฏิบัติการ<br>ฬ ถังหมัก/โรงเรือน                                                                                                    | สำนวน 5 ห้อง<br>ຈຳนวน 5 ห้อง<br>ອ BSL1<br>ອ BSL2<br>ອ BSL3<br>ຈຳนวน 4 ถัง/หลัง<br>ອ BSL1<br>ອ BSL2<br>ອ BSL3<br>ອ BSL1<br>ອ BSL2<br>ອ BSL3                                                                                                    | เว็ทยาสังเคราะห์ (synthetic biology) หรือมีการใช้ส่<br>1 ห้อง<br>3 ห้อง<br>1 ก้อง<br>1 ถัง/หลัง<br>2 ถัง/หลัง<br>1 ถัง/หลัง                                                                                                    |
| ( มีการวิจัยที่เกี                                         | <ul> <li>(วับทีหนังสอรับรองฯ หมดอายุ</li> <li>(ข้องกับงานด้านเทคโนโลยีชีวภาพสมัยใหม่</li> <li>มีการใช้เทคโนโลยีชีวภาพสมัยใหม่</li> <li>มีชีวิตที่พัฒนาขึ้นจากเทคโนโลยีดังกล่าวในงานวิจัย</li> <li>ไม่มีการใช้เทคโนโลยีชีวภาพสมัยใหม่</li> <li>ด้กษณะการปฏิบัติการ</li> </ul>                                                                                                    | ี่ 1 ดุล<br>ปรับเปลี่ยนพันธุกรรมระดับจีโนม (g<br>๔ ท้องปฏิบัติการ<br>๔ ถังหมัก/โรงเรือน<br>๙ ภาคสนาม                                                                                                    | สานวน 5 ห้อง<br><ul> <li>สำนวน 5 ห้อง</li> <li>ອີ BSL1</li> <li>ອີ BSL2</li> <li>ອີ BSL3</li> <li>สำนวน 4 ถึง/หลัง</li> <li>ອີ BSL2</li> <li>ອີ BSL3</li> <li>สำนวน 2 ประเภท</li> </ul>                                                                                                    | เวิทยาสังเคราะห์ (synthetic biology) หรือมีการใช้สั<br>1 ห้อง<br>3 ห้อง<br>1 ถัง/หลัง<br>2 ถัง/หลัง<br>1 ถัง/หลัง<br>1 ถัง/หลัง                                                                                                   |
| ป มีการวิจัยที่เกี<br>                                     | <ul> <li>(วับทีหนังสอรับรองฯ หมดอายุ</li> <li>รับข้องกับงานด้านเทคโนโลยีชีวิภาพสมัยใหม่</li> <li>มีการใช่เทคโนโลยีชีวิภาพสมัยใหม่ รวมถึง เทคโนโลยีการ<br/>มีชีวิตที่พัฒนาขึ้นจากเทคโนโลยีดังกล่าวในงานวิจัย</li> <li>ไม่มีการใช้เทคโนโลยีชีวิภาพสมัยใหม่</li> <li>ด้กษณะการปฏิบัติการ</li> </ul>                                                                                                    | <ul> <li>1 ดุล</li> <li>ปรับเปลี่ยนพันธุกรรมระดับจีโนม (g</li> <li>         ฬ ห้องปฏิบัติการ     </li> <li>         ฬ ถังหมัก/โรงเรือน     </li> <li>         ฬ กาคสนาม     </li> </ul>                                                                                                    | สำนวน 5 ห้อง<br>ຈຳนวน 5 ห้อง<br>ອ BSL1<br>ອ BSL2<br>ອ BSL3<br>ຈຳนวน 4 ถัง/หลัง<br>ອ BSL1<br>ອ BSL2<br>ອ BSL3<br>ຈຳนวน 2 ประเภท                                                                                                    | เว็ทยาสังเคราะห์ (synthetic biology) หรือมีการใช้ส<br>1 ห้อง<br>3 ห้อง<br>1 ห้อง<br>1 ถัง/หลัง<br>2 ถัง/หลัง<br>1 ถัง/หลัง                                                                                                    |
| ∬ มีการวิจัยที่เกี                                         | (วันทีหนังสอรับรองฯ หมดอายุ<br>เี่ยวข้องกับงานด้านเทคโนโลยีชีวภาพสมัยใหม่<br><ul> <li>มีการใช้เทคโนโลยีชีวภาพสมัยใหม่</li> </ul> <li>ไม่มีการใช้เทคโนโลยีชีวภาพสมัยใหม่ <ul> <li>ดักษณะการปฏิบัติการ</li> </ul></li>                                                                                                    | <ul> <li>1 ดุล</li> <li>ปรับเปลี่ยนพันธุกรรมระดับจีโนม (g</li> <li>๔๔ ห้องปฏิบัติการ</li> <li>๔๔ ถังหมัก/โรงเรือน</li> <li>๔๔ ภาคสนาม</li> <li>๔๔ พืช</li> <li>๔๔ ลัดว์</li> </ul>                                                                                                    | สานวน 5 ห้อง<br><ul> <li>สำนวน 5 ห้อง</li> <li>๑ BSL1</li> <li>๑ BSL2</li> <li>๑ BSL3</li> <li>จำนวน 4 ถัง/หลัง</li> <li>๑ BSL2</li> <li>๗ BSL1</li> <li>๗ BSL2</li> <li>๗ BSL3</li> <li>จำนวน 2 ประเภท</li> </ul>                                                                                                    | เว็ทยาสังเคราะห์ (synthetic biology) หรือมีการใช้ส่<br>1 ห้อง<br>3 ห้อง<br>1 ก้อง<br>1 ถัง/หลัง<br>2 ถัง/หลัง<br>1 ถัง/หลัง                                                                                                    |
| () มีการวิจัยที่เกี                                        | (วับที่หนังสอรับรองฯ หมดอายุ<br>1/2 ข้องกับงานด้านเทคโนโลยีชีวภาพสมัยใหม่<br>๑ มีการใช้เทคโนโลยีชีวภาพสมัยใหม่<br>1/2 วิตที่พัฒนาขึ้นจากเทคโนโลยีชีวภาพสมัยใหม่<br>๑ ไม่มีการใช้เทคโนโลยีชีวภาพสมัยใหม่<br>๑ กษณะการปฏิบัติการ<br>ประเภทการวิจัยที่สถาบันกำลังดำเนินการ                                                                                                    | <ul> <li>1 ดุล</li> <li>ปรับเปลี่ยนพันธุกรรมระดับจีโนม (g</li> <li>ชัช ห้องปฏิบัติการ</li> <li>ชัช ถังหมัก/โรงเรือน</li> <li>ชัดภาคสนาม</li> <li>ชัช พืช</li> <li>ชัดว์</li> <li>ชัดวี</li> <li>ชัดวี</li> </ul>                                                                                                    | สำนวน 5 ห้อง<br>arran 2561<br>arran 5 ห้อง<br>arran 5 ห้อง<br>arran 5 ห้อง<br>BSL1<br>arran 8 BSL2<br>arran 4 ถัง/หลัง<br>arran 4 ถัง/หลัง<br>BSL1<br>arran 8 BSL2<br>arran 8 BSL2<br>arran 8 BSL2<br>arran 8 BSL2<br>arran 8 BSL2<br>arran 9 BSL3<br>arran 2 Jsr.เภท<br>arran 2 Jsr.เภท                                                                                                    | เว็ทยาตั้งเคราะห์ (synthetic biology) หรือมีการใช้ส่<br>1 ห้อง<br>3 ห้อง<br>1 ตั้ง/หลัง<br>1 ถัง/หลัง<br>2 ถัง/หลัง<br>1 ถัง/หลัง<br>1 ถัง/หลัง                                                                                   |
| ( มีการวิจัยที่เกี                                         | <ul> <li>(วับทีหนังสอรับรองฯ หมดอายุ</li> <li>(บ้านี้หนังสอรับรองฯ หมดอายุ</li> <li>(บ้าน้องทั่น เพคโนโลยีชีวภาพสมัยใหม่</li> <li>(บ้านโลยีชีวภาพสมัยใหม่</li> <li>(บ้านมีการใช้เพคโนโลยีชีวภาพสมัยใหม่</li> <li>(บ้านมีการใช้เพคโนโลยีชีวภาพสมัยใหม่</li> <li>ลักษณะการปฏิบัติการ</li> </ul>                                                                                                    | <ul> <li>1 ดุล</li> <li>ปรับเปลี่ยนพันธุกรรมระดับจีโนม (g</li> <li>๗ ห้องปฏิบัติการ</li> <li>๗ ถังหมัก/โรงเรือน</li> <li>๗ ภาคสนาม</li> <li>๗ สัตว์</li> <li>๗ สัตว์</li> <li>๗ จุลินทรีย์ไม่ก่อโรค</li> <li>๗ จิมพรีย์เพื่อดวรย</li> </ul>                                                                                                    | <ul> <li>สำนวน 5 ห้อง</li> <li>สำนวน 5 ห้อง</li> <li>BSL1</li> <li>BSL2</li> <li>BSL3</li> <li>สำนวน 4 ถึง/หลัง</li> <li>SL1</li> <li>BSL2</li> <li>BSL3</li> <li>สำนวน 2 ประเภท</li> </ul>                                                                                                    | เว็ทยาสังเคราะห์ (synthetic biology) หรือมีการใช้ย่<br>1 ห้อง<br>3 ห้อง<br>1 ถัง/หลัง<br>1 ถัง/หลัง<br>2 ถัง/หลัง<br>1 ถัง/หลัง<br>1 ถัง/หลัง<br>2 ถึง/หลัง<br>1 ถัง/หลัง                                                         |
| ∬ มีการวิจัยที่เกี<br>                                     | <ul> <li>(บัทหนังสอรับรองฯ หมดอายุ</li> <li>รับข้องกับงานด้านเทคโนโลยีขีวภาพสมัยใหม่</li> <li>มีการใช่เทคโนโลยีขีวภาพสมัยใหม่</li> <li>มีชีวิตที่พัฒนาขึ้นจากเทคโนโลยีดังกล่าวในงานวิจัย</li> <li>ไม่มีการใช้เทคโนโลยีชีวภาพสมัยใหม่</li> <li>สักษณะการปฏิบัติการ</li> <li>มีระเภทการวิจัยที่สถาบันกำลังดำเนินการ</li> </ul>                                                                                                    | <ul> <li>1 ดุล</li> <li>ปรับเปลี่ยนพันธุกรรมระดับจีโนม (g</li> <li>ฬ ห้องปฏิบัติการ</li> <li>ฬ กังหมัก/โรงเรือน</li> <li>ฬ กาคสนาม</li> <li>ฬ พืช</li> <li>ฬ ลัตว์</li> <li>จุลินทรีย์เก่อโรค</li> <li>จุลินทรีย์เพื่อการผ</li> <li>ชี อื่นๆ (โปรดระบุ)</li> </ul>                                                                                                    | <ul> <li>มาคม 2561</li> <li>enome editing technology) และชีว</li> <li>จำนวน 5 ห้อง</li> <li>BSL1</li> <li>BSL2</li> <li>BSL3</li> <li>จำนวน 4 ถึง/หลัง</li> <li>SSL1</li> <li>BSL2</li> <li>BSL2</li> <li>BSL3</li> <li>จำนวน 2 ประเภท</li> </ul>                                                                                                    | เว็ทยาสังเคราะห์ (synthetic biology) หรือมีการใช้ส<br>1 ห้อง<br>3 ห้อง<br>1 ถัง/หลัง<br>2 ถัง/หลัง<br>1 ถัง/หลัง<br>1 ถัง/หลัง<br>3 ลัดว์ ♥ พืช<br>2 ลัดว์ ♥ พืช<br>2 ลัดว์ ♥ พืช<br>2 ลัดว์ ♥ พืช                                |
| <ul> <li>มีการวิจัยที่เกี</li> <li>มีการใช้ห้อง</li> </ul> | ุ่าบทีหนังสอรับรองฯ หมดอายุ รุ่มที่หนังสอรับรองฯ หมดอายุ เย่าย่องกับงานด้านเทคโนโลยีชีวภาพสมัยใหม่ ๑ มีการใช่เทคโนโลยีชีวภาพสมัยใหม่ ๑ ไม่มีการใช้เทคโนโลยีชีวภาพสมัยใหม่ ๑ ไม่มีการใช้เทคโนโลยีชีวภาพสมัยใหม่ ๑ ไม่มีการใช้เทคโนโลยีชีวภาพสมัยใหม่ ๑ ไม่มีการใช้เทคโนโลยีชีวภาพสมัยใหม่ ๑ ไม่มีการใช้เทคโนโลยีชีวภาพสมัยใหม่ ๑ ไม่มีการใช้เทคโนโลยีชีวภาพสมัยใหม่ ๑ ไม่มีการใช้เทคโนโลยีชีวภาพสมัยใหม่ ๑ ไม่มีการใช้เทคโนโลยีชีวภาพสมัยใหม่ ๑ ไม่มีการใช้เทคโนโลยีชีวภาพสมัยใหม่ ๑ ไม่มีการใช้เทคโนโลยีชีวภาพสมัยใหม่ ๑ ไม่มีการใช้เทคโนโลยีชีวภาพสมัยใหม่ ๑ ไม่มีการใช้เทคโนโลยีชีวภาพสมัยใหม่                                                                                                    | <ul> <li>1 ดุล</li> <li>ปรับเปลี่ยนพันธุกรรมระดับจีโนม (g</li> <li>พ้องปฏิบัติการ</li> <li>ท้องปฏิบัติการ</li> <li>ถังหมัก/โรงเรือน</li> <li>ภาคสนาม</li> <li>ภาคสนาม</li> <li>ภาคสนาม</li> <li>ภาคสนาม</li> <li>ภาคสนาม</li> <li>ภาคสนาม</li> </ul>                                                                                                    | <ul> <li>สำนวน 5 ห้อง</li> <li>จำนวน 5 ห้อง</li> <li>ສ BSL1</li> <li>BSL2</li> <li>BSL3</li> <li>จำนวน 4 ถัง/หลัง</li> <li>SSL2</li> <li>BSL3</li> <li>จำนวน 2 ประเภท</li> </ul>                                                                                                    | เว็ทยาสังเคราะห์ (synthetic biology) หรือมีการใช้ส่<br>1 ห้อง<br>3 ห้อง<br>1 ถัง/หลัง<br>2 ถัง/หลัง<br>2 ถัง/หลัง<br>1 ถัง/หลัง<br>1 ถัง/หลัง                                                                                     |
| ∬ มีการวิจัยที่เกี<br>                                     | (บทิหนังสอร์บรองฯ หมดอายุ<br>ข่ยวย้องกับงานด้านเทคโนโลยีชีวภาพสมัยใหม่<br>๑ มีการใช้เทคโนโลยีชีวภาพสมัยใหม่<br>ไม่มีการใช้เทคโนโลยีชีวภาพสมัยใหม่<br>ไม่มีการใช้เทคโนโลยีชีวภาพสมัยใหม่<br>ดักษณะการปฏิบัติการ<br>ประเภทการวิจัยที่สถาบันกำลังดำเนินการ<br>ประเภทการวิจัยที่สถาบันกำลังดำเนินการ<br>- 2013700 - 2013700 - 2 | <ul> <li>1 ดุล</li> <li>ปรับเปลี่ยนพันธุกรรมระดับจีโนม (g</li> <li>๗ ห้องปฏิบัติการ</li> <li>๗ ถังหมัก/โรงเรือน</li> <li>๗ ภาคสนาม</li> <li>๗ ภาคสนาม</li> <li>๗ ภาคสนาม</li> <li>๗ จิณหรัยก่อโรค</li> <li>๗ จิณหรัยเพื่อการผ</li> <li>๗ ฉินทรีย์เพื่อการผ</li> <li>๗ ฉินท (โปรดระบุ)</li> <li>016. ห่องปฏิบัติการถลาง โตรงการ</li> </ul>                                                                                  | <ul> <li>แกะ 2551</li> <li>enome editing technology) และชีว</li> <li>จำนวน 5 ห้อง</li> <li>BSL1</li> <li>BSL2</li> <li>BSL3</li> <li>จำนวน 4 ถัง/หลัง</li> <li>BSL2</li> <li>BSL2</li> <li>BSL2</li> <li>BSL2</li> <li>BSL3</li> <li>จำนวน 2 ประเภท</li> </ul>                                                                                                    | เว็ทยาสังเคราะห์ (synthetic biology) หรือมีการใช้ย่<br>1 ห้อง<br>3 ห้อง<br>1 ถ้ง/หลัง<br>1 ถัง/หลัง<br>2 ถัง/หลัง<br>1 ถัง/หลัง<br>1 ถัง/หลัง<br>2 ถัง/หลัง<br>1 ถัง/หลัง<br>1 ถัง/หลัง<br>1 ถัง/หลัง<br>1 ถัง/หลัง<br>1 ถัง/หลัง |
| ∫ มีการวิจัยที่เกี<br>∬ มีการใช้ห้อง                       | (บทิหนังสอร์บรองฯ หมดอายุ<br>ข่ยวย้องกับงานด้านเทคโนโลยีชีวภาพสมัยใหม่<br>๑ มีการใช่เทคโนโลยีชีวภาพสมัยใหม่<br>ไม่มีการใช่เทคโนโลยีชีวภาพสมัยใหม่<br>ไม่มีการใช่เทคโนโลยีชีวภาพสมัยใหม่<br>ดักษณะการปฏิบัติการ<br>ประเภทการวิจัยที่สถาบันกำลังดำเนินการ<br>ประเภทการวิจัยที่สถาบันกำลังดำเนินการ<br>- 2013700 - 2013700                                                                                                    | <ul> <li>1 ดุล</li> <li>ปรับเปลี่ยนพันธุกรรมระดับจีโนม (g</li> <li>๗ ห้องปฏิบัติการ</li> <li>๗ ห้องปฏิบัติการ</li> <li>๗ กาดสนาม</li> <li>๗ กาดสนาม</li> <li>๗ กาดสนาม</li> <li>๗ จิณหรีย์ปก่อโรค</li> <li>๗ จิณหรีย์ไม่ก่อโรค</li> <li>๗ จิณหรีย์ไม่ก่อโรค</li> <li>๗ ฉิณหรีย์ไม่ก่อโรค</li> <li>๗ ฉิณหรีย์เพื่อการผ</li> <li>๗ ฉิณรีย์เพื่อการผ</li> <li>๗ ฉิณรีย์เพื่อการผ</li> <li>๗ ฉิณรีย์การกลาง โครงการ</li> </ul> | <ul> <li>เกคม 2551</li> <li>enome editing technology) และชีว</li> <li>จำนวน 5 ห้อง</li> <li>๑ BSL1</li> <li>๑ BSL2</li> <li>๑ BSL3</li> <li>จำนวน 4 ถัง/หลัง</li> <li>๑ BSL1</li> <li>๑ BSL2</li> <li>๑ BSL2</li> <li>๑ BSL3</li> <li>จำนวน 2 ประเภท</li> </ul>                                                                                                    | เว็ทยาสังเคราะห์ (synthetic biology) หรือมีการใช้ย่<br>1 ห้อง<br>3 ห้อง<br>1 ถ้ง/หลัง<br>1 ถัง/หลัง<br>2 ถัง/หลัง<br>1 ถัง/หลัง<br>1 ถัง/หลัง<br>3 สัตว์ ♥ พืช<br>อุลสาหกรรม<br>มดอำนาจเจริญ มหาวิทยาลัยมหิดล                     |

รูปที่ 34 การตรวจสอบข้อมูลจากไฟล์ template มาตรฐานการวิจัย

เมื่อบันทึกข้อมูลจากไฟล์ template มาตรฐานการวิจัย แล้ว สามารถคลิก ข้อมูลมาตรฐาน เพื่อแสดงข้อมูลมาตรฐาน การวิจัยที่ระบบบันทึกข้อมูลจากไฟล์ template มาตรฐานการวิจัย

| มาตรฐานก <mark>า</mark> รวิจัย |                                      |                  |   |               |             |
|--------------------------------|--------------------------------------|------------------|---|---------------|-------------|
| 1                              | เลือกไฟล์เอกสารมาตรฐานการวิจัย       | No file selected | + | ดรวจสอบเอกสาร |             |
|                                |                                      |                  |   |               |             |
| 🛃 มีการใช้สัตว์ทดล             | 1 <b>2</b> 3                         |                  |   |               |             |
| 🛃 มีการใช้สัตว์ทดล             | อง<br>ชนิดสัตว์ทดลอง<br>ปอว          |                  |   | จำนวน (ดัว)   | 10.00       |
| 🕑 มีการใช้สัตว์หดล             | ขนิดสัตว์หดลอง<br>ปลา<br>ถัง         |                  |   | ຈຳນວນ (ດັວ)   | 10,00       |
| 💽 มีการใช้สัตว์หดล<br>         | เอง<br>ชนิตสัตว์ทดลอง<br>ปลา<br>กุ้ง |                  |   | ຈຳນວນ (ດັວ)   | 10,00<br>50 |
| 💽 มีการใช้สัตว์หดล             | เอง<br>ชนิดสัตว์หดลอง<br>ปลา<br>กุ้ง |                  |   | ຈຳນວນ (ຕັວ)   | 10,00<br>50 |

รูปที่ 35 ข้อมูลที่ระบบบันทึกจากไฟล์ template มาตรฐานการวิจัย

#### 2.2.4 เอกสารแนบ

สามารถแนบเอกสารอื่นๆ เพิ่มเติมได้ เช่น ใบรับรองที่เกี่ยวข้องกับมาตรฐานการวิจัย หนังสือแสดง เจตนาการร่วมทุนวิจัยและพัฒนา เป็นต้น โดยการคลิกเลือกไฟล์ที่ต้องการ เลือกประเภทเอกสาร และคลิกบันทึก ทั้งนี้ ไฟล์เอกสารแนบที่นำเข้าจะต้องเป็นรูปแบบไฟล์ pdf เท่านั้น

| เอกสาฯ          | 5แมบ                                                                             |                                      |                |  |  |  |  |  |  |  |
|-----------------|----------------------------------------------------------------------------------|--------------------------------------|----------------|--|--|--|--|--|--|--|
| * ระบ<br>** ระ: | * ระบบรองรับไฟล์ขนาดสูงสุดไม่เกิน 20 MB<br>** ระบบรองรับไฟล์นามสกุล pdf เท่านั้น |                                      |                |  |  |  |  |  |  |  |
| ลบ              | ชื่อไฟล์                                                                         | ประเภทเอกสาร                         | วันที่แนบบไฟล์ |  |  |  |  |  |  |  |
| *               | บันทึก ไดรมาส 3-2561.pdf                                                         | หนังสือแสดงเจตนาการร่วมทุนวิจัยพัฒนา | 24 ตุลาคม 2561 |  |  |  |  |  |  |  |
|                 | โครงการเดี่ยวใหม่_ถูก_นา_ทุกมาดรฐาน.pdf                                          | เอกสารข้อเสนอโครงการ                 | 29 ตุลาคม 2561 |  |  |  |  |  |  |  |
|                 | มาดรฐานAll_นา.pdf                                                                | มาตรฐานการวิจัย                      | 29 ตุลาคม 2561 |  |  |  |  |  |  |  |
|                 | ไฟล์นินบ<br>ประเภทเอกสาร<br>บันทึก                                               |                                      |                |  |  |  |  |  |  |  |
| ดำเนิน<br>ส่งโค | การ<br>รงการให้ผู้อำนวยการแผน                                                    |                                      |                |  |  |  |  |  |  |  |

รูปที่ 36 การแนบเอกสารแนบ

## 2.2.5 การเพิ่มโครงการย่อยภายใต้ชุดโครงการ

เมื่อแนบไฟล์ template แบบฟอร์มข้อเสนอฉบับสมบูรณ์ ของชุดโครงการวิจัย จะปรากฏแถบเมนู โครงการย่อยภายใต้ชุดโครงการ สามารถคลิกนำเข้า โครงการย่อย และเลือกไฟล์ template แบบสรุปโครงการย่อย ภายใต้ชุดโครงการ จากนั้นคลิก ตรวจสอบเอกสาร ระบบจะแสดงข้อมูลที่อ่านได้จากไฟล์ template แบบสรุปโครงการ ย่อยภายใต้ชุดโครงการ พร้อมกับตรวจสอบความครบถ้วน และถูกต้องตามรูปแบบที่ระบบออกแบบไว้ หากไม่ถูกต้อง หรือไม่ครบถ้วน ระบบจะแสดงข้อความแจ้งรายละเอียดที่ไม่ถูกต้องหรือครบถ้วน ให้แก้ไขข้อมูลในไฟล์ template แบบฟอร์มข้อเสนอฉบับสมบูรณ์ และแนบไฟล์ใหม่อีกครั้ง หากถูกต้องและครบถ้วนแล้วให้คลิก บันทึก

| เรงการ                    | เอกสารเ                          | เนบ โครงการย                        | iอยภายใต้ชุดโครงกา                           | )                            |                                                                                                |                         |                        |         |
|---------------------------|----------------------------------|-------------------------------------|----------------------------------------------|------------------------------|------------------------------------------------------------------------------------------------|-------------------------|------------------------|---------|
| 111 โคร                   | รงการย่อยภา                      | ายใต้ชุดโครงการ                     |                                              |                              |                                                                                                |                         |                        |         |
| ลำดับ                     | รหัส<br>โครงการ                  | ชื่อโครงการ                         | ห้วหน้าโครงการ                               | งบ<br>ประมาณ                 | หน่วยงานโครงการ                                                                                | เอกสาร<br>template      | แบบสรุป<br>โครงการย่อย | จัดการ  |
| 1                         | 12537                            | โครงการย่อย<br>ทดสอบ                | นางสาวรัดนา สุ<br>วรรณวิชนีย์                | 300,000                      | สำนักงานคณะกรรมการวิจัยแห่งชาติ (กมว.)(หน่วยงาน<br>ดูแลระบบ) กองมาตรฐานการวิจัย (กมว.)         | โครงการ<br>ย่อย_นา.docx | พิมพ์                  | <u></u> |
|                           |                                  | 1                                   | รวม                                          | 300,000                      |                                                                                                |                         | 1                      |         |
| หมายเ<br>1. งบป<br>2. งบป | เหตุ :<br>ระมาณเสนอ<br>ระมาณรวมข | ขอปี 2563 ของชุด<br>องโครงการย่อยภา | าโครงการวิจัย (ข้อ 15<br>ยใต้ชุดโครงการวิจัย | 5.2) จะต้องร<br>จะต้องไม่เกิ | ะบุรวมงบประมาณของโครงการย่อยภายใต้ชุดโครงการวิจัย<br>นงบประมาณเสนอขอปี 2563 ของชุดโครงการวิจัย |                         |                        |         |
| นำเข้                     | ำโครงการย่อเ                     |                                     |                                              |                              |                                                                                                |                         |                        |         |
|                           |                                  | เลือกไฟล์เอกส                       | ารโครงการย่อย                                | No file sele                 | ected 🕂                                                                                        | อบเอกสาร                |                        |         |

รูปที่ 37 การเพิ่มโครงการย่อยภายใต้ชุดโครงการ

| ผลการเ                                                                                                    | ารดวจสอบเอก                    | าสาร                                                                               |                                                                                              |                                                                                                    |                                                                   |                                          |  |  |
|----------------------------------------------------------------------------------------------------|--------------------------------|------------------------------------------------------------------------------------|----------------------------------------------------------------------------------------------|----------------------------------------------------------------------------------------------------|-------------------------------------------------------------------|------------------------------------------|--|--|
| ×                                                                                                    | ชื่อโครงการ                    | รวิจัย (ภาษาไทย)                                                                   | โครงการย่อยทดสอบ                                                                             |                                                                                                    |                                                                   |                                          |  |  |
| ×                                                                                                    |                                | (ภาษาอังกฤษ)                                                                       | testing SubProject                                                                           |                                                                                                    |                                                                   |                                          |  |  |
| <ul> <li>ชื่อชุดโครงการวิจัย (ภาษาไทย) โครงการชุดทดสอบของนา</li> <li>(ครบครั้งการปุ่ง ครประวาณ (ครบครั้งการปุ่ง ครประวาณ (ครบครั้งการปุ่ง ครประวาณ (ครบครั้งการปุ่ง ครประวาณ (ครบครั้งการปุ่ง ครประวาณ (ครบครั้งการปุ่ง ครประวาณ (ครบครั้งการปุ่ง ครประวาณ (ครบครั้งการปุ่ง ครประวาณ (ครบครั้งการปุ่ง ครประวาณ (ครบครั้งการปุ่ง ครประวาณ (ครบครั้งการปุ่ง ครประวาณ (ครบครั้งการปุ่ง ครประวาณ (ครประวาณ (ครปร<br/>(ครประวาณ (ครประวาณ (ครประวาณ (ครประวาณ (ครประวาณ (ครประวาณ (ครประวาณ (ครประวาณ (ครประวาณ (ครประวาณ (ครประวาณ (ครประวาณ (ครประวาณ (ครประวาณ (ครประวาณ (ครประวาณ (ครประวาณ (ครประวาณ (ครประวาณ (ครประวาณ (ครประวาณ (ครประวาณ (ครประวาณ (ครประวาณ (คร<br/>(ครประวาณ (ครประวาณ (ครประวาณ (ครประวาณ (ครประวาณ (ครประวาณ (ครประวาณ (ครประวาณ (ครประวาณ (ครประวาณ (ครประวาณ (ครประวาณ (ครประวาณ (ครประวาณ (ครประวาณ (ครประวาณ (ครประวาณ (ครปร<br/>(ครประวาณ (ครประวาณ (ครประวาณ (ครประวาณ (ครประวาณ (ครประวาณ (ครประวาณ (ครประวาณ (ครประวาณ (ครประวาณ (ครประวาณ (ครประวาณ (ครปร<br/>(ครประวาณ (ครประวาณ (ครประวาณ (ครประวาณ (ครประวาณ (ครประวาณ (ครประวาณ (ครประวาณ (ครประวาณ (ครประวาณ (ครประวาณ (ครประวาณ (ครประวาณ (ครประวาณ (ครประวาณ (ครประวาณ (ครประวาณ (ครประวาณ (ครประวาณ (ครประวาณ (ครประวาณ (ครประวาณ (ครประวาณ (ครประวาณ (ครประวาณ (ครประวาณ (ครประวาณ (ครประวาณ (ครประวาณ (ครประวาณ<br/>(ครประวาณ (ครประวาณ (ครประวาณ (ครประวาณ (ครประวาณ (ครประวาณ (ครประวาณ (ครประวาณ (ครประวาณ (ครประวาณ (ครประวาณ (ครป<br/>(ครประวาณ (ครประวาณ (ครประวาณ (ครประวาณ (ครประวาณ (ครประวาณ (ครประวาณ (ครประวาณ (ครประวาณ (ครประวาณ (ครประวาณ (ครประว</li></ul> |                                |                                                                                    |                                                                                              |                                                                                                    |                                                                   |                                          |  |  |
| ~                                                                                                    |                                | (ภาษาอังกฤษ)                                                                       | testing Program                                                                              |                                                                                                    |                                                                   |                                          |  |  |
| 1. ผู้รับเ                                                                                                    | งิดชอบ                         |                                                                                    |                                                                                              |                                                                                                    |                                                                   |                                          |  |  |
|                                                                                                    | รหัส                           | ดำนำหน้า                                                                           | ชื่อ-สกุล                                                                                    | ตำแหน่งในโครงการ                                                                                                    | หน่วยงาน                                                          | สัดส่วนการมีส่วนร่วม                     |  |  |
|                                                                                                    | 47959                          | นางสาว                                                                             | รัตนา สุวรรณวิชนีย์                                                                          | ห้วหน้าโครงการ                                                                                                    | วช.                                                               | 100                                      |  |  |
| ×                                                                                                    | บริหา<br>2561<br>2551<br>บริหา | รจัดการเพื่อการติดต<br>ผ่านสู่ระบบ NRMS<br>-2559 โดยมุ่งเน้นปี<br>ร และคณะรัฐมนดรี | าามงบประมาณโครงการวิจัยของหา<br>Ongoing & monitoring และติดต<br>งบประมาณ 2551-2559 เพื่อนำไป | น่วยงานภาครัฐที่ได้รับจัดสรรงบประมาณ<br>งามเร่งรัดหน่วยงานรายงานผลส่าเร็จของ<br>ไสู่การรายงานประสิทธิภาพการดำเนินงา | เรายจ่ายประจำปึงบป<br>งการดำเนินงานวิจัย บี<br>นวิจัยของหน่วยงานภ | ระมาณ พ.ศ.<br>ไงบประมาณ<br>เาครัฐเสนอผู้ |  |  |
| 7. ผลผล์                                                                                                    | iตที่คาดว่าจะ <sup>ท</sup>     | ได้รับ/ตัวชี้วัด                                                                   |                                                                                              |                                                                                                    |                                                                   |                                          |  |  |
| ⊻                                                                                                    | ระบบบริ                        | หารงานวิจัย และผล                                                                  | การดำเนินงาน                                                                                 |                                                                                                    |                                                                   |                                          |  |  |
| 3. ผลลัข                                                                                                    | เธ์ที่คาดว่าจะใ                | lด <b>ัรับ/ตัว</b> ชี้วัด                                                          |                                                                                              |                                                                                                    |                                                                   |                                          |  |  |
| ¥                                                                                                    | ระบบบริ                        | หารงานวิจัย                                                                        |                                                                                              |                                                                                                    |                                                                   |                                          |  |  |
| น้ำเข้าข้                                                                                                    | อมูล                           |                                                                                    |                                                                                              |                                                                                                    |                                                                   |                                          |  |  |
| บันทึก                                                                                                    |                                |                                                                                    |                                                                                              |                                                                                                    |                                                                   |                                          |  |  |

รูปที่ 38 การอ่านข้อมูลจากไฟล์ template แบบสรุปโครงการย่อยภายใต้ชุดโครงการ

สามารถคลิก 📝 เพื่อเปลี่ยนไฟล์ template แบบสรุปโครงการย่อยภายใต้ชุดโครงการ หรือคลิก 😣 เพื่อลบ โครงการย่อยภายใต้ชุดโครงการ และสามารถคลิกพิมพ์ เพื่อพิมพ์แบบสรุปโครงการย่อยภายใต้ชุดโครงการในรูปแบบ ไฟล์ pdf จากระบบ

| ครงการ                    | เอกสารเ                            | เนบ โครงการ                       | ย่อยภายใต้ชุดโครงกา                           | 5                            |                                                                                                |                         |                        |      |
|---------------------------|------------------------------------|-----------------------------------|-----------------------------------------------|------------------------------|------------------------------------------------------------------------------------------------|-------------------------|------------------------|------|
| 💷 โคร                     | รงการย่อยภ                         | ายใต้ชุดโครงการ                   | ī                                             |                              |                                                                                                |                         |                        |      |
| ลำดับ                     | รหัส<br>โครงการ                    | ชื่อโครงการ                       | ห้วหน้าโครงการ                                | งบ<br>ประมาณ                 | หน่วยงานโครงการ                                                                                | เอกสาร<br>template      | แบบสรุป<br>โครงการย่อย | จัดก |
| 1                         | 12537                              | โครงการย่อย<br>ทดสอบ              | นางสาวรัตนา สุ<br>วรรณวิชนีย์                 | 300,000                      | สำนักงานคณะกรรมการวิจัยแห่งชาดิ (กมว.)(หน่วยงาน<br>ดูแลระบบ) กองมาตรฐานการวิจัย (กมว.)         | โครงการ<br>ย่อย_นา.docx | พิมพ์                  |      |
|                           |                                    |                                   | รวม                                           | 300,000                      |                                                                                                |                         | 1                      |      |
| หมายเ<br>1. งบป<br>2. งบป | เหตุ :<br> ระมาณเสนอ<br> ระมาณรวมข | ขอปี 2563 ของชุ<br>องโครงการย่อยภ | ดโครงการวิจัย (ข้อ 15<br>ายใต้ชุดโครงการวิจัย | i.2) จะต้องร<br>จะต้องไม่เกิ | ะบุรวมงบประมาณของโครงการย่อยภายใต้ชุดโครงการวิจัย<br>นงบประมาณเสนอขอปี 2563 ของชุดโครงการวิจัย |                         |                        |      |

รูปที่ 39 การจัดการโครงการย่อยภายใต้ชุดโครงการ

## 2.2.6 การออกรหัส Passkey สำหรับผู้รับผิดชอบแผนบูรณาการนำเข้าข้อมูลแผนบูรณาการ

กรณีผู้อำนวยการแผนบูรณาการไม่ใช่นักวิจัย ผู้ประสานหน่วยงาน สามารถเพิ่มแผนบูรณาการให้ ผู้รับผิดชอบแผนบูรณาการแก้ไขข้อมูลและส่งมายังผู้ประสานหน่วยงาน โดยการบันทึกหน้าข้อมูลทั่วไปของแบบฟอร์ม แผนบูรณาการ จากนั้นกลับมายังเมนูแผนบูรณาการ จะปรากฏรหัสแผนบูรณาการ และรหัส Passkey ผู้ประสาน หน่วยงานสามารถแจ้งรหัสแผนบูรณาการ และรหัส Passkey ให้ผู้รับผิดชอบแผนบูรณาการ ใช้เข้าสู่ระบบในเมนู ตรวจสอบข้อมูลโดยใช้ Passkey ที่หน้าแรกของระบบ NRMS

| รษั  | สแผนบูรณาก | 115               | <b>▼</b><br>สถานะงาน                                                                    | <ul> <li>นักวิจัยกำลังดำเนินการ (0)</li> <li>ผู้อ่านวยการแผนบูรณาการกำลังตรวจสล<br/>ผู้ประสานระดับคณะ สถาบัน สำนัก กำลัง<br/>ผู้ประสานหน่วยงานกำลังตรวจสอบ (3)</li> <li>หัวหน้าหน่วยงานกำลังตรวจสอบ (5)</li> <li>เจ้าหน้าที่กำลังตรวจสอบ(วช.) (6)</li> <li>คันหา</li> </ul>             | ວນ (1)<br>ວດຳເນີນກາ   | s (2)                       |                 |                                |                                 |                                            |        |
|------|------------|-------------------|-----------------------------------------------------------------------------------------|----------------------------------------------------------------------------------------------------|-----------------------|-----------------------------|-----------------|--------------------------------|---------------------------------|--------------------------------------------|--------|
| E    | แผนบูรณ    | าการ              |                                                                                         |                                                                                                    |                       |                             |                 |                                |                                 | 72 518                                     | การ    |
| เป้า | ลำดับ      | รหัส<br>(PassKey) |                                                                                         | แผนบูรณาการ                                                                                                    | แก้ไข<br>สถานะ<br>งาน | งบเสนอขอ<br>แผน<br>บูรณาการ | งบบริหาร<br>แผน | โครงการ<br>งบประมาณ<br>ทั้งหมด | โครงการ<br>งบประมาณ<br>หน่วยงาน | โครงการ<br>งบประมาณ<br>ของหน่วย<br>งานอื่น | จัดการ |
| 3    | 1          | (86078D)          | ชื่อ<br>ผู้อำนวยการ<br>หน่วยงาน<br>แนวทาง<br>กลุ่มเรื่อง<br>กลุ่มเรื่องย่อย<br>สถานะงาน | แผนบูรณาการเข้าใหม่<br>นางสาวรัดนา สุวรรณวิชนีย์ (บักวิจัย)<br>กลุ่มตรวจสอบภายใน (ตสน.)<br>3.1 แผนงานวิจัยและนวัดกรรมเพื่อความ<br>เป็นเด็ศทางวิชาการ<br>3. การวัชยเพื่อความเป็นเลิศทางวิชาการ<br>(Frontier Research)<br>3.2 วิศวกรรม (Engineering)<br>ผู้ประสานหน่วยงานกำลังตรวจสอบ (3) |                       | 7,322,000                   | 35,000          | 4<br>7,287,000                 | 4<br>7,287,000                  | -                                          |        |

รูปที่ 40 รหัสแผนบูรณาการ และรหัส Passkey

|                      | <b>ลงทะเบียน นักอิจัย</b><br>(Researcher Register) | และสวัสดิกา          |
|----------------------|----------------------------------------------------|----------------------|
| n                    | ารใช <sup>้</sup> งานระบบ NRMS                     |                      |
| - () <b>&gt;&gt;</b> | ตรวจสอบบัญชีชื่อของท่านในระบบ                      |                      |
| >>                   | ตรวจสอบหน่วยงานในระบบ                              |                      |
|                      | ลืมรหัสผ่าน                                        |                      |
| ંઝ                   | เปลี่ยน Email ที่ระบุในระบบ                        |                      |
| >>                   | ดรวจสอบเอกสารโครงการ                               |                      |
| >>                   | FAQ : คำถามที่พบบ่อย                               |                      |
| >>                   | เอกสารที่เกี่ยวข้องในการใช้งานระบบ NRMS            | ประกาศข่าว <u></u>   |
| >>                   | คู่มือการใช้งานระบบ NRMS                           |                      |
| *                    | คู่มือ NRMS Web Service                            | ข่าวล่าสุด ข่าว NRM: |
|                      | ตรวจสอบข้อมูลโดยใช้ Passkey                        |                      |

รูปที่ 41 เมนู ตรวจสอบข้อมูลโดยใช้ Passkey ที่หน้าแรกของระบบ NRMS

| ตรวจสอบข้อมูล | ลการวิจัยโดยใช้ Passkey       | <b>↑</b> |
|---------------|-------------------------------|----------|
|               |                               |          |
|               | รหัสโครงการหรือข้อเสนอโครงการ |          |
|               | PassKey or OTP                | Q ยืนยัน |

รูปที่ 42 การเข้าสู่ระบบโดยใช้รหัสแผนบูรณาการ และรหัส Passkey

## 2.2.7 การจัดลำดับแผนบูรณาการ

ที่หน้าแผนบูรณาการ สามารถจัดลำดับแผนบูรณาการได้โดยการระบุตัวเลขลำดับของแผนบูรณาการ จากนั้นคลิก บันทึก ซึ่งลำดับของแผนบูรณาการ จะถูกนำไปใช้เรียงลำดับแผนบูรณาการที่หน้ารายงาน

| E    | แผนบูรณ | าการ              |                                                                                         |                                                                                                    |                   |                         |                 |                                    |                                     | 1 ราย                                      | การ    |
|------|---------|-------------------|-----------------------------------------------------------------------------------------|----------------------------------------------------------------------------------------------------|-------------------|-------------------------|-----------------|------------------------------------|-------------------------------------|--------------------------------------------|--------|
| เป้า | ลำดับ   | รหัส<br>(PassKey) |                                                                                         | แผนบูรณาการ                                                                                                    | แก้ไข<br>สถานะงาน | งบเสนอขอแผน<br>บูรณาการ | งบบริหาร<br>แผน | โครงการ<br>งบ<br>ประมาณ<br>ทั้งหมด | โครงการ<br>งบ<br>ประมาณ<br>หน่วยงาน | โครงการ<br>งบประมาณ<br>ของหน่วย<br>งานอื่น | จัดการ |
| 3 🚺  | 1       | 4133<br>(BBD78D)  | ชื่อ<br>ผู้อำนวยการ<br>หน่วยงาน<br>แนวทาง<br>กลุ่มเรื่อง<br>กลุ่มเรื่องย่อย<br>สถานะงาน | <ul> <li>แผนบูรณาการเข้าใหม่</li> <li>นางสาวรัดนา สุวรรณวิชนีย์ (นักวิจัย)</li> <li>กลุ่มดรวจสอบภายใน (ดสน.)</li> <li>3.1 แผนงาบวิจัยและนวัดกรรมเพื่อ</li> <li>ความเป็นเลิศทางวิชาการ</li> <li>ภารริจัยเพื่อความเป็นเลิศทาง</li> <li>ริชาการ (Frontier Research)</li> <li>3.2 วิศวกรรม (Engineering)</li> <li>ผู้ประสานหน่วยงานกำลังตรวจสอบ</li> <li>(3)</li> </ul> |                   | 7,322,000               | 35,000          | 4<br>7,287,000                     | 4<br>7,287,000                      | -                                          | 1      |
|      | บันทึก  |                   | (1) ผู้อำนวย                                                                            | การแผนบูรณาการกำลังตรวจสอบ 💛                                                                                                    |                   | 7,322,000               | 35,000          | 4<br>7,287,000                     | 4<br>7,287,000                      | 0                                          |        |

รูปที่ 43 การจัดลำดับความสำคัญแผนบูรณาการ

## 2.2.8 การปรับสถานะงานแผนบูรณาการ (การส่งแผนบูรณาการให้ผู้ที่เกี่ยวข้อง)

ผู้ประสานหน่วยงานสามารถปรับสถานะงานแผนบูรณาการ เพื่อส่งแผนบูรณาการให้ผู้ที่เกี่ยวข้อง โดย การคลิก □ เลือกแผนบูรณาการที่ต้องการ และคลิกเลือกสถานะงานดังนี้

- ผู้อำนวยการแผนบูรณาการกำลังตรวจสอบ สำหรับส่งแผนบูรณาการให้ผู้อำนวยการแผนบูรณการ แก้ไขและตรวจสอบข้อมูล
- ผู้ประสานระดับคณะ/ส<sup>ถ</sup>าบัน/สำนัก/กองกำลังตรวจสอบ สำหรับส่งแผนบูรณาการให้ผู้ประสาน หน่วยงานระดับคณะ/กอง/สถาบัน/สำนัก แก้ไขและตรวจสอบข้อมูล
- ผู้ประสานหน่วยงานกำลังตรวจสอบ สำหรับส่งแผนบูรณาการกลับมายังผู้ประสานหน่วยงานเพื่อ แก้ไขและตรวจสอบข้อมูล
- หัวหน้าหน่วยงานกำลังตรวจสอบ สำหรับส่งแผนบูรณาการให้หัวหน้าหน่วยงาน ซึ่งระบบจะ ตรวจสอบความครบถ้วนของข้อมูล หากครบถ้วนแล้ว จะสามารถส่งแผนบูรณาการให้หัวหน้า หน่วยงานได้ หากไม่ครบถ้วนระบบจะแจ้งข้อความผลการตรวจสอบที่ไม่ครบถ้วน

| E    | แผนบูรณ | าการ             |                                                                                         |                                                                                                    |                   |                         |                 |                                    |                                     | 1 ราย                                      | การ    |
|------|---------|------------------|-----------------------------------------------------------------------------------------|----------------------------------------------------------------------------------------------------|-------------------|-------------------------|-----------------|------------------------------------|-------------------------------------|--------------------------------------------|--------|
| เป้า | ลำดับ   | าดับ (PassKey)   |                                                                                         | แผนบูรณาการ                                                                                                    | แก้ไข<br>สถานะงาน | งบเสนอขอแผน<br>บูรณาการ | งบบริหาร<br>แผน | โครงการ<br>งบ<br>ประมาณ<br>ทั้งหมด | โครงการ<br>งบ<br>ประมาณ<br>หน่วยงาน | โครงการ<br>งบประมาณ<br>ของหน่วย<br>งานอื่น | จัดการ |
| 3    | 1       | 4133<br>(BBD78D) | ชื่อ<br>ผู้อำนวยการ<br>หน่วยงาน<br>แนวทาง<br>กลุ่มเรื่อง<br>กลุ่มเรื่องย่อย<br>สถานะงาน | <ul> <li>แผนบูรณาการเข้าใหม่</li> <li>นางสาวรัดนา สุวรรณวิชนีย์ (นักวิจัย)</li> <li>กลุ่มดรวจสอบภายใน (ดสน.)</li> <li>3.1 แผนงานวิจัยและนวัดกรรมเพื่อ</li> <li>ความเป็นเลิศทางวิจัยการ</li> <li>3. การวิจัยเพื่อความเป็นเลิศทาง</li> <li>วิชาการ (Frontier Research)</li> <li>3.2 วิศวกรรม (Engineering)</li> <li>ผู้ประสานหน่วยงานก่าลังดรวจสอบ</li> <li>(3)</li> </ul> |                   | 7,322,000               | 35,000          | 4<br>7,287,000                     | 4<br>7,287,000                      | -                                          | 1      |
| (    | บันทึก  | ) (              | (1) ผู้อำนวย                                                                            | การแผนบูรณาการกำลังตรวจสอบ 🗸                                                                                                    |                   | 7,322,000               | 35,000          | 4<br>7,287,000                     | 4<br>7,287,000                      | 0                                          | 1      |

รูปที่ 44 การปรับสถานะงานแผนบูรณาการ

## 2.2.9 การลบแผนบูรณาการ

ที่หน้าแผนบูรณาการ สามารถลบแผนบูรณาการ โดยการคลิก ลบ 😢 ที่แผนบูรณาการที่ต้องการ จากนั้นคลิกยืนยันการลบ

| :=   | แผนบูรณ | เาการ             |             |                       |                                           |           |                         |                 |                                    |                                     | 1 518                                      | มการ   |
|------|---------|-------------------|-------------|-----------------------|-------------------------------------------|-----------|-------------------------|-----------------|------------------------------------|-------------------------------------|--------------------------------------------|--------|
| เป้า | ลำดับ   | รหัส<br>(PassKey) |             | แผนบุ                 | คุณต้องการฉบข้อมูลนี้ใ                    | ช่หรือไม่ | งบเสนอขอแผน<br>บูรณาการ | งบบริหาร<br>แผน | โครงการ<br>งบ<br>ประมาณ<br>ทั้งหมด | โครงการ<br>งบ<br>ประมาณ<br>หน่วยงาน | โครงการ<br>งบประมาณ<br>ของหน่วยงาน<br>อื่น | จัดการ |
|      |         |                   | ชื่อ        | การพัฒ<br>และนวัเ     | ดกลง                                      | ยกเล็ก    |                         |                 |                                    |                                     |                                            |        |
|      |         |                   | ผู้อำนวยการ | นางสา:<br>วิจัย)      |                                           |           |                         |                 |                                    |                                     |                                            |        |
|      |         |                   | หน่วยงาน    | กองมาตร               | ฐานการวิจัย (กมว.)                        |           |                         |                 |                                    |                                     |                                            |        |
| 3    | 14      | 4738<br>(B3596E)  | แนวทาง      | 3.1 แผนง<br>ความเป็นเ | านวิจัยและนวัตกรรมเพื่อ<br>เลิศทางวิชาการ |           | 1,020,000               | 20,000          | 1                                  | -                                   | 1                                          |        |
|      |         |                   | กล่มเรื่อง  | 3. การวิจัย           | ยเพื่อความเป็นเลิศทาง                     |           |                         |                 | 1,000,000                          |                                     | 1,000,000                                  |        |

รูปที่ 45 การลบแผนบูรณาการ

**2.2.10** การยืนยันส่งโครงการภายใต้แผนบูรณาการของหน่วยงานอื่นไปยังหน่วยงานเจ้าภาพแผนบูรณาการ ที่หน้าแผนบูรณาการ เลื่อนลงมาด้านล่าง จะแสดงรายชื่อโครงการภายใต้แผนบูรณาการของ หน่วยงานอื่น ที่คอลัมน์ ส่งหน่วยงานเจ้าภาพ ให้เลือก ยืนยันแล้ว และคลิก บันทึก

| ≣ โครงก         | าารภายใต้แผนบู                                                                                              | รณาการของหน่วยงานอื่น                                                                                                    |                                                    |  |                                                                                                    |                                                                                                    |                   | 2 รายการ                                                               |
|-----------------|----------------------------------------------------------------------------------------------------|----------------------------------------------------------------------------------------------------|----------------------------------------------------|--|----------------------------------------------------------------------------------------------------|----------------------------------------------------------------------------------------------------|-------------------|------------------------------------------------------------------------|
| รหัส<br>โครงการ | โครงการ                                                                                                    |                                                                                                    | แก้ไข<br>งบเสนอขอ สถานะ แผนบูรณาการ<br>โครงการ งาน |  | หน่วยงาน<br>แผน<br>บูรณาการ                                                                                          | ส่งหน่วยงานเจ้<br>ภาพ                                                                                                    |                   |                                                                        |
| 12506           | ชื่อโครงการ<br>หัวหน้า<br>โครงการ<br>เป้าหมาย<br>แนวทาง<br>กลุ่มเรื่อง<br>กลุ่มย่อย<br>หน่วยงาน<br>สถานะงาน | โครงการเดี่ยวทดสอบ<br>นางสาว รัดนา สุวรรณวิชนีย์ (นักวิจัย)<br>3<br>3.2 แผนงานวิจัยและนวัดกรรมเพื่อแก้ปัญหา<br>หรือพัฒนาศักยภาพการทำงานของหน่วย<br>งาน<br>1. เทคโนโลยีฐาน (Platform technology)<br>1.1 เทคโนโลยีฐาน (Platform technology)<br>1.1 เทคโนโลยีชีวภาพ (Biotechnology)<br>กลุ่มดรวจสอบภายใน (ดสน.)<br>ผู้ประสานหน่วยงานกำลังดรวจสอบ<br>ผู้อำนวยการแผนบูรณาการยืนยันโครงการ<br>แล้ว | 1,000,000                                          |  | รหัส<br>ชื่อ<br>ผู้อำนวยการ<br>เป้าหมาย<br>แนวทาง<br>กลุ่มเรื่อง<br>กลุ่มเรื่อง<br>กลุ่มย่อย<br>หน่วยงาน<br>สถานะงาน | 4132<br>แผนบูรณาการเข้าใหม่ของ<br>นา<br>มางสาวรัดนา สุวรรณวิชนีย์<br>3<br>3.2 แผนงานวิจัยและนวัด<br>กรรมเพื่อแก่ปัญหาหรือ<br>พัฒนาศักยภาพการทำงาน<br>ของหน่วยงาน<br>3. การวิจัยเพื่อความเป็น<br>แล้ศหางวิชาการ (Frontier<br>Research)<br>1.1 เทคโนโลยีชีวภาพ<br>(Biotechnology)<br>-<br>-<br>ผู่ประสานหน่วยงานกำลัง<br>ตรวจสอบ | หบ่วยงาบ<br>ทดสอบ | ิยังไม่ยืนยัน<br>ไม่ยืนยันส่ง<br>oึ ยืนยันแล้ว<br>บันทึก<br>ยืนยันแล้ว |

รูปที่ 46 การยืนยันส่งโครงการภายใต้แผนบูรณาการของหน่วยงานอื่น ในระดับผู้ประสานหน่วยงาน

เมื่อผู้ประสานหน่วยงานเจ้าภาพแผนบูรณาการยืนยันส่งแผนบูรณาการให้หัวหน้าหน่วยงานเจ้าภาพ แผนบูรณาการแล้ว โครงการจะถูกส่งไปยังหัวหน้าหน่วยงานเจ้าของโครงการ ภายใต้แผนบูรณาการด้วย เพื่อให้หัวหน้า หน่วยงานเจ้าของโครงการ ยืนยันส่งหน่วยงานเจ้าภาพแผนบูรณาการอีกครั้ง

#### 2.3 ແບບ ບວน.

เมนูแบบ บวน. แสดงรายงาน ดังนี้

- สรุปคำของบประมาณแผนบูรณาการวิจัยและนวัตกรรมที่ส่งให้หัวหน้าหน่วยงาน (แบบที่ 1) (แสดง งบประมาณตามเป้าหมายของแผนบูรณาการ)
- สรุปคำของบประมาณแผนบูรณาการวิจัยและนวัตกรรมที่ส่งให้หัวหน้าหน่วยงาน (แบบที่ 2) (แสดง งบประมาณตามเป้าหมายของโครงการ)
- แบบสรุปคำของบประมาณแผนบูรณาการวิจัยและนวัตกรรม (แบบ บวน. 1) (รอบ Full Proporsal) (แสดงงบประมาณตามเป้าหมายของแผนบูรณาการ)
- แบบสรุปคำของบประมาณแผนบูรณาการวิจัยและนวัตกรรม (แบบ บวน.2) (รอบ Full Proporsal) (แสดงงบประมาณตามเป้าหมายของโครงการ)

| ผู้ประสานหน่วยงาน                                                      | แบบ บวน.                                                                                                    |
|------------------------------------------------------------------------|----------------------------------------------------------------------------------------------------|
| 🏠 หน้าแรก                                                              |                                                                                                    |
| 襘 หน้าแรก(NRMS)                                                        | ີ≣ ແບບ ບວນ. (รอบ Full Proposal)                                                                                                    |
| Proposal assessment                                                    | สรุปคำของบประมาณ แสดงสถานะงานที่ส่งหัวหน้าหน่วยงานแล้ว                                                                                 |
| 🗏 ข้อเสนอโครงการปี 2563 🔹                                              | <ul> <li>สรุป 1 (แสดงงบประมาณตามเป้าหมายของแผนบูรณาการ)</li> </ul>                                                                     |
| <ul> <li>ดาวน์โหลดเอกสาร</li> </ul>                                    | <ul> <li>สรุป 2 (แสดงงบประมาณตามเป้าหมายของโครงการ)</li> </ul>                                                                         |
| <ul> <li>แผนบูรณาการ</li> <li>แบบ บวน.</li> <li>นำออกข้อมูด</li> </ul> | แบบ บวน. แสดงสถานะงานที่ส่ง วช. แล้ว<br>• บวน.1 (แสดงงบประมาณตามเป้าหมายของแผนบูรณาการ)<br>• บวน.2 (แสดงงบประมาณตามเป้าหมายของโครงการ) |
|                                                                        |                                                                                                    |
| 🗏 ข้อเสนอโครงการปี 2562 🍷                                              | 📜 แบบ บวน. (รอบ Concept Proposal)                                                                                                    |
| 🗏 ข้อเสนอโครงการปี 2561 🏾 🔻                                            | แสดงเฉพาะแผนบูรณาการที่มีสถานะงานอยู่ที่หัวหน้าหน่วยงานเป็นดันไป                                                                       |
| Ongoing & monitoring                                                   | <ul> <li>บวน.1 (รอบ concept proposal)</li> <li>บวน.2 (รอบ concept proposal)</li> </ul>                                                 |

## รูปที่ 47 เมนูแบบ บวน.

|                                                                         | สรุปคำของบประมาณแผนบูรณาการวิจัยและนวัตกรรมที่ส่งให้หัวหน้าหน่วยงาน (แบบที่ 1) |                           |                           |              |                      |           |                          |                        |                |
|-------------------------------------------------------------------------|--------------------------------------------------------------------------------|---------------------------|---------------------------|--------------|----------------------|-----------|--------------------------|------------------------|----------------|
|                                                                         | สำนักงานคณะกรรมการวิจัยแห่งชาติ (กมว.)(หน่วยงานดูแลระบบ)                       |                           |                           |              |                      |           |                          |                        |                |
| 30501                                                                   | สื่อมนายมรอบออร                                                                |                           |                           | งบหน่วยง     | งานภายใต้แผนบูรณาการ | งบหน่วยงา | านอื่นๆภายใต้แผนบูรณาการ | รวมงบประมาณแผนบูรณาการ |                |
| สาทบท                                                                   | ขอแผนบูรณาการ                                                                  | ผู้งบผตขอบ                | NU 384 IU                 | โครงการ      | งบประมาณ (บาท)       | โครงการ   | งบประมาณ (บาท)           | โครงการ                | งบประมาณ (บาท) |
| เป้าหมาย 1. การวิจัยและนวัตกรรมเพื่อสร้างความมั่งคั่งทางเศรษฐกิจ        |                                                                                |                           | -                         | 0.00         | -                    | 0.00      | -                        | 0.00                   |                |
| แผนบูรณาการของหน่วยงาน                                                  |                                                                                |                           | -                         | -            | -                    | -         | -                        | -                      |                |
| เป้าหมาย 2. การวิจัยและนวัตกรรมเพื่อการพัฒนาสังคมและสิ่งแวดล้อม         |                                                                                |                           | -                         | 0.00         | -                    | 0.00      | -                        | 0.00                   |                |
| แต่มบูรณาการของหน่วยงาน                                                 |                                                                                |                           | -                         | -            | -                    | -         | -                        | -                      |                |
| เป้าหมาย 3. การวิจัยและนวัตกรรมเพื่อการสร้างองค์ความรู้พื้นฐานของประเทศ |                                                                                |                           | 2                         | 2,000,000.00 | -                    | 0.00      | 2                        | 2,000,000.00           |                |
| แผนบูรณา                                                                | การของหน่วยงาน                                                                 |                           |                           | 2            | 2,000,000.00         | -         | 0.00                     | 2                      | 2,000,000.00   |
| 1                                                                       | 4106   แผนบูรณาการเข้าใหม่                                                     | นางสาวรัตนา สุวรรณวิชนีย์ | กองมาตรฐานการวิจัย (กมว.) | 2            | 2,000,000.00         | -         | 0.00                     | 2                      | 2,000,000.00   |
| เป้าหมาย 4                                                              | เป้าหมาย 4. การพัฒนาโครงสร้างพื้นฐาน บุคลากร และระบบวิจัยและนวัตกรรมของประเทศ  |                           |                           | -            | 0.00                 | -         | 0.00                     | -                      | 0.00           |
| แผนบูรณา                                                                | แผนบูรณาการของหน่วยงาน                                                         |                           |                           | -            | -                    | -         | -                        | -                      | -              |
|                                                                         |                                                                                | รวมทุกเป้าหมาย            |                           | 2            | 2,000,000.00         | -         | 0.00                     | 2                      | 2,000,000.00   |

## รูปที่ 48 สรุปคำของบประมาณแผนบูรณาการวิจัยและนวัตกรรมที่ส่งให้หัวหน้าหน่วยงาน (แบบที่ 1)

| สรุปคำของบประมาณแผนบูรณาการวิจัยและนวัตกรรมที่ส่งให้หัวหน้าหน่วยงาน (แบบที่ 2)<br>สำนักงานคณะกรรมการวิจัยแห่งชาติ (กมว.)(หน่วยงานดูแลระบบ)                                                                                                    |                           |                      |                     |                     |                     |                     |  |
|----------------------------------------------------------------------------------------------------|---------------------------|----------------------|---------------------|---------------------|---------------------|---------------------|--|
| เป้าหมาย                                                                                                    |                           |                      | เป้าหมาย 1<br>(บาท) | เป้าหมาย 2<br>(บาท) | เป้าหมาย 3<br>(บาท) | เป้าหมาย 4<br>(บาท) |  |
| <ol> <li>การวิจัยและนวัตกรรมเพื่อการสร้างองค์ความรู้พื้นฐานของประเทศ</li> </ol>                                                                                                    | 2,000,000                 | -                    | -                   | 2,000,000           |                     |                     |  |
| 4. การพัฒนาโครงสร้างพื้นฐาน บุคลากร และระบบวิจัยและนวัตกรรมของประเทศ                                                                                                    | 500,000                   | -                    | -                   | -                   | 500,000             |                     |  |
| รวมงบประมาณโครงการของหน่วยงาน                                                                                                    | 2,500,000                 | -                    | -                   | 2,000,000           | 500,000             |                     |  |
| เขาหมายท 5. การงอยและนวดกรวมเทยการสายองการ เมวูกขฐานของประเทศ<br>ดั <b>วขี้วัดเป้าหมาย</b> ผลงานวิจัยสามารถถูกนำไปให้อ้างอิงในระดับชาติ หรือระดับนานาชาติ ร้อยละ 50 ของแผนงาน<br>แ <mark>นวทางการดำเนินงาน</mark> 3.1 แผนงานวิจัยและนวัดกรรมเพื่อความเป็นเลิศทางวิชาการ<br>ด <b>ัวขี้วัดแนวทาง</b> ผลงานวิจัย ที่สามารถยื่นตีพิมพ์ระดับชาติ และนานาชาติ หรือ ยื่นจดทะเบียนสิทธิบัตรร้อยละ 60 ของแผนงาน |                           |                      |                     |                     |                     |                     |  |
| แมนงาบ/โครงการ                                                                                                    | ผู้รับผิดขอบ              | งบประมาณรวม<br>(บาท) | เป้าหมาย 1<br>(บาท) | เป้าหมาย 2<br>(บาท) | เป้าหมาย 3<br>(บาท) | เป้าหมาย 4<br>(บาท) |  |
| รวมงบประมาณโครงการของหน่วยงาน                                                                                                    |                           |                      | -                   | -                   | 2,000,000           | -                   |  |
| รวมงบประมาณโครงการภายใต้แผนบูรณาการของหน่วยงาน                                                                                                    | 2,000,000                 | -                    | -                   | 2,000,000           | -                   |                     |  |
| 1. 4106   แผบบูรณาการเข้าใหม่<br>กองมาตรฐานการวิจัย (กมว.)                                                                                                    | นางสาวรัตนา สุวรรณวิชนีย์ | 2,000,000            | -                   | -                   | 2,000,000           | -                   |  |
| 1) 12504   โครงการเดี่ยวทดสอบ                                                                                                    | -                         |                      |                     |                     |                     |                     |  |

รูปที่ 49 สรุปคำของบประมาณแผนบูรณาการวิจัยและนวัตกรรมที่ส่งให้หัวหน้าหน่วยงาน (แบบที่ 2)

| แบบสรุปคำของบประมาณแผนบูรณาการวิจัยและนวัตกรรม (แบบ บวน.2) (รอบ Full Proporsal)<br>สำนักงานคณะกรรมการวิจัยแห่งชาติ (กมว.)(หน่วยงานดูแลระบบ)                                                                                                    |                      |                     |                      |                     |                     |                     |                     |  |
|----------------------------------------------------------------------------------------------------|----------------------|---------------------|----------------------|---------------------|---------------------|---------------------|---------------------|--|
| เป้าหมาย                                                                                                    | งบประมาณรวม<br>(บาท) | เป้าหมาย 1<br>(บาท) | เป้าหมาย 2<br>(บาท)  | เป้าหมาย 3<br>(บาท) | เป้าหมาย 4<br>(บาท) |                     |                     |  |
| <ol> <li>การวิจัยและนวัดกรรมเพื่อการสร้างองค์ความรู้พื้นฐานของประเทศ</li> </ol>                                                                                                    | 340,000              | -                   | -                    | 340,000             | -                   |                     |                     |  |
| รวมงบประมาณโครงการของหน่วยงาน                                                                                                    |                      |                     | 340,000              |                     | -                   | 340,000             | -                   |  |
| เป้าหมายที่ 3. การวิจัยและนวัดกรรมเพื่อการสร้างองค์ความรู้พื้นฐานของประเทศ<br>ดั <mark>วชี้วัดเป้าหมาย</mark> ผลงานวิจัยที่ได้ในการแก้ปัญหาการดำเนินงานของหน่วยงาน ร้อยละ 50 ของแผนงาน<br><mark>มนวทางการดำเนินงาน 3.2 แผนงานวิจัยและนวัดกรรมเพื่อแก้ปัญหาหรือพัฒนาศักยภาพการทำงานของหน่วยงาน<br/>ดั<b>วชี้วัดแนวทาง</b> แนวทางแก้ไขปัญหาการดำเนินงานของหน่วยงาน ร้อยละ 90 ของแผนงาน</mark> |                      |                     |                      |                     |                     |                     |                     |  |
| แมะนงาน/โครงการ                                                                                                    | ผู้รับผิดขอบ         | หน่วยงาน            | งบประมาณรวม<br>(บาท) | เป้าหมาย 1<br>(บาท) | ເປ້າหมาย 2<br>(ບາກ) | เป้าหมาย 3<br>(บาท) | ເປ້າหมาย 4<br>(ບາກ) |  |
| รวมงบประมาณโครงการของหน่วยงาน                                                                                                    | 170,000              | -                   | -                    | 170,000             | -                   |                     |                     |  |
| รวมงบประมาณโครงการกายใต้แผนบูรณาการของหน่วยงาน                                                                                                    |                      |                     | 170,000              | -                   | -                   |                     |                     |  |
| 1. 4141   พดสอบกรอกแผนบูรณาการ เป้าหมาย 3 เพคโนโลยีชีวภาพ (นวรัตน์) เยาวรัตน์ เอริมาตรฐานการวิ<br>เยาวรัตน์ จัย (กมว.)                                                                                                    |                      |                     |                      | -                   | -                   | 170,000             | -                   |  |
| สำนักงานคณะ<br>สำนักงานคณะ<br>กรรมการวิจัยแห่ง<br>ขาติ (กมว,/หน่วย<br>ขาติ (กมว,/หน่วย                                                                                                    |                      |                     |                      | -                   | -                   | 170,000             | -                   |  |

## รูปที่ 50 แบบสรุปคำของบประมาณแผนบูรณาการวิจัยและนวัตกรรม (แบบ บวน.2) (รอบ Full Proporsal)

| แบบกรุ่บทาของบบระมาเนแผนบูรณาการว่งอและนวทกรรม (แบบ บวน.2)                                                                                                    |                      |                     |                     |  |  |  |  |  |  |
|----------------------------------------------------------------------------------------------------|----------------------|---------------------|---------------------|--|--|--|--|--|--|
| สานกงานคณะกรรมการวจยแหงชาต (กมว.)(หน่วยงานดูแลระบบ)                                                                                                    |                      |                     |                     |  |  |  |  |  |  |
| เป้าหมาย                                                                                                    | งบประมาณรวม<br>(บาท) | เป้าหมาย 1<br>(บาท) | เป้าหมาย 2<br>(บาท) |  |  |  |  |  |  |
| 1. การวิจัยและนวัตกรรมเพื่อสร้างความมั่งคั่งทางเศรษฐกิจ                                                                                                    | 1,300,000            | 1,300,000           | -                   |  |  |  |  |  |  |
| 2. การวิจัยและนวัตกรรมเพื่อการพัฒนาสังคมและสิ่งแวดล้อม                                                                                                    | 460,000              | -                   | 460,000             |  |  |  |  |  |  |
| รวมงบประมาณโครงการของหน่วยงาน                                                                                                    | 1,760,000            | 1,300,000           | 460,000             |  |  |  |  |  |  |
| เป้าหมายที่ 1. การวิจัยและนวัตกรรมเพื่อสร้างความมั่งคั่งทางเศรษฐกิจ<br>ตัวซี้วัดเป้าหมาย มีผลงานวิจัยและเทคโนโลยีที่ถูกนำไปใช้ประโยชน์เชิงพาณิชย์ จำนวนไม่น้อยกว่าร้อยละ 15 ของผลงานทั้งหมด<br>แนวทางการดำเนินงาน 1.2 แผนงานวิจัยและนวัตกรรมเพื่อสร้างความเข้มแข็งให้กับภาคอุตสาหกรรมและวิจัยพัฒนาและนวัตกรรมในสาขาเป้าหมาย<br>ตัวซี้วัดแบวทาง มีผลงานวิจัยและนวัตกรรมเพื่อสร้างความเข้มแข็งให้กับภาคอุตสาหกรรมและวิจัยพัฒนาและนวัตกรรมในสาขาเป้าหมาย |                      |                     |                     |  |  |  |  |  |  |
| แผนงาน/โครงการ                                                                                                    | งบประมาณรวม<br>(บาท) | เป้าหมาย 1<br>(บาท) | เป้าหมาย 2<br>(บาท) |  |  |  |  |  |  |
| รวมงบประมาณโครงการของหน่วยงาน                                                                                                    | 1,300,000            | 1,300,000           | -                   |  |  |  |  |  |  |
| รวมงบประมาณโครงการภายใต้แผนบูรณาการของหน่วยงาน                                                                                                    | 1,300,000            | 1,300,000           | -                   |  |  |  |  |  |  |
| 1. 4   แผนงานต่อเนื่อง                                                                                                    | 100,000              | 100,000             | -                   |  |  |  |  |  |  |
| 1/14/5000000000                                                                                                    | 100.000              | 100.000             |                     |  |  |  |  |  |  |

รูปที่ 51 แบบ บวน.2

## 2.4 นำออกข้อมูล

สำหรับน้ำออกข้อมูลแผนบูรณาการและข้อเสนอโครงการ โดยมีวิธีการดังนี้

1) เลือกแถบเมนูแผนบูรณาการ หรือข้อเสนอโครงการ เพื่อนำออกข้อมูล

- เลือกเงื่อนไขการออกรายงาน ประกอบด้วย ชื่อแผนบูรณาการ เป้าหมาย แนวทาง กลุ่ม กลุ่มย่อย คณะ/ กอง/สถาบัน และสถานะงาน
- 3) เลือกคอลัมน์ที่ต้องการและคลิก ออกรายงาน

โดยสามารถนำออกข้อมูลเป็นไฟล์ Excel โดยการคลิก นำออกข้อมูลเป็น Excel ในหน้ารายงานที่นำออก

|                                                                                                    | (แผนบูรณาการ) ข้อเสนอโครง     | งการ                                                                                                    |          |                                                          |
|----------------------------------------------------------------------------------------------------|-------------------------------|----------------------------------------------------------------------------------------------------|----------|----------------------------------------------------------|
| Proposal assessment                                                                                  | •4                            |                                                                                                    |          |                                                          |
| 🛿 ข้อเสนอโครงการปี 2563 🔹                                                                            | :่่่่่่่่่ เงอนไขการออกรายงาน | 8                                                                                                    |          |                                                          |
| ข้อเสนอโครงการปี 2562 🏾 🔻                                                                            | แผนบูรณาการ                   | ไม่ระบุ                                                                                                    |          |                                                          |
| ] ข้อเสนอโครงการปี 2561 🔹                                                                            | เป้าหมาย                      | = ไม่ระบุ                                                                                                    | •        |                                                          |
| ngoing & monitoring                                                                                  | แนวทาง                        | = ไม่ระบุ                                                                                                    | •        |                                                          |
| Download ค่มีอการใช้งาน                                                                              | กลุ่ม                         | = ไม่ระบุ                                                                                                    |          |                                                          |
|                                                                                                    | กลุ่มย่อย                     | = ไม่ระบุ                                                                                                    |          |                                                          |
| • นาเขา เครงการ                                                                                      | คณะ/กอง/สถาบัน                | = ไม่ระบุ                                                                                                    | •        |                                                          |
| <ul> <li>รายงานผลการดำเนินงาน</li> </ul>                                                             | สถานะงาน                      | นักวิจัยกำลังดำเนินการ ผู้ประสานระดับคณะ/สถาบัน/สำนัย<br>(0) กำลังตราวสอน (2)                                  | า/กอง    | — หัวหน้าหน่วยงานกำลัง<br>ตราวสอบ (5)                    |
| • ถังขยะ                                                                                             |                               | <ul> <li>(0) กาสงตรรรลอบ (2)</li> <li>ส่งกลับให้บักวิจัยแก้ไข</li> <li>ผู้ประสานหน่วยงานกำลังตรรจสอ</li> </ul> | 11 (3)   | ๔/ํเจ้าหน้าที่กำลังดรวจ                                  |
| น่าออกข้อมูด                                                                                         |                               | โครงการ (1)                                                                                                    | 1 (0)    | สอบ(วช.) (6)                                             |
| <ul> <li>ระบบรายงาน</li> </ul>                                                                       |                               |                                                                                                    |          |                                                          |
|                                                                                                    | \Xi เลือกคอลัมน์ที่ต้องการอ   | อกรายงาน                                                                                                    |          |                                                          |
| 🟳 ເວັ້ນນອร໌ດ                                                                                         | 🗌 รหัสแผนบูรณาการ             | 🗌 รหัสแผนบูรณาการปี 2562 (สำ                                                                                   | หรับแผา  | นงานต่อเนื่อง) 🛛 ความสอดคล้องของโครงการภายใต้แผนบูรณาการ |
| TAQ                                                                                                  | PassKey                       | 🗌 ผู้อำนวยการแผนบูรณาการ                                                                                       |          | 🗌 ผลผลิตสุดท้าย                                          |
| 🗌 งบเสนอขอภาครัฐปี 256                                                                               | i3 รอบ Concept Proposal       | 🗌 ข้อมูลด้านการตลาด                                                                                            |          | 🗌 เหตุผลการพิจารณารอบ Concept Proposal                   |
| 🗌 งบบริหารแผนบูรณาการ                                                                                |                               | 🔲 ระดับความพร้อมของเทคโนโลยีที่มีในปัจจุบัน                                                                    | l        | 🗌 เป้าหมาย                                               |
|                                                                                                    | ot Proposal                   | 🗌 รายละเอียดความพร้อมของเทคโนโลยีที่มีในข                                                                      | ปัจจุบัน | ม 📃 การบริหารจัดการแผนบูรณาการ                           |
| 🔲 งบ Incash รอบ Conce                                                                                | Proposal                      | 🗌 ระดับความพร้อมทางสังคมที่มีในปัจจุบัน                                                                        |          | 📃 แนวทางการนำผลงานนำไปใช้ประโยชน์                        |
| 🔲 งบ Incash รอบ Concej<br>🗌 งบ Inkind รอบ Concep                                                     | it Floposal                   |                                                                                                    |          |                                                          |
| <ul> <li>งบ Incash รอบ Concep</li> <li>งบ Inkind รอบ Concep</li> <li>งบรวมทั้งหมด รอบ Cor</li> </ul> | cept Proposal                 | 🦳 รายละเอียดระดับความพร้อมทางสังคมที่มีในป                                                                     | ปัจจุบัน | ู่ หน่วยงานทนาผลการวจยและนวดกรรมไปเช<br>ประโยชน์         |

## รูปที่ 52 หน้านำออกข้อมูลแผนบูรณาการ

| แผนบูรณาการ ข้อเสนอโคร    | งการ                                                                                                    |                     |                                                                                                    |
|---------------------------|----------------------------------------------------------------------------------------------------|---------------------|----------------------------------------------------------------------------------------------------|
| 🗮 เงื่อนไขการออกรายงาน    | ı                                                                                                    |                     |                                                                                                    |
| แผนบูรณาการ               | = ไม่ระบุ                                                                                                    |                     | 7                                                                                                    |
| เป้าหมาย                  | = ไม่ระบุ                                                                                                    |                     | <b>T</b>                                                                                                    |
| แนวทาง                    | = ไม่ระบุ                                                                                                    |                     | *                                                                                                    |
| กลุ่ม                     | = ไม่ระบุ                                                                                                    |                     |                                                                                                    |
| กลุ่มย่อย                 | = บุระนุ                                                                                                    |                     | <b>v</b>                                                                                                    |
| คณะ/กอง/สถาบัน            | = ไม่ระบุ                                                                                                    |                     | <b>v</b>                                                                                                    |
| สถานะงาน                  | <ul> <li>บักวิจัยกำลังดำเนินการ (0)</li> <li>ผู้ประสานระดับคณะ/สถาบัน/สำนัก/กอง กำลังดรวจสอบ</li> <li>หัวหน้าหน่วยงานกำลังดรวจสอบ (5)</li> </ul> | J <mark>(</mark> 2) | 🦳 ส่งกลับให้นักวิจัยแก้ไขโครงการ (1)<br>🦳 ผู้ประสานหน่วยงานกำลังตรวจสอบ (3)<br>🕑 เจ้าหน้าที่กำลังตรวจสอบ(วช.) (6) |
| 🚍 เลือกคอลัมน์ที่ต้องการส | อกรายงาน                                                                                                    |                     |                                                                                                    |
| 🗌 รหัสโครงการ             | 🦳 หน่วยงานย่อยเจ้าของแผนบูรณาการ                                                                                                    | П                   | TRL ปัจจุบัน                                                                                                    |
| 🗌 ชื่อโครงการภาษาไทย      |                                                                                                    | ΠT                  | TRL เมื่องานวิจัยเสร็จสิ้น                                                                                        |
| 🔲 ชื่อโครงการภาษาอังกฤษ   | 🗌 ผู้อำนวยการแผนบูรณาการ                                                                                                    | _ S                 | SRL ปัจจุบัน                                                                                                    |
| 🗌 หัวหน้าโครงการ          | 🗌 ประเภทโครงการ                                                                                                    | <b>S</b>            | SRL เมื่องานวิจัยเสร็จสิ้น                                                                                        |

| 🗌 ลำดับ                                              | ISCED3                                            | วันที่สิ้นสุด                                            |
|------------------------------------------------------|---------------------------------------------------|----------------------------------------------------------|
| 🔲 เป้าหมายแผนยุทธศาสตร์                              | 🗌 คำสำคัญภาษาไทย                                  | 🗌 แผนการถ่ายทอดเทคโนโลยีหรือผลการวิจัยสู่กลุ่มเป้าหมาย   |
| 🗌 แนวทาง                                             | 🗌 คำสำคัญภาษาอังกฤษ                               | 🗌 การตรวจสอบทรัพย์สินทางปัญญาหรือสิทธิบัตรที่เกี่ยวข้อง  |
| 🗌 กลุ่มเรื่อง                                        | 🗌 เป้าหมายการวิจัย                                | 🗌 การใช้สัตว์ทดลอง                                       |
| 🗌 กลุ่มเรื่องย่อย                                    | 🗌 ความสำคัญและที่มาของปัญหาที่ทำการวิจัย          | 🗌 การวิจัยในมนุษย์                                       |
| 🗌 ชื่อแผนบูรณาการภาษาไทย                             | 🗌 วัตถุประสงค์                                    | 🗌 การวิจัยที่เกี่ยวข้องกับงานด้านเทคโนโลยีชีวภาพสมัยใหม่ |
| 🗌 รหัสแผนบูรณาการ                                    | 🗌 ขอบเขตของโครงการ                                | 🗌 การใช้ห้องปฏิบัติการที่เกี่ยวกับสารเคมี                |
| 🗌 หน่วยงานเจ้าของแผนบูรณาการ                         |                                                   |                                                          |
| วิธีการใช้งาน : เลือกเงื่อนไขข้อมูลที่ด<br>ออกรายงาน | ้องการแสดงแล้วเลือกคอลัมน์ที่ต้องการแสดง จากนั้นค | ลิกปุ่ม "ออกรายงาน"                                      |

## รูปที่ 53 หน้านำออกข้อมูลของโครงการ

| <b>ปาออกข้อ</b><br>พบข้อมูลทั้งสิ่ | ม <b>ุลเป็น EXCEL</b><br>วัน 14 รายการ                                      |         |
|------------------------------------|-----------------------------------------------------------------------------|---------|
| รหัสโครงการ                        | ชื่อโครงการภาษาไทย                                                          | งบเสนอข |
| 12452                              | การเปรียบเทียบประสิทธิภาพวิธีการสุ่มตัวอย่างแบบมีระบบและวิธีการสุ่มตัวอย่าง | 325000  |
| 12504                              | โครงการเดี่ยวทดสอบ                                                          | 1000000 |
| 12506                              | โครงการเดี่ยว:                                                              | 1000000 |
| 12507                              | โครงการทดสอบเป้า 4                                                          | 500000  |

## รูปที่ 54 การนำออกข้อมูลเป็นไฟล์ Excel